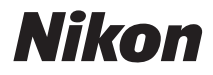

# デジタルカメラ

# COOLPIX S610/S610c

## クールピクス S610/ S610c

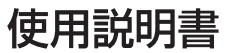

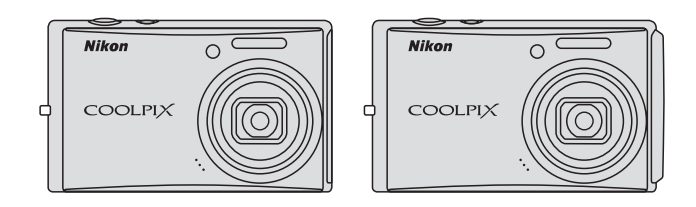

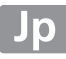

## 商標説明

- Microsoft、Windows、Windows Vistaは米国Microsoft Corporationの米 国およびその他の国における登録商標または商標です。
- Macintosh、Mac OS、QuickTime は米国およびその他の国で登録された Apple Inc.の商標です。
- Adobe および Adobe Acrobatは Adobe Systems, Inc. (アドビシステムズ 社)の商標、または特定地域における同社の登録商標です。
- ・ SDロゴおよびPictBridgeロゴは商標です。
- その他の会社名、製品名は各社の商標、登録商標です。

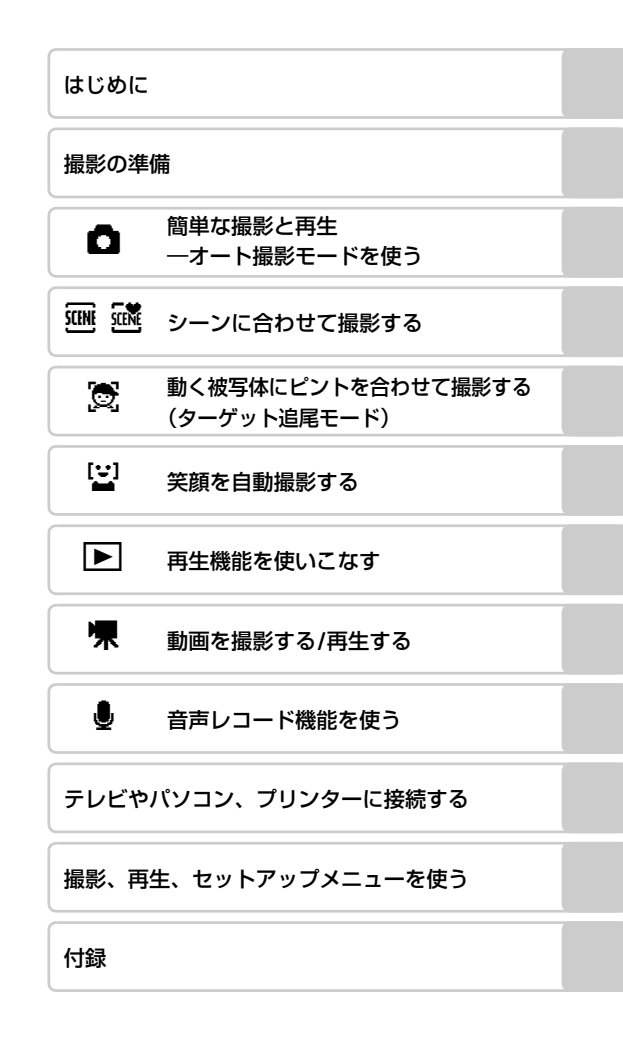

i

お使いになる前に「安全上のご注意」をよくお読みの上、正しい方法でお使い ください。

この「安全上のご注意」は製品を安全に正しくお使いいただき、あなたや他の 人々への危害や財産への損害を未然に防止するために重要な内容を記載して います。内容を理解してから本文をお読みいただき、お読みになった後は、お 使いになる方がいつでも見られるところに必ず保管してください。 表示と意味は次のようになっています。

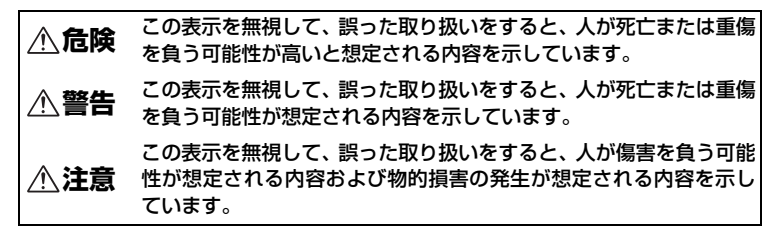

お守りいただく内容の種類を、次の図記号で区分し、説明しています。

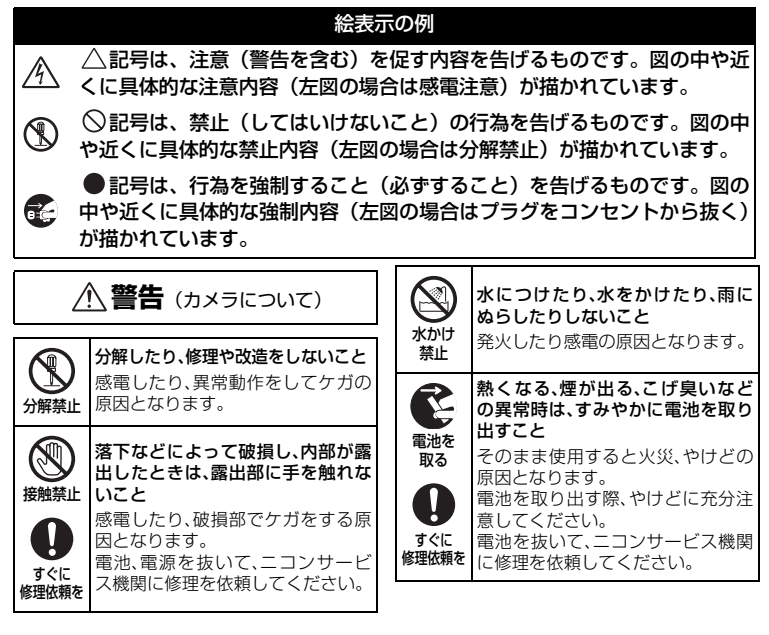

| 使用禁止          | <b>引火、爆発のおそれのある場所では<br/>使用しないこと</b><br>プロパンガス、ガソリンなど引火性<br>ガスや粉塵の発生する場所で使用す<br>ると爆発や火災の原因となります。 | 保管注意                                                                                                    | 使用しないときは、電源をOFFにしてレンズを遮光し、太陽光のあたらない所に保管すること<br>太陽光が焦点を結び、火災の原因になることがあります。                                     |
|---------------|-------------------------------------------------------------------------------------------------|----------------------------------------------------------------------------------------------------|----------------------------------------------------------------------------------------------------|
| 入<br>発光禁止     | <b>車の運転者等にむけてフラッシュ<br/>を発光しないこと</b><br>事故の原因となります。                                              | 於 新加速<br>於 新加速<br>於 新加速<br>前<br>书 新加速<br>前<br>书 新加速<br>前<br>书 新加速<br>前<br>书 新加速<br>前<br>书 新加速<br>前<br>书 新加速<br>前<br>书 新加速<br>前<br>书 新加速<br>前<br>书 新加速<br>前<br>书 新加速<br>前<br>书 新加速<br> | 三脚にカメラを取り付けたまま移動しないこと<br>転倒したりぶつけたりしてケガの<br>原因になることがあります。                                                     |
| 発光禁止          | フラッシュを人の目に近づけて発<br>光しないこと<br>視力障害の原因となります。<br>特に乳幼児を撮影する時は1m以上<br>離れてください。                      | 使用注意                                                                                                    | 航空機内に持ち込む時は、離着陸時<br>には電源をOFFにすること<br>飛行中は無線機能を使用しないこと<br>病院で使うときは病院の指示に従<br>うこと                               |
| 保管注意          | 幼児の口に入る小さな付属品は、幼<br>児の手の届かないところに置くこと<br>幼児の飲み込みの原因となります。<br>万一飲み込んだときは、直ちに医師<br>にご相談ください。       |                                                                                                    | 本機器が出す電磁波や無線電波な<br>どにより、航空機の計器や医療機器<br>に影響を与えるおそれがあります。<br>(無線LANシステムが装備されてい<br>る航空機では、離着陸時を除き無線              |
| (保管注意)        | ストラップが首に巻きつかないよう<br>にすること<br>特に幼児・児童の首にストラップを<br>わけれいこと                                         |                                                                                                    | 機能を利用できる場合かめります。<br>詳しくは航空会社にお問い合わせ<br>ください。)                                                                 |
|               | 首に巻き付いて窒息の原因となり<br>ます。                                                                          | (学) (学) (学) (学) (学) (学) (学) (学) (学) (学)                                                                                                    | テリーやACアダプター)を外すこと<br>バッテリーの液漏れにより、火災、                                                                         |
|               | 指定の電池または専用AC アダプ<br>ターを使用すること<br>指定以外のものを使用すると、火災<br>や感電の原因となります。                               | <b>N</b> 3                                                                                                    | 9 ガヤ尚田を汚損9 る原因となる<br>ことがあります。<br>ACアダプターをご使用の際には、<br>ACアダプターを取り外し、その後電<br>源プラグをコンセントから抜いて<br>ください、4000円とたることが |
| $\bigcirc$    | ACアダフター使用時に雷が鳴り出<br>したら、電源プラグに触れないこと<br>感雷の原因となります                                              | フラクを<br>抜く                                                                                                    | へたこい。大火の床因となるととか<br>あります。                                                                                     |
| 使用禁止          | 電が鳴り止むまで機器から離れて<br>ください。                                                                        | ☆     ★     光禁止                                                                                                    | のに密着させて発光させないこと<br>やけどや発火の原因となることが<br>あります。                                                                   |
|               | 注意 (カメラについて)                                                                                    | $\bigcirc$                                                                                                    | 布団でおおったり、つつんだりして<br>使用しないこと                                                                                   |
|               | <b>ぬれた手でさわらないこと</b><br>感雷の原因になることがあります。                                                         | 禁止                                                                                                    | 熱がこもりケースが変形し、火災の<br>原因となることがあります。                                                                             |
| 感電注意<br>(保管注意 | 製品は、幼児の手の届かない所に置<br>くこと<br>ケガの原因になることがあります。                                                     | 放置禁止                                                                                                    | 窓を閉め切った自動車の中や直射<br>日光が当たる場所など、異常に温度<br>が高くなる場所に放置しないこと<br>内部の部品に悪い影響を与え、火災<br>の原因となることがあります。                  |

|            | 付属のCD-ROMを音楽用CDプレー<br>ヤーで使用しないこと<br>機器に損傷を与えたり大きな音が<br>して聴わに更影響を取ぼすことが                                                                     | (専用   |                                                                                                    |
|------------|----------------------------------------------------------------------------------------------------|-------|----------------------------------------------------------------------------------------------------|
|            |                                                                                                    | 保管注意  | パッテリーは幼児の手の届かない<br>ところに置くこと<br>幼児の飲み込みの原因となります。<br>万一飲み込んだときは、直ちに医師                                                                                        |
| (専用        | リチウムイオン充電池について)                                                                                                    |       | にご相談ください。                                                                                                    |
| ○ 禁止       | バッテリーを火に入れたり、加熱し<br>ないこと<br>液もれ、発熱、破裂の原因となりま<br>す                                                                                          | 水かけ禁止 | <b>水につけたり、ぬらさないこと</b><br>液もれ、発熱の原因となります。                                                                                                    |
| 分解禁止       | <sup>ッ。</sup><br><b>パッテリーをショート、分解しない<br/>こと</b><br>液もれ、発熱、破裂の原因となりま<br>す                                                                   | (使用禁止 | 変色や変形、そのほか今までと異な<br>ることに気づいたときは、使用しな<br>いこと<br>液もれ、発熱の原因となります。                                                                                             |
| <u> 危険</u> | <sup>ッ。</sup><br><b>専用の充電器を使用すること</b><br>液もれ、発熱、破裂の原因となりま<br>す。                                                                            | 警告    | 充電の際に所定の充電時間を超え<br>ても充電が完了しないときは、充電<br>をやめること<br>液もれ、発熱の原因となります。                                                                                           |
| 使用禁止       | Li-ionリチャージャブルバッテリー<br>EN-EL12は、ニコンデジタルカメラ<br>専用の充電池で、COOLPIX S610/<br>S610cに対応しています。EN-EL12<br>に対応していない機器には使用し<br>ないこと<br>液もれ、発熱の原因となります。 | 警告    | バッテリーをリサイクルするとき<br>や、やむなく廃棄するときは、テー<br>ブなどで接点部を絶縁すること<br>他の金属と接触すると、発熱、破裂、<br>発火の原因となります。ニコンサー<br>ビス機関またはリサイクル協力店<br>にご持参いただくか、お住まいの自<br>ごなの相則に従って 座章 レマくだ |
| 危険         | ネックレス、ヘアビンなど金属製の<br>ものと一緒に持ち運んだり、保管し<br>ないこと<br>ショートして液もれ、発熱、破裂の<br>原因となります。<br>持ち運ぶときは端子カバーをつけ<br>てください。                                  | 警告    | バッテリーからもれた液が皮膚や<br>衣服に付いたときは、すぐにきれい<br>な水で洗うこと<br>そのままにしておくと、皮膚がかぶ<br>れたりする原因となります。                                                                        |
| <u>危険</u>  | バッテリーからもれた液が目に<br>入ったときは、すぐにきれいな水で<br>洗い、医師の治療を受けること<br>そのままにしておくと 日に傷害を                                                                   | (専用   | ▲ <b>注意</b><br>リチウムイオン充電池について)                                                                                                    |
|            | 与える原因となります。                                                                                                    | 注意    | バッテリーに強い衝撃を与えたり、<br>投げたりしないこと<br>液もれ、発熱、破裂の原因となります。                                                                                                    |

| ▲ <b>警告</b><br>(専用バッテリーチャージャーについて) |                                                                                                    |              | 電源ブラグの金属部やその周辺に<br>ほこりが付着しているときは、乾い<br>た布で拭き取ること                                            |
|------------------------------------|----------------------------------------------------------------------------------------------------|--------------|---------------------------------------------------------------------------------------------|
|                                    | 分解したり修理·改造をしないこと<br>感電したり、異常動作をしてケガの                                                                                |              | そのまま使用すると火災の原因になります。                                                                        |
| 分解禁止                               | 原因となります。                                                                                                    | Â            | ぬれた手でバッテリーチャー<br>ジャーを抜き差ししないこと                                                              |
|                                    | 洛トなこによって破損し、内部が露<br> 出したときは、露出部に手を触れな<br> いこと                                                                       | 感電注意         | 感電の原因になることがあります。<br>海外旅行者用電子式変圧器(トラベ                                                        |
| 接触禁止                               | 感電したり、破損部でケガをする原<br>因となります。<br>バッテリーチャージャーをコンセ                                                                      |              | ルコンバーター)やDC/ACインバー<br>ターなどの電源に接続して使わな<br>いこと                                                |
| すぐに<br>修理依頼を                       | ントから抜いて、ご購入店またはニコンサービス機関に修理を依頼してください。                                                                               |              |                                                                                             |
| $\bigcirc$                         | 引火、爆発のおそれのある場所では<br>使用しないこと                                                                                         | (卓           | /!\ <b>警告</b><br>専用ACアダプターについて)                                                             |
| 使用禁止                               | プロパンガス、ガソリンなど引火性<br>ガスや粉塵の発生する場所で使用<br>すると爆発や火災の原因となりま<br>す。                                                        | 分解禁止         | <b>分解したり修理・改造をしないこと</b><br>感電したり、異常動作をしてケガの<br>原因となります。                                     |
| 水かけ禁止                              | <b>水につけたり、水をかけたり、雨に<br/>ぬらしたりしないこと</b><br>発火したり感電の原因となります。                                                          | <b>後</b> 触禁止 | 落下などによって破損し、内部が露<br>出したときは、露出部に手を触れな<br>いこと<br>感電したり、破損部でケガをする原                             |
| ブラグを                               | 熱くなる、煙が出る、こげ臭いなど<br>の異常時は、速やかにバッテリー<br>チャージャーをコンセントから抜<br>くこと                                                       | すぐに<br>修理依頼を | 因となります。<br>電源プラグをコンセントから抜い<br>て、ご購入店またはニコンサービス<br>機関に修理を依頼してください。                           |
| 坂く<br><b>し</b><br>すぐに<br>修理依頼を     | そのまま使用すると火災、やけどの<br>原因となります。<br>バッテリーチャージャーをコンセ<br>ントから抜く際、やけどに充分注意<br>してください。ご購入店またはニコ<br>ンサービス機関に修理を依頼して<br>ください。 | 使用禁止         | 引火、爆発のおそれのある場所では<br>使用しないこと<br>プロパンガス、ガソリンなど引火性<br>ガスや粉塵の発生する場所で使用<br>すると爆発や火災の原因となりま<br>す。 |
| (使用禁止                              | <b>雷が鳴り出したらバッテリー<br/>チャージャーに触れないこと</b><br>感電の原因となります。<br>雷が鳴り止むまで機器から離れて<br>ンモャい                                    | 水かけ禁止        | <b>水につけたり、水をかけたり、雨に<br/>ぬらしたりしないこと</b><br>発火したり感電の原因となります。                                  |
|                                    | くにとい。                                                                                                    |              |                                                                                             |

| していたいです。<br>ブラグを<br>抜く | 熱くなる、煙が出る、こげ臭いなど<br>の異常時は、速やかに電源ブラグを<br>コンセントから抜くこと<br>そのまま使用すると火災、やけどの                                     | (専<br>           | ▲注意<br>用バッテリーチャージャー /<br>用ACアダブターについて)          |
|------------------------|----------------------------------------------------------------------------------------------------|------------------|-------------------------------------------------|
| 日      すぐに     修理依頼を   | 原因となります。<br>電源ブラグを抜く際、やけどに充分<br>注意してください。ご購入店または<br>ニコンサービス機関に修理を依頼<br>してください。                              | <u>人</u><br>感電注意 | <b>ぬれた手でさわらないこと</b><br>感電の原因になることがあります。         |
| $\bigcirc$             | 電が鳴り出したら電源プラグに触れないこと                                                                                        | ん置注意             | 製品は、幼児の手の届かない所に置<br>くこと<br>ケガの原因になることがあります。     |
| 使用禁止                   | 激電の原因となりより。<br>雷が鳴り止むまで機器から離れて<br>ください。                                                                     |                  | 布団でおおったり、つつんだりして<br>使用しないこと<br>熱がごもりケースが変形し、火災の |
|                        | 電源プラグの金属部やその周辺に<br>ほこりが付着しているときは、乾い<br>た布で拭き取ること<br>そのまま使用すると火災の原因に<br>なります。                                | <u> </u>         | 原因となることがあります。                                   |
| 京電注意                   | ぬれた手で電源プラグを抜き差し<br>しないこと<br>感電の原因になることがあります。                                                                |                  |                                                 |
| <b>秋</b>               | 電源コードを傷つけたり加工した<br>りしないこと<br>また、重いものを載せたり、加熱し<br>たり、引っぱったり、むりに曲げた<br>りしないこと<br>電源コードが破損し、火災、感電の<br>原因となります。 |                  |                                                 |
| <b>○</b><br>禁止         | 海外旅行者用電子式変圧器(トラベ<br>ルコンバーター)やDC/ACインバー<br>ターなどの電源に接続して使わな<br>いこと<br>発熱、故障、火災の原因となります。                       |                  |                                                 |

| 安全上のご注意                                                   | ii |
|-----------------------------------------------------------|----|
| はじめに                                                      | 1  |
| 使用説明書について                                                 |    |
| ご確認ください                                                   | 2  |
| 各部の名称                                                     | 4  |
| カメラ本体                                                     |    |
| ストラップの取り付け方                                               | 4  |
| バーシッシッシスショウション<br>液晶モーターの表示内容                             | 6  |
| 主なボタン操作とヘルプの使い方                                           |    |
| ▶ (撮影 / 再生切り換え) ボタン                                       | 8  |
| Mmm (モード)ボタン                                              | 8  |
| $\Box = \varphi \cup = \varphi \cup \varphi \cup \varphi$ | 9  |
| $MENII (X^{-}) \vec{x} \neq \gamma$                       | 11 |
| ヘルプの表示方法                                                  | 11 |
|                                                           |    |
| 撮影の準備                                                     | 12 |
| バッテリーチャージャーで充電する(COOLPIX S610)                            | 12 |
| バッテリーをカメラに入れる                                             | 14 |
| バッテリーを取り出すときは                                             | 15 |
| 電源を ON/OFF するには                                           | 15 |
| AC アダプターで充電する(COOLPIX S610c)                              |    |
| 表示言語と日時を設定する                                              |    |
| SD カードを入れる                                                | 20 |
| SD カードを取り出すときは                                            | 21 |
|                                                           |    |
| ◎ 簡単な撮影と再生-オート撮影モードを使う                                    | 22 |
| ステップ1 電源を ON にして 🗖(オート撮影)を選ぶ                              |    |
| ステップ2 カメラを構え、構図を決める                                       | 24 |
| ズームを使う                                                    | 24 |
| ステップ3 ピントを合わせてシャッターボタンを押す                                 |    |
| ステップ4 撮影した画像を確認する / 削除する                                  |    |
| フラッシュを使う                                                  |    |
| フラッシュモードの設定方法                                             |    |
| セルフタイマーを使う                                                |    |
| マクロ(接写)モードを使う                                             |    |
| 露出を補正する                                                   |    |

| シーンに合わせて撮影する                                          | 35 |
|-------------------------------------------------------|----|
| シーンモードの設定方法                                           | 35 |
| シーンモードの種類と特徴                                          | 36 |
| 2 2 2 7 00 (注) (1) (1) (1) (1) (1) (1) (1) (1) (1) (1 | 41 |
| パノラマアシストを使った撮影方法                                      |    |
|                                                       |    |
| おまかせシーンモードを使った撮影方法                                    | 45 |
| 。<br>遼動く被写体にピントを合わせて撮影する(ターゲット追尾モード)                  | 47 |
| ターゲット追尾モードを使う                                         | 47 |
|                                                       | 49 |
| 笑顔撮影モードを使う                                            | 49 |
| ▶ 再生機能を使いこなす                                          | 51 |
| 複数の画像を一覧表示する(サムネイル表示)                                 | 51 |
| 画像を拡大表示する                                             | 52 |
| 画像を編集する                                               | 53 |
| 画像の暗い部分を明るく補正する(D- ライティング)                            | 54 |
| 画像の一部を切り抜く(トリミング)                                     | 55 |
| 小さいサイズの画像を作成する(スモールピクチャー)                             | 56 |
| 画像に音声メモを付ける                                           | 57 |
| 特定の日付の画像を選ぶ                                           | 58 |
| 🦷 動画を撮影する / 再生する                                      | 61 |
| 動画を撮影する                                               | 61 |
| 動画撮影の設定を変更する (動画メニュー)                                 | 62 |
| 動画設定                                                  | 62 |
| Ø AF-MODE                                             | 62 |
| 動画を再生する                                               | 63 |
| 動画ファイルを削除する                                           | 63 |
| 曼音声レコード機能を使う                                          | 64 |
| 音声を録音する                                               | 64 |
| 音声を再生する                                               | 66 |
| 音声データを削除する                                            | 67 |
| 音声データをコピーする                                           | 68 |

# 目次

| テレビやパソコン、プリンターに接続する              | 69 |
|----------------------------------|----|
| テレビに接続する                         | 69 |
| パソコンに接続する                        | 70 |
| カメラとパソコンを接続する前に                  | 70 |
| カメラからパソコンに画像を転送する                | 71 |
| プリンターに接続する                       | 74 |
| カメラとプリンターを接続する                   | 75 |
| 1 コマだけプリントする                     | 76 |
| 複数の画像をプリントする                     | 77 |
| SD カードにプリントする画像や枚数を設定する(プリント指定). | 80 |

| 撮影、再生、セットアップメニューを使う    | 82 |
|------------------------|----|
| 撮影に関する設定―撮影メニュー        | 82 |
| 撮影メニューの表示方法            | 82 |
| ◆ 画像モード                | 83 |
| 🌆 ホワイトバランス             | 85 |
| 🖸 測光方式                 | 87 |
| ┛ 連写                   | 88 |
| <b>別</b> ISO 感度設定      | 89 |
| ∅ ピクチャーカラー             | 89 |
| H AF エリア選択             | 90 |
| 🕅 AF-MODE(オートフォーカスモード) | 93 |
| 同時に設定できない機能            | 94 |
| 再生に関する設定―再生メニュー        | 95 |
| 再生メニューの表示方法            | 95 |
| ◘ スライドショー              | 97 |
| ❺ 削除                   |    |
| ☞ プロテクト設定              |    |
| 🕲 画像回転                 | 99 |
| 🗄 画像コピー                |    |

| カメ           | ラに関する基本設定―セットアップメニュー                 | 101        |
|--------------|--------------------------------------|------------|
| t            | セットアップメニューの表示方法                      | 102        |
| M            | 凾 メニュー切り換え                           | 102        |
| ļ            | 🖞 オープニング画面                           | 103        |
| 6            | Э 日時設定                               | 104        |
| jt           | □ モニター設定                             | 107        |
| Di           | 🏾 デート写し込み                            | 108        |
| V            | <b>R</b> 手ブレ補正                       | 109        |
| و            | 🔹 モーション検知                            | 110        |
|              | ● AF 補助光                             | 110        |
| [            | ■ 電子ズーム                              | 111        |
| •            | ▶ 操作音                                | 111        |
| 6            | ウ オートパワーオフ                           | 112        |
| Ć            | ▶/宀 メモリー / カードの初期化(フォーマット)           | 112        |
| i            | ♥ 言語 /Language                       | 113        |
|              | ₽ ビデオ出力                              | 113        |
| [            | ■ 設定クリアー                             | 113        |
| Ų            | er バージョン情報                           | 115        |
| /-+0=        |                                      | 116        |
| 11」」<br>□□=- | ···································· | IIO        |
| が元。          | ゲッビッリー<br># 海 SD カード                 | 110<br>116 |
| ⊺<br>:∉¢⊒≞   | E突 3D /) ─                           | 110        |
| 記述.          | ノータのノアイル石とノオルタ石<br>ニのおチュカナ汁          | 117        |
| . אנו        | ノリのナ人11万広                            | 110        |
| -            | ノリーニノクについて<br>R答について                 | 110        |
| Tact         | 木官について                               | 110        |
| 取り1          | 仮い上のこ注息                              | 110        |
| )            | リス フについて                             | 120        |
| / 荷久/上,      |                                      | 120        |
| 言古。          | ヘッビーン                                | 124        |
| 以焊/<br>ナナロ   | リゆ : こうしてつ                           | 120        |
| 土(41         | L1 (1)                               | 131        |
| ,<br>동리      | りノリア ノリノギ拠尻恰                         | 134        |
| 糸51.         |                                      | 135        |
| 77           | ターサービフについて                           | 120        |

# 使用説明書について

ニコンデジタルカメラCOOLPIX S610/S610cをお買い上げいただき、まこと にありがとうございます。

お使いになる前に、この使用説明書をよくお読みになり、内容を充分に理解してから正しくお使いください。お読みになった後は、お使いになる方がいつでも見られるところに保管し、撮影を楽しむためにお役立てください。

はじめに

1

#### ●本文中のマークについて

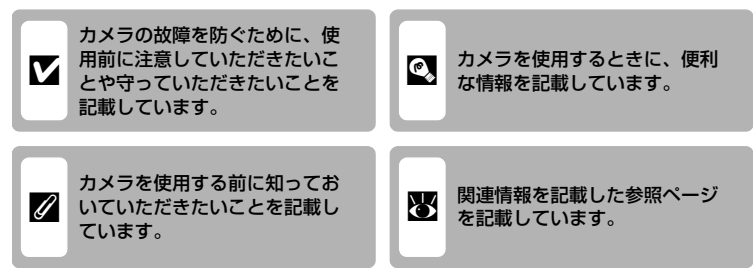

#### ●表記について

- SDメモリーカードを「SDカード」と表記しています。
- ご購入時のカメラの設定を「初期設定」と表記しています。
- 液晶モニターに表示されるメニュー項目や、パソコンに表示されるボタン
   名、メッセージなどは、[]で囲って表記しています。

#### ●画面例について

本書では、液晶モニター上の表示をわかりやすく説明するために、被写体の表 示を省略している場合があります。

#### ●本文中のイラストについて

- カメラのイラストはCOOLPIX S610を使っています。説明上必要な場合は、 COOLPIX S610およびCOOLPIX S610cのイラストを併載しています。
- 本文中の画面表示を含むイラストは、実際と異なる場合があります。

#### 🖉 内蔵メモリーとSDカードについて

本機は、内蔵メモリーとSDカードの両方に対応しています。SDカードをカメラにセット しているときは、SDカードが優先して使用されます。内蔵メモリーを使用して、撮影、再 生、削除、初期化などの操作をするときは、SDカードをカメラから取り出してください。

# ご確認ください

#### ●保証書について

この製品には「保証書」が付いていますのでご確認ください。「保証書」は、 お買い上げの際、ご購入店からお客様へ直接お渡しすることになっています。 必ず「ご購入年月日」と「ご購入店」が記入された保証書をお受け取りくださ い。「保証書」をお受け取りにならないと、ご購入1年以内の保証修理が受けら れないことになります。お受け取りにならなかった場合は、ただちに購入店に ご請求ください。

#### ●カスタマー登録

下記のホームページからカスタマー登録が行えます。

https://reg.nikon-image.com/

付属の「登録のご案内」に記載されている登録コードをご用意ください。

#### ●カスタマーサポート

下記のホームページでサポート情報をご案内しています。

http://www.nikon-image.com/jpn/support/

#### ●大切な撮影を行う前には試し撮りを

大切な撮影(結婚式や海外旅行など)の前には、必ず試し撮りをしてカメラが 正常に機能することを事前に確認してください。本製品の故障に起因する付随 的損害(撮影に要した諸費用および利益喪失等に関する損害等)についての補 償はご容赦願います。

#### ●本製品を安心してご使用いただくために

本製品は、当社製のアクセサリー(バッテリー、バッテリーチャージャー、AC アダプターなど)に適合するように作られていますので、当社製品との組み合 わせでお使いください。

- Li-ionリチャージャブルバッテリー EN-EL12には、 ニコン純正品であることを示すホログラムシール が貼られています。
- ・模倣品の Li-ion リチャージャブルバッテリーをお 使いになると、カメラの充分な性能が出せないこと や、バッテリーの異常な発熱や液もれ、破裂、発火 などの原因となることがあります。

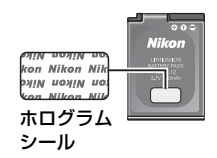

 他社製品や模倣品と組み合わせてお使いになると、事故、故障などが起こる 可能性があります。その場合、当社の保証の対象外となりますのでご注意く ださい。

はじめに

はじめ

ĨĒ

#### ●使用説明書について

- この使用説明書の一部または全部を無断で転載することは、固くお断りいたします。
- ・ 仕様、性能は予告なく変更することがありますので、ご承知ください。
- ・ 使用説明書の誤りなどについての補償はご容赦ください。
- 使用説明書の内容が破損などによって判読できなくなったときは、下記のホームページから使用説明書のPDFファイルをダウンロードすることができます。

#### http://www.nikon-image.com/jpn/support/manual/

ニコンサービス機関で新しい使用説明書を購入することもできます(有料)。

#### ●著作権についてのご注意

あなたがカメラで撮影または録音したものは、個人として楽しむなどの他は、 著作権上、権利者に無断で使うことができません。なお、実演や興業、展示物 の中には、個人として楽しむなどの目的であっても、撮影や録音を制限してい る場合がありますのでご注意ください。また、著作権の目的となっている画像 や音楽は、著作権法の規定による範囲内でお使いになる以外は、ご利用いただ けませんのでご注意ください。

#### ●カメラやメモリーカードを譲渡/廃棄するときのご注意

メモリー(SDカード/カメラ内蔵メモリーを含む)内のデータはカメラやパソ コンで初期化または削除しただけでは、完全には削除されません。譲渡/廃棄 した後に市販のデータ修復ソフトなどを使ってデータが復元され、重要なデー タが流出してしまう可能性があります。メモリー内のデータはお客様の責任に おいて管理してください。

メモリーを譲渡/廃棄する際は、市販のデータ削除専用ソフトなどを使って データを完全に削除するか、初期化後にメモリーがいっぱいになるまで、空や 地面などを撮影することをおすすめします。なお、「オープニング画面」の「撮 影した画像」(●103) も、同様に別の画像で置き換えてから譲渡/廃棄してく ださい。メモリーを物理的に破壊して廃棄するときは、周囲の状況やけがなど に充分ご注意ください。

COOLPIX S610cは、カメラに保存したワイヤレス設定をリセットしてください(「無線LAN接続ガイド」23ページ、37ページ)。

#### ●ラジオ、テレビなどへの電波障害についてのご注意

この装置は、情報処理装置等電波障害自主規制協議会(VCCI)の基準に基づ くクラスB情報技術装置です。この装置は、家庭環境で使用することを目的と していますが、ラジオやテレビの近くでお使いになると、受信障害を引き起こ すことがあります。

使用説明書にしたがって正しくお取り扱いください。

# 各部の名称

# カメラ本体

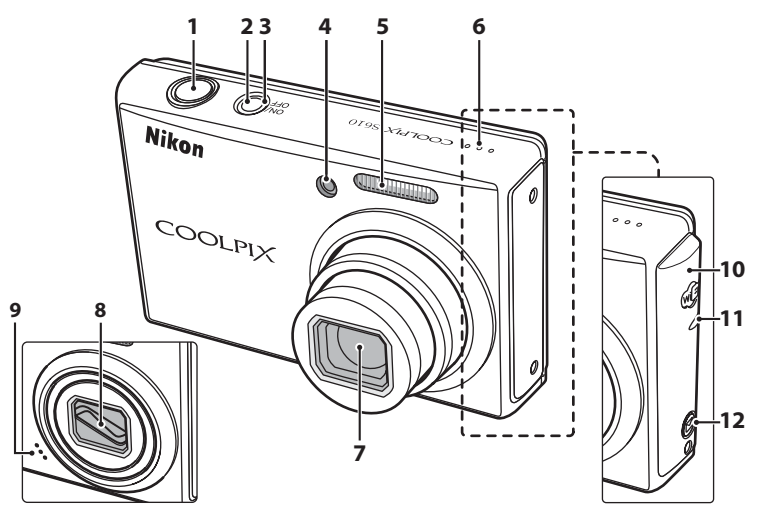

#### レンズ収納時

| 1 | シャッターボタン26            |
|---|-----------------------|
| 2 | 電源スイッチ15              |
| 3 | 電源ランプ22、112           |
| 4 | セルフタイマーランプ32<br>AF補助光 |
| 5 | 内蔵フラッシュ30             |
| 6 | スピーカー <b>57、63、66</b> |
| 7 | レンズ118、131            |
| 8 | レンズバリアー               |

#### COOLPIX S610c

9 マイク ...... 57、61、64

#### \_\_\_\_\_ COOLPIX S610cのみ

アンテナ

 ……無線LAN接続ガイド50ページ

 無線LAN接続ガイド50ページ

 ……無線LAN接続ガイド50ページ
 ……無線LAN接続ガイド50ページ
 ……無線LAN接続ガイド44ページ

# ストラップの取り付け方

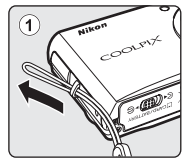

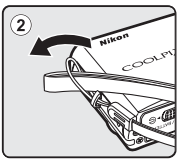

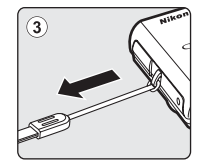

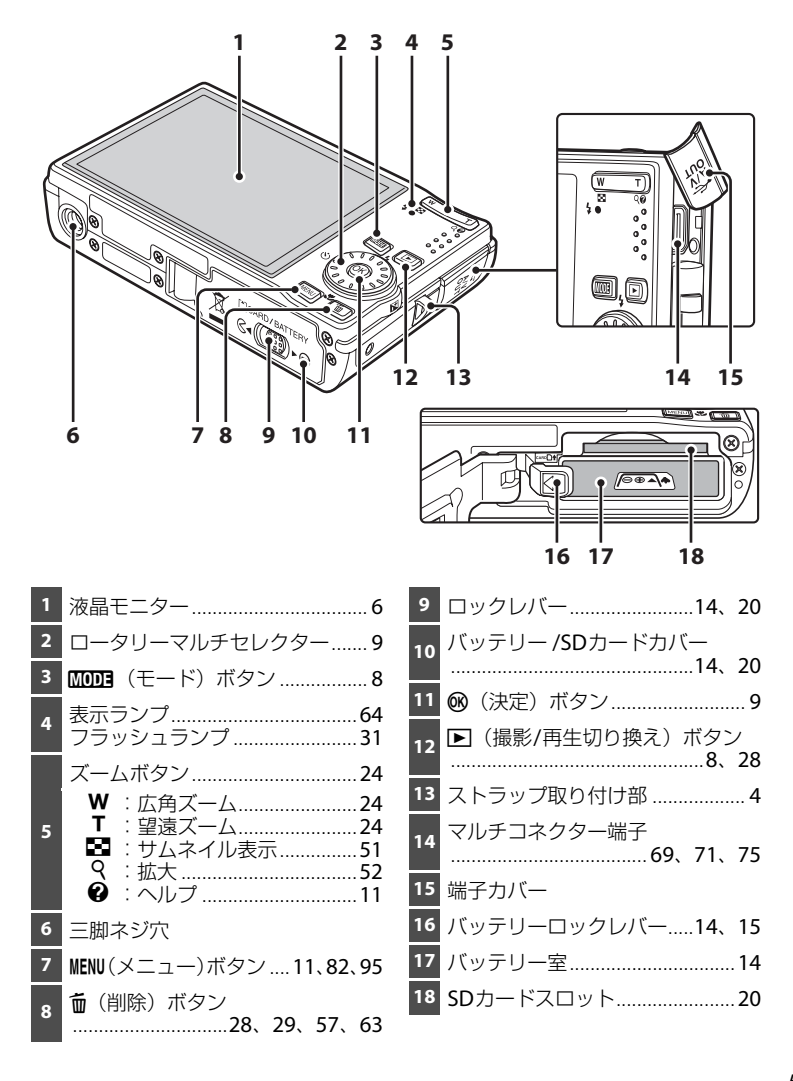

# 液晶モニターの表示内容

説明のため、すべての表示を点灯させています。 撮影、再生時の画面に表示される情報は、数秒経過すると消灯します(**№107**)。

撮影時

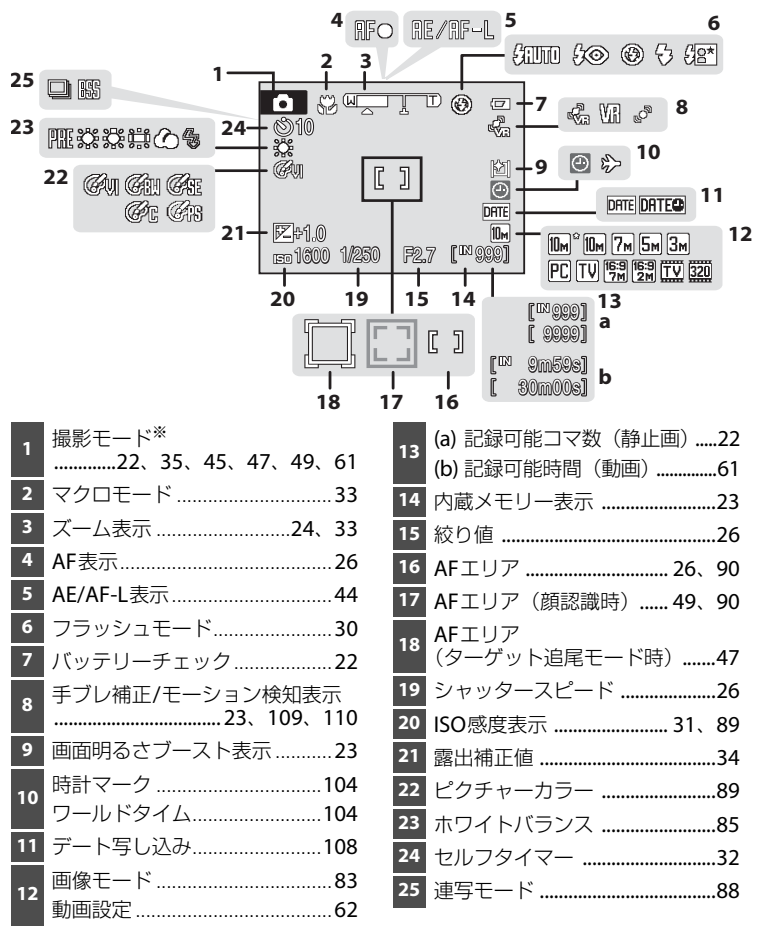

6 ※撮影モードによって表示されるアイコンが異なります。

はじめに

はじめに

再生時

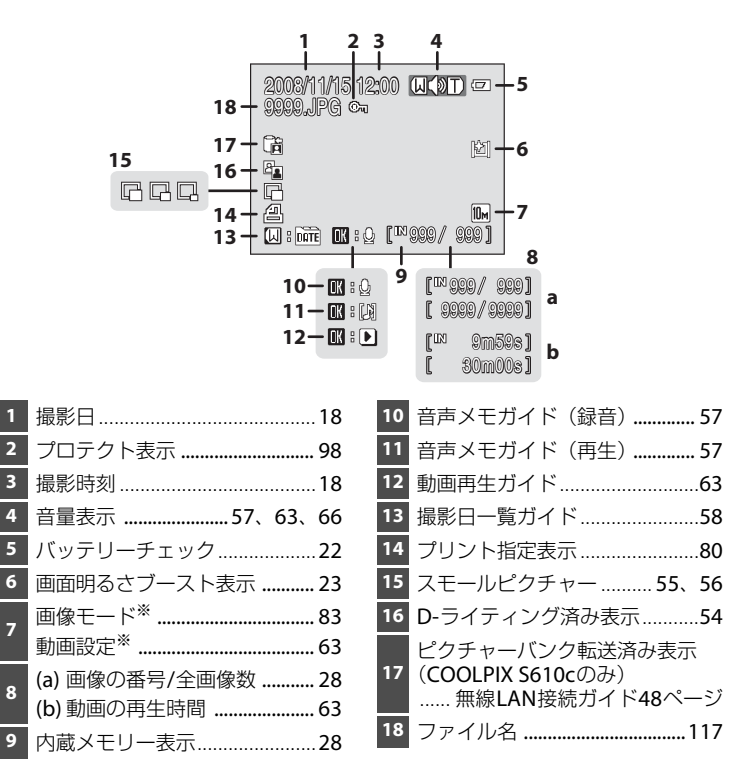

※撮影時の設定によって、表示されるアイコンが異なります。

# 主なボタン操作とヘルプの使い方

# ▶ (撮影/再生切り換え) ボタン

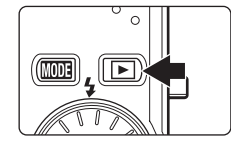

はじめに

- ・ 
   ・ 
   ボタンを押して、撮影モードと再生モードを 切り換えます。
- ・電源がOFFの状態で
   ●ボタンを押し続けると、再 生モードで電源をONにできます(図28)。
- ・電源がONの状態で▶ボタンを押し続けると、液 品モニターの明るさを最大にできます。明るさを もとに戻すには、もう一度▶ボタンを押し続け ます。▶ボタンで明るさを最大にしているとき は、液晶モニターに
   があ示されます。

# MODE (モード) ボタン

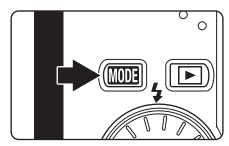

- 撮影モード、再生モードやセットアップモードを選 ぶときに使います。
  - MODI ボタンを押すと、撮影モードメニューまたは再生モードメニューが表示されます。
  - ・ ト ボタンを押すと、撮影モードメニューと再生
     モードメニューの切り換えができます。
- 撮影/再生モードメニューの各モードを選ぶには、ロータリーマルチセレクターを使います(図9)。

撮影モードメニュー

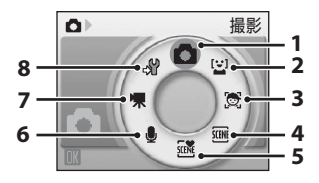

8

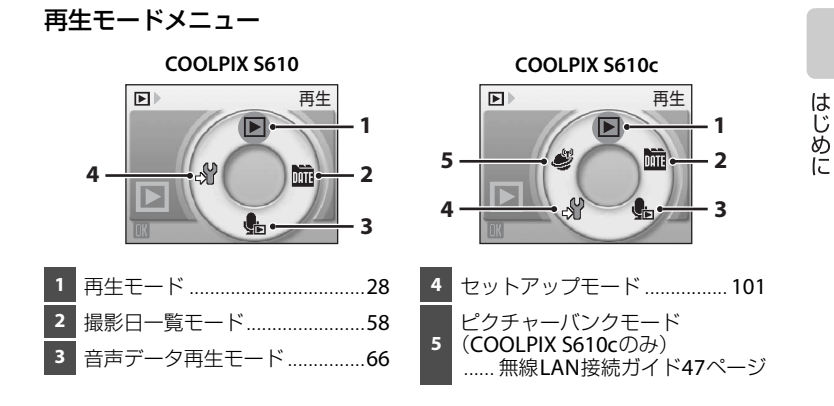

# ロータリーマルチセレクター

モードやメニューを選んで決定するときは、ロータリーマルチセレクターを使います。

撮影時に使う

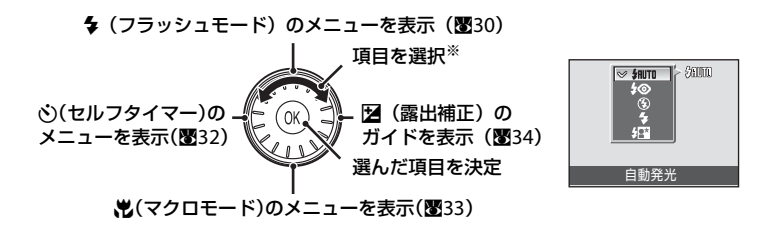

※ 上または下を押しても項目を選べます。

## 再生時に使う

はじめに

前の画像を選択※.

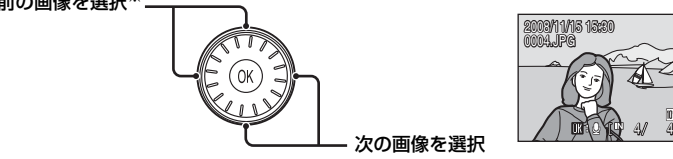

※ 回転部を回しても前後の画像を選べます。

メニュー画面で使う

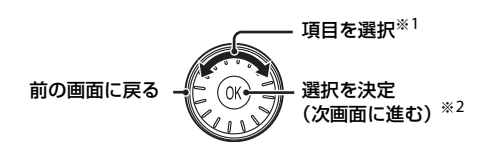

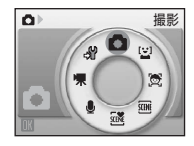

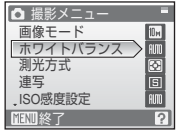

- ※1 上または下を押しても項目を選べます。 撮影/再生モードメニュー(圏8)やアイコンタイプのメニュー(圏102)では、右または左を押し ても項目を選べます。
- ※2 文字タイプ(圏102)のメニューでは、右を押しても次画面に進みます。

## 🖉 ロータリーマルチセレクターの使い方の記載について

本書では、ロータリーマルチセレクターの上、下、左、右の各操作部を▲、▼、◀、▶と 表記する場合があります。

## MENU (メニュー) ボタン

MENUボタンを押すと、選んでいるモードに応じたメニューを表示します。各メ ニュー項目を設定するには、ロータリーマルチセレクターを使います(圏10)。 メニュー表示を終了するには、もう一度MENUボタンを押します。

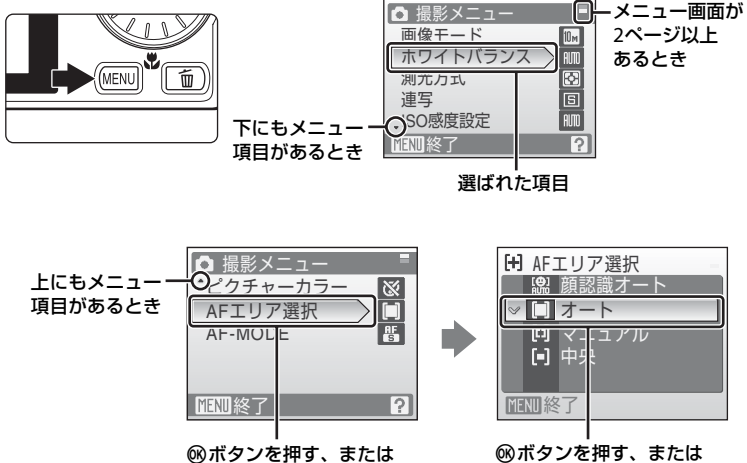

(の) アンマルチャッシュアレクター
 ロータリーマルチセレクター
 の●を押すと、選んだ項目の
 設定画面を表示します。

◎ボタンを押す、または ロータリーマルチセレクター の▶を押すと、設定が確定し ます。

# ヘルプの表示方法

メニュー画面の下に?が表示されているときにT(?)ボタンを押すと、選ん でいる項目の説明(ヘルプ)を表示できます。 メニュー画面に戻るには、もう一度T(?)ボタンを押します。

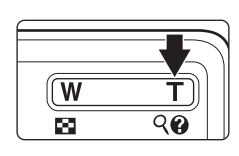

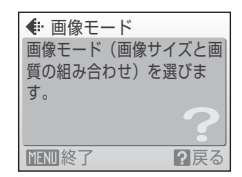

はじめに

撮影の準備

# バッテリーチャージャーで充電する(COOLPIX S610)

COOLPIX S610の場合は、付属のLi-ionリチャージャブルバッテリー EN-EL12 (リチウムイオン充電池)を、付属のバッテリーチャージャー MH-65P(充電 器)で充電してください。

- COOLPIX S610cの場合、バッテリーチャージャー MH-65Pは別売です。バッ テリーはカメラに入れて、ACアダプターを接続して充電します。→ 図14、16
- 1 リチャージャブルバッテリーをバッテリー チャージャーにセットする
  - リチャージャブルバッテリーを奥に押し込みな がら①、バッテリーチャージャーにセットしま す②。

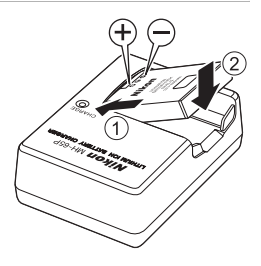

バッテリーチャージャーの電源プラグを起こし①、コンセントに差し込む②

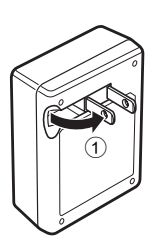

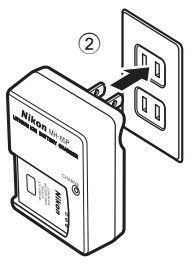

- CHARGE ランプが点滅して ③、充電が始ま ります。CHARGE ランプが点灯したら④、充 電完了です。
- ・残量がないバッテリーの場合、充電時間は約 150分です。

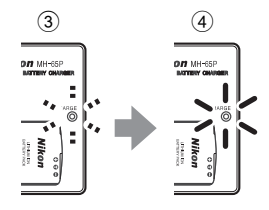

CHARGE ランプの状態と意味は以下のとおりです。

3 充電が完了したら、バッテリーチャージャーをコンセントから抜き、バッ テリーを取り外す

#### ▶ バッテリーチャージャーについてのご注意

- ・ 付属のバッテリーチャージャーは、ニコンLi-ion リチャージャブルバッテリー EN-EL12 以外には使えません。
- バッテリーチャージャーをお使いになるときは、「安全上のご注意」の「警告」(圏v)、 「注意」(圏vi)の注意事項を必ずお守りください。
- ・「取り扱い上のご注意、バッテリーについて」(**圏120**)をよくお読みの上、内容を充分 に理解してから正しくお使いください。
- このバッテリーチャージャーは、家庭用電源のAC 100~240V、50/60 Hz に対応しています。日本国外でお使いになるには、市販の変換プラグアダプターが必要です。変換プラグアダプターは、あらかじめ旅行代理店などでお確かめのうえ、お買い求めください。

#### AC電源について

- ・ 別売のACアダプター EH-63(図116)を使うと、家庭用コンセント(AC 100V)から COOLPIX S610へ電源を供給できます。EH-63以外のACアダプターは絶対に使わない でください。カメラの故障、発熱の原因となります。
- COOLPIX S610の場合、ACアダプターをカメラに接続してもバッテリーの充電はできません。ACアダプターと、カメラに付属のオーディオビデオケーブルまたはUSBケーブルは同時に使えません。

撮影の準備

# バッテリーをカメラに入れる

付属のLi-ionリチャージャブルバッテリー(リチウムイオン充電池)EN-EL12 をカメラに入れます。

・ ご購入直後やバッテリー残量が少なくなったときは、バッテリーを充電してからお使いください(COOLPIX S610→圏12、COOLPIX S610c→圏16)。

**1** バッテリー /SDカードカバーを開ける

 ・ロックレバーを€<側にスライドさせ①、カバー を開けます②。

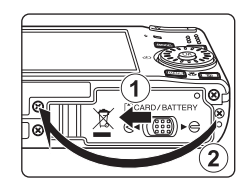

# **2** バッテリーを入れる

- バッテリー室内の表示を見ながら、+と-を正し い向きで入れてください。
- バッテリーでオレンジ色のバッテリーロックレバーを矢印の方向に押しながら①、奥まで差し込んでください②。奥まで差し込むと、バッテリーロックレバーでバッテリーが固定されます。

# ☑ 逆挿入注意

バッテリーの向きを間違えると、カメラを破損する おそれがあります。正しい向きになっているか、必 ずご確認ください。

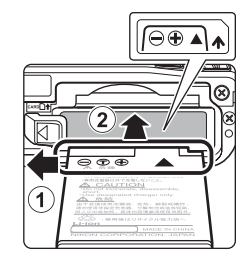

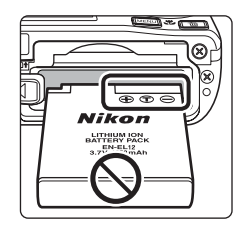

- 3 バッテリー /SDカードカバーを閉じる
  - ・カバーを閉じ①、ロックレバーを▶⊖側にス ライドさせます②。

# バッテリーを取り出すときは

電源をOFFにして、電源ランプと液晶モニターの消 灯を確認してから、バッテリー /SDカードカバーを 開けてください。オレンジ色のバッテリーロックレ バーを矢印の方向に押すと①、バッテリーが押し出 されるので、まっすぐ引き抜いてください②。

カメラを使った直後は、バッテリーが熱くなっていることがあります。取り出すときは充分ご注意ください。

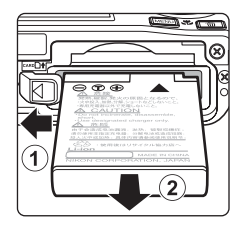

# 撮影の準備

## 電源をON/OFF するには

電源スイッチを押すと、電源がONになり電源ランプ (緑色)が一瞬点灯し、液晶モニターが点灯します。 もう一度電源スイッチを押すと、電源はOFFになり ます。

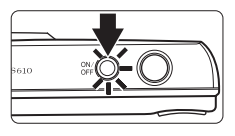

電源がOFFになると、電源ランプと液晶モニターの 両方が消灯します。

電源がOFFの状態で
 ボタンを押し続けると、再生モードで電源をONにできます(図28)。

## ▶ バッテリーについてのご注意

- リチャージャブルバッテリーをお使いになるときは、必ず「安全上のご注意」の「危険」(圏iv)、「警告」(圏iv)、「注意」(圏iv)の注意事項をお守りください。
- 「取り扱い上のご注意 バッテリーについて」(圏120)をよくお読みの上、内容を充分 に理解してから正しくお使いください。
- バッテリーは、長期間使わないときでも必ず半年に1回は充電し、使い切った状態で保 管してください。

# 🔍 撮影時の節電機能について

カメラを操作しない状態が約5秒続くと、バッテリーの消耗を抑えるため、液晶モニターの 表示が暗くなります。カメラを操作すると、元の明るさに戻ります。また、カメラを操作し ない状態が約1分(初期設定)続くと、液晶モニターが自動的に消灯して待機状態になりま す。そのまま約3分経過すると、電源が自動的にOFFになります(オートパワーオフ機能)。 待機状態で液晶モニターが消灯しているときは、電源スイッチまたはシャッターボタンを 押すと、液晶モニターが点灯します。

- ・待機状態になるまでの時間は、セットアップメニュー(圏101)の[オートパワーオフ]
   (圏112)で変更できます。
- ▶ ボタンで液晶モニターの明るさを最大にしているとき(数23)は、カメラを操作しない状態が続いても、液晶モニターの明るさは変わりません。

# ACアダプターで充電する(COOLPIX S610c)

COOLPIX S610cの場合は、付属のLi-ionリチャージャブルバッテリー EN-EL12 (リチウムイオン充電池)をカメラに入れて、付属のACアダプター EH-63で充 電してください。

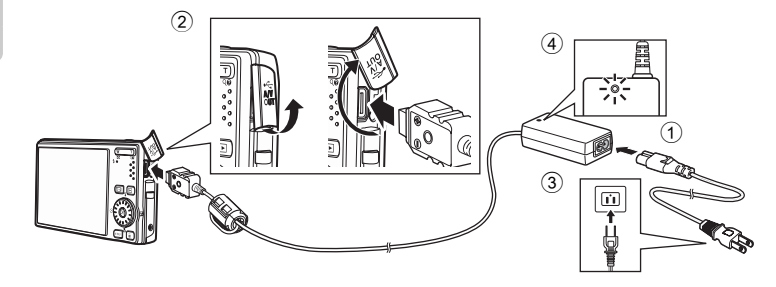

- **1** 電源コードとACアダプターを接続する①
- 2 カメラの電源ランプと液晶モニターが消灯して いることを確認する
  - ・電源をONにしないでください。電源がONになっていると、バッテリーを充電できません。

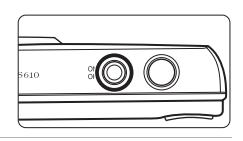

- **3** ACアダプターをカメラのマルチコネクター端子に接続する②
  - 奥までしっかりと差し込んでください。

# 4 電源プラグをコンセントに差し込む③

・ACアダプターの電源ランプが点灯します④。

#### 4 日時設定後の充電について

カメラの内蔵時計に日時を設定していないときは、すぐに充電が始まります。日時 を設定したカメラにACアダプターを接続すると、ピクチャーバンクを開始する画面 になり、my Picturetownのサーバーへの画像送信(アップロード)が始まります。 ピクチャーバンクをキャンセルして充電するには、®ボタンを押してキャンセルし てください。ピクチャーバンクが始まらない設定にもできます。ピクチャーバンク については「無線LAN接続ガイド」をご覧ください。

# 5 充電が始まる

- カメラの電源ランプがオレンジ色で点滅し、充電 が始まります。
- ・電源ランプが点灯したら、充電完了です。
- ・ 残量がないバッテリーの場合、充電時間は約150分 です。

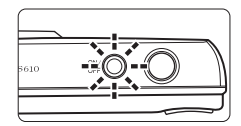

撮影の準備

 ACアダプターを接続しているときのCOOLPIX S610cの電源ランプの状態と 意味は以下のとおりです。

| カメラの電源ランプ       | 意味                                                                                                    |
|-----------------|----------------------------------------------------------------------------------------------------|
| 点滅(オレンジ色)       | バッテリーは充電中です。                                                                                                    |
| 点灯(オレンジ色)       | バッテリーの充電が完了しました。                                                                                                    |
| 消灯/点滅(緑色)/      | カメラの電源が <b>ON</b> です。                                                                                                    |
| 点灯(緑色)          | 充電するときには電源は OFF にしてください。                                                                                                    |
| 速い点滅<br>(オレンジ色) | <ul> <li>・使用可能な温度ではありません。周囲の温度が5~35℃の室内で充電してください。</li> <li>・ACアダプターがカメラに正しく取り付けられていないか、バッテリーの異常です。ACアダプターをカメラに正しく取り付けるか、バッテリーを交換してください。</li> </ul> |

## 6 充電が完了したら、カメラとコンセントの接続を外す

- カメラの電源をOFFにしてください。
- カメラからACアダプターを抜いて、コンセントから電源コードを抜いてください。

#### ACアダプターについてのご注意

- ACアダプターをお使いになるときは、「安全上のご注意」の「警告」(圏v)、「注意」(圏vi)の注意事項を必ずお守りください。
- 「取り扱い上のご注意、バッテリーについて」(■120)をよくお読みの上、内容を充分 に理解してから正しくお使いください。
- EH-63 以外のACアダプターは絶対に使わないでください。カメラの故障、発熱の原因 となります。
- ・ AC アダプターに付属の電源コードは EH-63 以外の機器に接続しないでください。この 電源コードは日本国内専用(AC 100V対応)です。日本国外でお使いになるには、別売 の電源コードが必要です。別売の電源コードについては、ニコンサービス機関にお問い 合わせください。また、オンラインショップ(ニコンダイレクト) http://shop.nikonimage.com/でもお買い求めいただけます。

#### 

- ・カメラの電源がONのときは、家庭用電源(AC 100V)からカメラに電力を供給します。
- ・ COOLPIX S610cの場合、カメラの電源が OFF のときは、カメラに入っているバッテ リーを充電します。
- COOLPIX S610の場合、ACアダプターEH-63は別売です。また、ACアダプターをカメ ラに接続してもバッテリーの充電はできません。
- ACアダプターと、カメラに付属のオーディオビデオケーブルまたはUSBケーブルは同時に使えません。

#### 🖉 バッテリーチャージャー MH-65Pについて

COOLPIX S610cの場合、Li-ion リチャージャブルバッテリー EN-EL12を充電できるバッ テリーチャージャー MH-65P(圏116)は別売です。 撮影の準備

# 表示言語と日時を設定する

ご購入後はじめて電源をONにすると、表示言語やカメラの内蔵時計の日時を 設定する画面が自動的に表示されます。

#### 1 電源スイッチを押して、電源をONにする ・電源ランプ(緑色)が一瞬点灯し、液晶モニター が点灯します。

撮影の準備

2

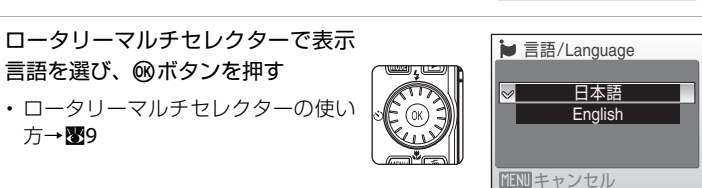

3 [はい]を選び、@ボタンを押す

方→879

- 日時設定を中止するときは「いいえ」を選びます。
- 4 ◀または▶を押して自宅のあるタイムゾーン(都) 市名)(图106)を選び、00ボタンを押す

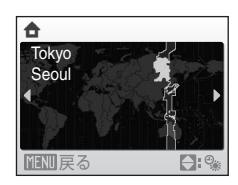

日時を設定しますか?

いいえ はい

日時設定

## 🔍 夏時間を設定する

夏時間(サマータイム)が現在実施されているときは、手順 4の地域設定画面で▲を押して夏時間の設定をオンにします。 設定をオンにすると、画面上部にいマークが表示されます。 オフにするときは、▼を押してください。

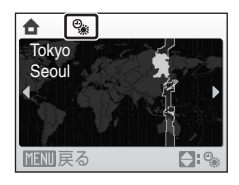

日時設定

2008 01

- 5 日時を合わせる
  - ・ロータリーマルチセレクターを回すか、▲または
     ▼を押してカーソルのある項目を合わせます。
  - ・ を押すと、カーソルは [年] → [月] → [日]
     → [時] → [分] → [年月日] (日付の表示順) に 移動します。
    - ◀を押すと、カーソルは前の項目に移動します。
- 6 [年月日]の表示順を選び、∞ボタンまたは▶を 押して決定する
  - ・設定が有効になり、撮影画面になります。

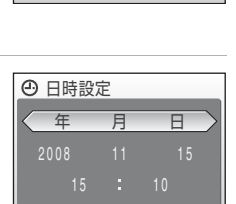

◆変更

◆変更

撮影の準備

# 🔍 設定した日時を変更する

- すでに設定した日時を変更するときは、セットアップメニュー(図101)の[日時設定]
   (図104)で[日時]を選び、上記の手順5から設定してください。
- ・地域(タイムゾーン)や夏時間の設定を変更するときは、セットアップメニューの[日時設定]から[ワールドタイム]を選んで設定してください(図104)。

# SDカードを入れる

撮影または録音したデータは、カメラの内蔵メモリー(約45 MB)、または市 販のSDカード(圏116)のどちらかに記録されます。

カメラにSDカードを入れると、SDカードに記録し、SDカードのデータを再 生、削除、または転送します。内蔵メモリーを使うときは、SDカードを取り 出してください。

1 電源ランプと液晶モニターの消灯を確認してか ら、バッテリー /SDカードカバーを開ける

・バッテリー/SDカードカバーを開けるときは、必 ず電源をOFFにしてください。

# 2 SDカードを入れる

- 右図のように正しい向きで、カチッと音がするま で差し込んでください。
- ・挿入後、バッテリー /SDカードカバーを閉めてく ださい。

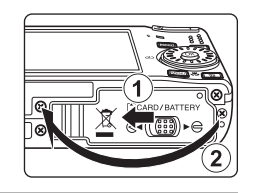

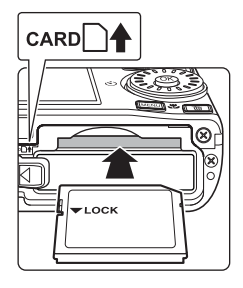

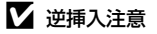

SDカードの向きを間違えると、カメラやSDカードを破 損するおそれがあります。正しい向きになっているか、 必ずご確認ください。

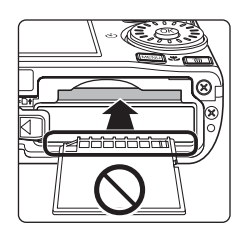

# SDカードを取り出すときは

電源をOFFにし、電源ランプと液晶モニターの消灯 を確認してから、バッテリー /SDカードカバーを開 けてください。カードを指で軽く奥に押し込んで離 すと①、カードが押し出されるので②、まっすぐ引 き抜いてください。

## ▼ SDカードの初期化

電源をONにしたときに右の画面が表示された場合は、SD カードを初期化する必要があります。ただし、SDカードを 初期化(图112)すると、カード内のデータはすべて消えて しまいます。カード内に必要なデータが残っているときは、 初期化する前に、パソコンなどに保存してください。 ロータリーマルチセレクターで [はい] を選び、 @ボタンを 押してください。確認画面が表示されたら、[初期化する] を選び、のボタンを押すと初期化が始まります。

- ・初期化中は、電源をOFFにしたり、バッテリー/SDカードカバーを開けたりしないでく ださい。
- 他の機器で使ったSDカードをこのカメラで初めて使うときは、必ず初期化(図112)し てからお使いください。

#### ✓ SDカードの書き込み禁止スイッチについてのご注意

SDカードには、書き込み禁止スイッチが付いていま す。このスイッチを「Lock」の位置にすると、デー タの書き込みや削除が禁止され、カード内の画像を保 護できます。撮影時や画像を削除するとき、カードを 初期化するときは「Lock」を解除してください。

 COOLPIX S610cの無線LAN機能を使って、SDカー ドの画像をmy Picturetownのサーバーに送信す るときは、「Lock」を解除してください。

#### ▼ SDカードの取り扱い上のご注意

- SDカード以外のメモリーカードは使えません。
- 初期化中、画像の記録や削除中、パソコンとの通信時などには、以下の操作をしないで ください。記録しているデータの破損やカードの故障の原因となります。
  - カードを着脱しないでください
  - バッテリーを取り出さないでください
  - カメラの電源をOFFにしないでください
  - ACアダプターを外さないでください
- SDカードをパソコンで初期化(フォーマット)しないでください。
- 分解や改造をしないでください。
- ・ 強い衝撃を与えたり、曲げたり、落としたり、水に濡らしたりしないでください。
- 端子部を手や金属で触らないでください。
- ラベルやシールを貼らないでください。
- 高温になる車の中や直射日光の当たるところなどには置かないでください。
- ・湿度の高いところやほこりが多いところ、腐食性のガスなどが発生するところには置か ないでください。

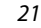

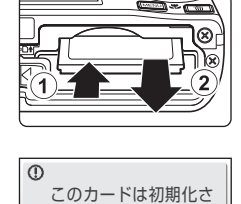

れていません。

初期化しますか?

いいえ

撮影の準備

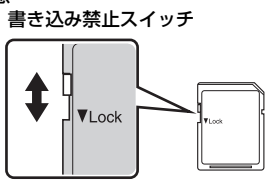

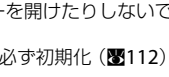

簡単な撮影と再生―オート撮影モードを使う

# ステップ1 電源をONにして **△**(オート撮影)を選ぶ

▲(オート撮影)モードでは、細かい設定を気にせず気軽に撮影できます。はじめてデジタルカメラを使う方でも簡単に撮影できます。

## **1** 電源スイッチを押して電源をONにする

- ・電源ランプ(緑色)が一瞬点灯し、液晶モニター が点灯します。このとき、レンズも繰り出します。
- ・画面に

   が表示されているときは、手順4に進んでください。

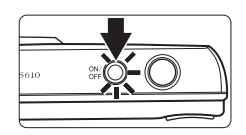

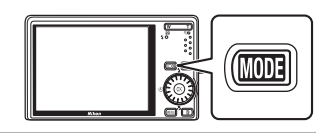

- 3 ロータリーマルチセレクターで●を選び、®ボタンを押す

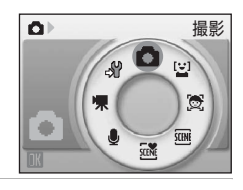

4 液晶モニターでバッテリー残量と記録可能コマ 数を確認する

#### バッテリー残量

MMTボタンを押す

| モニター表示              | 内容                                                  |
|---------------------|-----------------------------------------------------|
| 表示なし                | バッテリー残量は充分にあり<br>ます。                                |
| Ð                   | バッテリー残量が少なくなり<br>ました。<br>バッテリーの充電や交換の準<br>備をしてください。 |
| ●<br>電池残量が<br>ありません | 撮影できません。バッテリーを<br>充電または交換してください。                    |

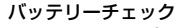

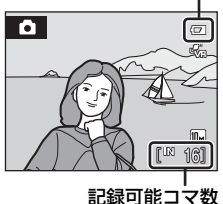

#### 記録可能コマ数

撮影できる残りのコマ数が表示されます。

記録可能コマ数は内蔵メモリーまたはセットしているSDカードのメモリー残 量と画像モードによって異なります(▼84)。

2

## ▲(オート撮影)モードでの液晶モニター表示

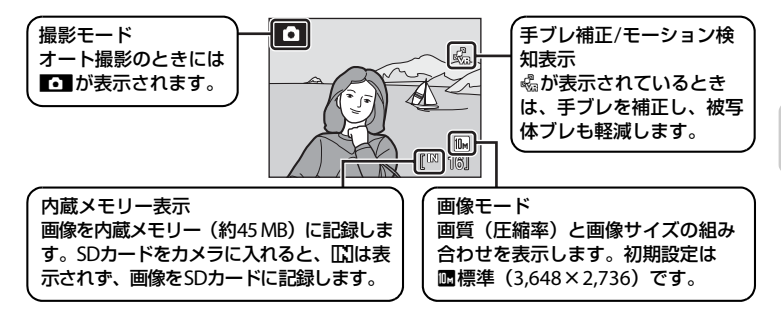

撮影、再生時の画面に表示される情報は、数秒経過すると消灯します(図107)。 節電による待機状態で液晶モニターが消灯しているときは、電源スイッチまた はシャッターボタンを押すと液晶モニターが点灯します(図112)。

#### 画面明るさブースト機能について

屋外などで液晶モニターが見えにくいときは、電源がONの状態で▶ボタンを押し続ける と、液晶モニターの明るさを最大にできます。明るさをもとに戻すには、もう一度▶ボ タンを押し続けます。▶ボタンで明るさを最大にしているときは、液晶モニターに 図が 表示されます。

#### 🔍 🗅(オート撮影)モードで使用可能な機能について

○ (オート撮影) モードではフラッシュモード(図30)の変更、セルフタイマー(図32)、 マクロモード(図33)、および露出補正(図34)の設定ができます。また、○ (オート撮影) モードのときにMENUボタンを押すと、撮影メニュー(図82)の各項目を、撮影状況に 合わせて設定できます。

#### 🔍 手ブレ補正とモーション検知表示について

「手ブレ補正」機能は、望遠側での撮影や、スローシャッターでの撮影時におこりがちな 手ブレを補正します。

「モーション検知」機能は、撮影時にカメラが被写体の動きや手ブレを検知すると、シャッ タースピードを速くして、ブレを軽減します。動画撮影時は作動しません。

手ブレ補正/モーション検知表示の意味は以下のとおりです。

- ・ ペー・セットアップメニュー(圏101)の[**手ブレ補正**](圏109)は[ON]、[モーション検知](圏110)は[AUTO]です(初期設定)。
- ・ 198: [手ブレ補正] は [ON]、[モーション検知] は [OFF] です。
- 🖉: [モーション検知] は [AUTO]、[手ブレ補正] は [OFF] です。
- ・表示なし:[手ブレ補正] と [モーション検知] は [OFF] です。
- ・ 三脚などに固定して撮影するときは、 [手ブレ補正]を [OFF] にしてください。

# ステップ2 カメラを構え、構図を決める

## 1 カメラをしっかりと構える

 カメラを両手でしっかりと持ってください。レン ズやフラッシュ、AF補助光、マイク、スピーカー などに指や髪、ストラップなどがかからないよう にご注意ください。

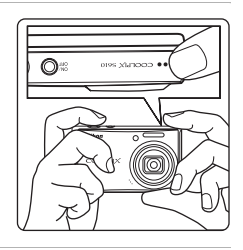

# 2 構図を決める

 ・写したいもの(被写体)を画面の中央付近に合わ せます。

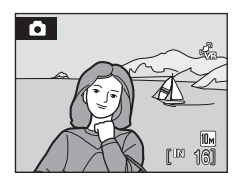

# ズームを使う

ズームボタンを押すと、光学ズームが作動します。 被写体を大きく写したいときは**T**ボタンを押してく ださい。

広い範囲を写したいときはWボタンを押してください。

ズームボタンを押すと液晶モニターの画面上部に ズームの量が表示されます。

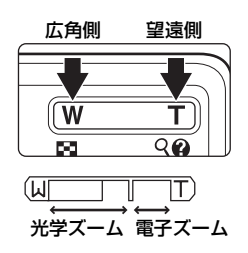
#### 電子ズームについて

光学ズームを最も望遠側(光学ズームの最大倍率)にして、さらにTボタンを 押し続けると、電子ズームが作動します。光学ズームの最大倍率の約4倍まで 拡大できます。

電子ズーム使用時は、AFエリアは表示されず、画面中央でピントが合います。

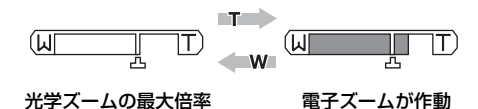

#### 🖉 電子ズームと画質の劣化について

電子ズームは光学ズームとは異なり、画像をデジタル処理で拡大するため、使用する画像 モード(■83)や電子ズーム倍率により、画質が劣化します。

ズーム表示の**凸**マークは、画質の劣化が始まるズーム位置を示しています。このマーク を越えてズーム倍率を上げると劣化が始まり、ズーム表示も黄色に変わります。**凸**マー クの位置は画像サイズが小さいほど右に移動しますので、設定した画像モードで画質を劣 化させずに撮影できるズーム位置を事前に確認できます。

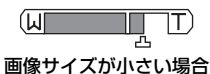

セットアップメニュー(図101)の[電子ズーム](図111)で、電子ズームが作動しない設定にできます。

### ステップ3 ピントを合わせてシャッターボタンを押す

#### 1 シャッターボタンを半押しする

9つあるAFエリアのうち、最も手前の被写体をとらえているAFエリアでピントが合います。ピントが合うと、ピントが合った場所のAFエリア表示が緑色に点灯します。

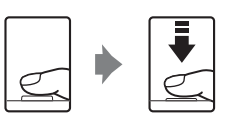

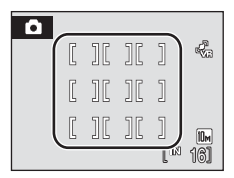

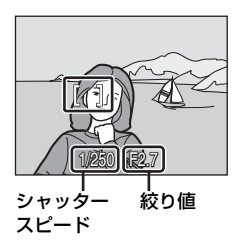

- ・電子ズーム使用時は、AFエリアは表示されず、画面中央でピントが合うと AF表示(圏6)が緑色に点灯します。
- ・半押しするとシャッタースピードと絞り値が表示されます。
- ・半押しを続けている間、ピントと露出を固定します。
- 半押しして、AFエリアまたはAF表示が赤色に点滅したときは、ピントが合っていません。構図を変えて、もう一度シャッターボタンを半押ししてください。
- シャッターボタンを半押ししたまま、さらに深く押し込む(全押しする)

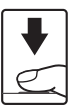

シャッターがきれ、画像が記録されます。

#### ▶ 画像の記録についてのご注意

液晶モニターで「記録可能コマ数」が点滅しているときは、画像の記録中です。**バッテ リー/SDカードカバーを開けないでください**。画像の記録中にSDカードやバッテリーを 取り出すと、画像が記録されないことや、撮影した画像やカメラ、SDカードが壊れるこ とがあります。

#### 🖉 オートフォーカスが苦手な被写体

次のような被写体では、オートフォーカスによるピント合わせができないことがあります。また、AFエリアやAF表示が緑色に点灯しても、まれにピントが合っていないことがあります。

- 被写体が非常に暗い
- ・
   画面内の輝度差が非常に大きい
   (太陽が背景に入った日陰の人物など)
- ・ 被写体にコントラストがない(白壁や背景と同色の服を着ている人物など)
- 遠いものと近いものが混在する被写体(オリの中の動物など)
- 動きの速い被写体

このような被写体を撮影するときは、シャッターボタンを何回か半押ししてみるか、同距離にある別の被写体にピントを合わせてフォーカスロック撮影(**1891**)をお試しください。

#### 💁 シャッターボタンの半押し

シャッターボタンを軽く抵抗を感じるところまで押して、そのまま指を止めることを、 「シャッターボタンを半押しする」といいます。半押しするとピントと露出が合い、その まま深く押し込むと、シャッターがきれます。

シャッターボタンを押すときに力を入れすぎると、カメラが動いて画像がぶれる(手ブレ する)ことがあるので、ゆっくりと押し込んでください。

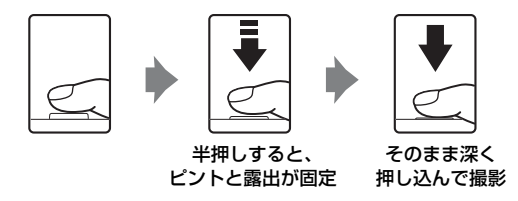

#### 🔍 AF補助光とフラッシュについて

暗い場所などでは、シャッターボタンを半押しするとAF補助光(圏110)が点灯することや、シャッターボタンを全押ししたときにフラッシュ(圏30)が発光することがあります。

ステップ4 撮影した画像を確認する/削除する

#### 画像を確認する(再生モード)

▶ボタンを押す

- ・最後に撮影した画像が1コマ表示されます。
- ・ロータリーマルチセレクターを回すか、
   ▲▼◀▶を押すと、前後の画像を表示できます(図9)。

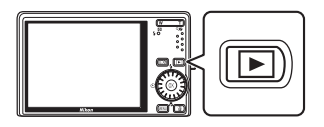

- ・ 前の画像や次の画像に切り換えた直後は、表示が粗いことがあります。
- ・撮影に戻るには、もう一度▶ボタンを押します。
- ・内蔵メモリーの画像を再生しているときは、いが表示 されます。SDカードをカメラに入れたときは、いいは 表示されず、SDカードの画像が再生されます。

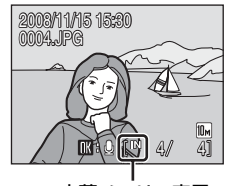

内蔵メモリー表示

#### 画像を削除する

1 削除したい画像を表示して**価**ボタンを押 す

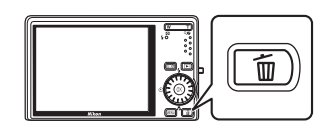

 ロータリーマルチセレク ターで[はい]を選び、@ ボタンを押す
 削除をやめるときは、 [いいえ]を選んで®ボ タンを押します。

#### 🖉 再生モードで使える機能

再生モードの1コマ表示中は、次の機能が使えます。

| 機能               | 操作                    | 内容                                        | Ъ. |
|------------------|-----------------------|-------------------------------------------|----|
| 画像を拡大する          | <b>T</b> (Q)          | 最大約10倍までの倍率に拡大します。<br>ボタンを押すと、1コマ表示に戻ります。 | 52 |
| サムネイル表示する        | <b>W</b> ( <b>E</b> ) | 9コマ、16コマ、または25コマのサムネ<br>イル画像を表示します。       | 51 |
| 音声メモを録音/再生<br>する | Øß                    | 最大20秒の音声を録音/再生します。                        | 57 |
| 撮影モードに切り換え<br>る  | ►                     | ▶ボタンを押すと、直前の撮影モードになります。                   | 28 |

#### 🖉 トボタンによる電源ON

- ・音声レコードモード(圏64)または音声データ再生モード(圏66)で電源をOFFにしたときは、
   ・ドボタンを押し続けると、
   音声データ再生モードで電源がONになります。

#### 画像の再生について

- 内蔵メモリーに記録した画像を再生するときは、SD カードをカメラから取り出してください。
- ・ 顔認識して撮影した画像(■92)は、1コマ表示で再生すると、顔の上下方向に合わせて自動的に回転して表示されます。
- ・節電による待機状態で液晶モニターが消灯しているときは、電源スイッチまたはシャッターボタンを押すと、液晶モニターが点灯します(圏112)。

#### 撮影時に画像を削除する

撮影時にがタンを押すと、直前に撮影した画像を削除できます。

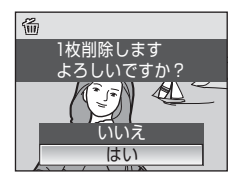

#### 🔍 複数の画像をまとめて削除する

再生メニュー(**1095**)や撮影日一覧メニュー (**1060**)の [**削除**] (**1098**)を選ぶと、複数の画像をまとめて削除できます。

#### フラッシュを使う

フラッシュの発光モードを撮影状況に合わせて設定できます。フラッシュの光 が充分に届く距離は、広角側で約0.5~8.0m、望遠側で約0.5~3.5mです (ISO感度設定がオート時)。

#### \$RUTO 自動発光

暗い場所などで、自動的にフラッシュが発光します。

#### **\$◎** 赤目軽減自動発光

人物撮影に適しており、人物の目が赤く写る「赤目現象」を軽減できます (図31)。

#### ③ 発光禁止

フラッシュは発光しません。

#### 

被写体の明るさに関係なく、フラッシュを発光します。逆光で撮影すると きなどに使います。

#### 招 スローシンクロ

自動発光モードにスロー(低速)シャッターを組み合わせて撮影します。 夕景や夜景を背景にした人物撮影に適しています。フラッシュでメインの 被写体を明るく照らすと同時に、遅いシャッタースピードで背景をきれい に写します。

#### フラッシュモードの設定方法

- 】 ��(フラッシュモード)を押す
  - 液晶モニターにフラッシュモードの設定メニューが表示されます。

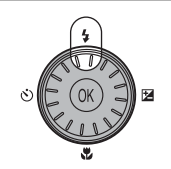

 ロータリーマルチセレクターでモードを選び、 ※ボタンを押す

- 設定したフラッシュモードが表示されます。
- ・ **≴NUTO**(自動発光)にするとモニター設定(**図107**) にかかわらず、300mは数秒間で消えます。
- ・ ®ボタンを押さないまま数秒経過すると、選択は キャンセルされます。

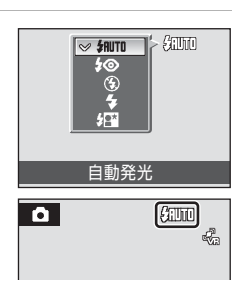

#### ▶ ③ (発光禁止)にして撮影するときや、暗い場所で撮影するときの注意

- ・ 手ブレしやすくなるため、三脚などの使用をおすすめします。三脚などに固定して撮影 するときは、「手ブレ補正」(圏109)を[OFF]にしてください。
- 液晶モニターに「EII」と表示されることがあります。
   EII」と表示されたときは、ISO感度 が上がっているため、通常よりもざらついた画像になることがあります。
- 「ごのが表示されたときや、ISO 感度を高めに設定したときは、画像記録時にノイズ低減 処理を行うことがあります。この場合、通常より画像の記録に時間がかかります。

#### ▶ フラッシュ使用時のご注意

フラッシュを使用して撮影すると、フラッシュの光が空気中のほこりなどに反射して、画像の中に白い点のように写り込んでしまうことがあります。このようなときは、フラッシュモードを③(発光禁止)にして撮影することをおすすめします。

#### 🖉 フラッシュランプについて

シャッターボタン半押し時に、フラッシュの状態 を確認できます。

- ・ 点灯:撮影時にフラッシュが発光します。
- 点滅:フラッシュが充電中のため、撮影できません。

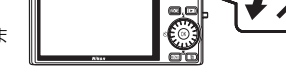

・ 消灯:撮影時にフラッシュは発光しません。

バッテリー残量が少なくなると、フラッシュの充電中は液晶モニターが消灯します。

#### 

フラッシュモードの初期設定は、撮影モードによって異なります。

- ・ ◘ (オート撮影): \$110 自動発光。
- ・ (シーン):シーンによって異なります (図36)。
- ・ 送(おまかせシーン): ↓ 和町 自動発光。自動判別されたシーンに合わせてカメラがフ ラッシュモードを設定します(圏45)。
- ・ (ターゲット追尾): (9 発光禁止。)
- ・ 🖸 (笑顔撮影): 🐅 自動発光。

▲ (オート撮影) モードの場合、変更したフラッシュモード設定は、電源をOFFにしても記憶されます。

#### 分示目軽減自動発光について

このカメラは、「**アドバンスト赤目軽減方式**」を採用しています。

フラッシュが本発光する前に、少量発光を数回行い赤目現象の発生を軽減します。 さらに、カメラが撮影した画像を記録する前に赤目現象を検出したときは、赤目部分に補 正を加えてから記録します。

撮影する際には、次の点にご注意ください。

- シャッターボタンを押してからシャッターがきれるまでに、通常よりも時間がかかります。そのため、シャッターチャンスを優先する撮影にはおすすめできません。
- 次の撮影ができるまでの時間は、通常よりも少し長くなります。
- ・ 撮影状況によっては、望ましい結果を得られないことがあります。
- ・ごくまれに赤目以外の部分を補正することがあります。この場合は、他のフラッシュ モードにして撮影し直してください。

#### セルフタイマーを使う

(さ) (セルフタイマー) を押す

記念撮影など自分も一緒に写りたいときや、シャッターボタンを押す操作による手ブレを軽減したいときは、セルフタイマーが便利です。タイマー時間は10 秒と2秒の2種類から選べます。セルフタイマー撮影時は、三脚の使用をおす すめします。三脚を使うときは [**手ブレ補正**] (**図**109) をOFFにしてください。

 液晶モニターにセルフタイマーの設定メニュー が表示されます。

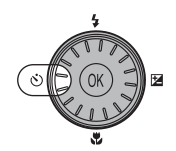

- 2 ロータリーマルチセレクターで [10s] または [2s] を選び、@ボタンを押す

   [10s] (10秒):記念撮影などに適しています。
   [2s] (2秒) :手ブレの軽減に適しています。
   設定したセルフタイマーモードが表示されます。
   ・ 図ボタンを押さないまま数秒経過すると、選択は キャンセルされます。

   3 構図を決め、シャッターボタンを半押し する
  - ・ピントと露出が合います。

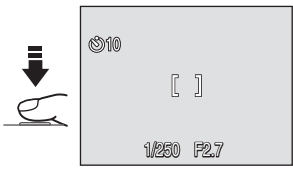

#### 4 シャッターボタンを全押しする

- セルフタイマーが作動し、シャッターが きれるまでの秒数が液晶モニターに表示 されます。作動中はセルフタイマーラン プが点滅し、シャッターがきれる約1秒 前になると、点灯に変わります。
- ・シャッターがきれると、セルフタイマーは[**OFF**]になります。
- セルフタイマーを途中で止めるときは、
   もう一度シャッターボタンを押します。

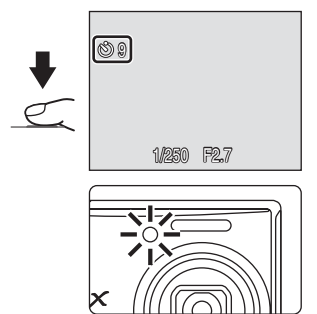

1

ر۔ ا

## マクロ(接写)モードを使う

最短約3 cmまで被写体に近づいて撮影できます。ただし、フラッシュ撮影時は、撮影距離が50 cm未満の場合、フラッシュの光が充分に行き渡らないことがありますのでご注意ください。

| 1 | <ul> <li>♥ (マクロモード)を押す</li> <li>・液晶モニターにマクロモードの設定メニューが<br/>表示されます。</li> </ul>                                                                           |                             |
|---|----------------------------------------------------------------------------------------------------|-----------------------------|
| 2 | <ul> <li>ロータリーマルチセレクターで[ON]を選び、</li> <li>・ ボタンを押す</li> <li>・ 必マークが表示されます。</li> <li>・ ®ボタンを押さないまま数秒経過すると、選択は<br/>キャンセルされます。</li> </ul>                   | ●<br>回邦 ● IN<br>● IF<br>マクロ |
| 3 | <ul> <li>ズームボタンを操作して構図を決める</li> <li>・         ・         ・         マークやズーム表示が緑色で表示されるズーム位置         (△マークより広角側)では、レンズ前約3 cmまでの被写体にピントを合わせられます。</li> </ul> |                             |

#### 🖉 マクロモードについて

- ・以下のシーンモードでマクロモードを [ON] にすると、[AF-MODE] (圏93) は自動 的に [常時AF] になります。
  - [海・雪]
  - [クローズアップ] (マクロモードON固定)
  - [料理] (マクロモードON固定)
  - [ミュージアム]
  - [モノクロコピー]
  - [パノラマアシスト]
- 「常時 AF」では、カメラが自動的に AF (オートフォーカス)によるピント合わせを繰 り返しますが、シャッターボタンを半押しするとピントを固定して、露出が決まります。

#### 🖉 マクロモードの設定について

▲(オート撮影)モードの場合、マクロモードの設定は、電源をOFFにしても記憶されます。

簡単な撮影と再生

オート撮影モードを使う

#### 露出を補正する

画像全体を明るくしたいときや暗くしたいときなどに使います。

- 1 🗹 (露出補正)を押す
  - 液晶モニターに露出補正のガイドが表示されます。
- ロータリーマルチセレクターで補正値を選び、
   ®ボタンを押す
  - ・ 被写体が暗すぎるとき:補正値を+側に設定して ください。
  - ・ 被写体が明るすぎるとき:補正値を-側に設定し てください。
  - ・ 2.0 EVから+2.0 EVの範囲で補正できます。
  - ●ボタンを押さないまま数秒経過すると、設定はキャンセルされます。

#### 3 設定が有効になる

・ 図マークと補正値が表示されます。

- 🖉 露出補正の設定について
- ▲(オート撮影)モードの場合、露出補正の設定は、電源をOFFにしても記憶されます。

#### 🔍 露出補正について

- 構図の大部分が非常に明るいとき(太陽が反射する水や砂、雪を撮影するときなど)、 背景が被写体より明るすぎるときは、カメラが自動的に被写体を暗くする傾向があります。被写体が暗すぎるときは、露出補正値を「+」側に設定してください。
- 構図の大部分が非常に暗いとき(暗い緑の森を撮影するときなど)、背景が被写体より も暗すぎるときは、カメラが自動的に被写体を明るくする傾向があります。被写体が明 るすぎるときは、露出補正値を「-」側に設定してください。

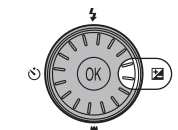

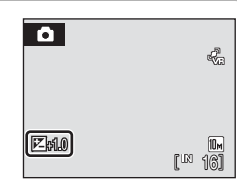

露出補正

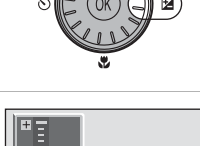

20

シーンに合わせて撮影する

#### シーンモードを使う

次の撮影シーンを選ぶだけの簡単な操作で、そのシーンに合った撮影ができます。

| 🙎 ポートレート   | 💥 パーティー  | ■ 夜景            | ● 打ち上げ花火          |
|------------|----------|-----------------|-------------------|
| ▲ 風景       | 🎦 海 · 雪  | 🗱 クローズアップ       | ■ モノクロコピー         |
| 🔩 スポーツ     | 🚔 夕焼け    | <b>* </b> 料理    | 29 逆光             |
| ■ 夜景ポートレート | 🚔 トワイライト | <u>∎</u> ミュージアム | <b>は</b> パノラマアシスト |

#### シーンモードの設定方法

 撮影時に MDD3 ボタンを押して撮影 モードメニューを表示し、ロータ リーマルチセレクターで>●を選び、
 ●ボタンを押す

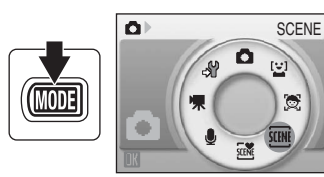

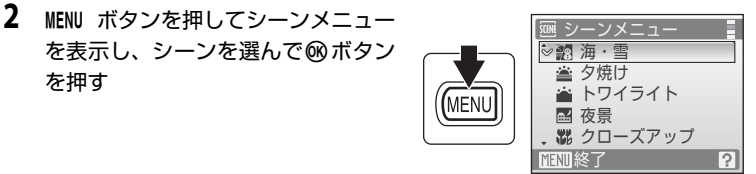

3 構図を決めて撮影する

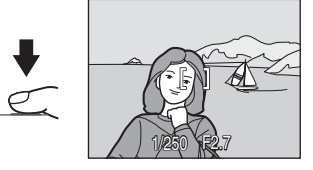

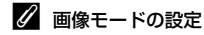

シーンメニューで [画像モード] (圏83) を設定できます。 画像モードの設定を変更すると、他の撮影モードでも同じ画 像モードの設定になります (動画メニューを除く)。

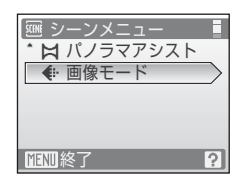

#### シーンモードの種類と特徴

#### **多**ポートレート

人物を美しく撮影したいときに使います。人物の肌をな めらかで自然な感じに仕上げます。

- カメラが人物の顔(正面)を認識すると、顔にピント が合います(顔認識撮影について→ 図92)。
- 複数の顔を認識したときは、最もカメラに近い顔にピントが合います。
- 顔を認識しないときは、画面中央でピントが合います。
- 電子ズームは使えません。

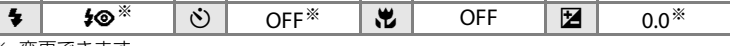

※ 変更できます。

#### 🛃 風景

自然の風景や街並みなどを、色鮮やかに撮影したいとき に使います。

遠景にピントが合います。シャッターボタンを半押しすると、常にAFエリアまたはAF表示(図6)が緑色に点灯します。ただし、ピントは遠景に合うため、近くの被写体にはピントが合わないことがあります。

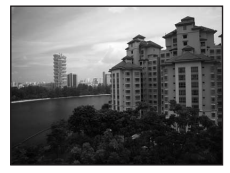

140

・ AF 補助光(図110)の設定にかかわらず、AF 補助光は点灯しません。

| 4      | \$    | ڻ | OFF* | <br>OFF | 0.0*  |
|--------|-------|---|------|---------|-------|
| •⁄ কাচ | モスナナナ |   |      |         | <br>- |

※ 変更できます。

#### 💐 スポーツ

運動会などスポーツ写真を撮影するときに使います。動 きのある被写体の一瞬の動きを連写(連続撮影)によっ て鮮明にとらえます。

- ビ軒切にとらえます。
   シャッターボタンの半押しでピントが固定されるまで、ピント合わせを繰り返します。
- シャッターボタンを全押ししている間、最大約 1.0 コマ / 秒で連写できます(画像モードが 画標準(3648)のとき)。シャッターボタンから指をはなすか、10コマ連写すると、撮影を終了します。
- ・ 画像モードやSD カードの種類により、最大連写速度が遅くなることがあります。
- AF 補助光(圏110)の設定にかかわらず、AF 補助光は点灯しません。

| 4    | \$    | હ | OFF | * | OFF | 0.0* |
|------|-------|---|-----|---|-----|------|
| * সম | 雨ズキキオ |   |     |   |     |      |

※ 変更できます。

・ IMIがついたシーンモードでは、自動的にノイズ低減を行うことがあります。このような場合は、画像の記録時間が通常より長くなります。

#### 🖉 説明で使われているマークについて

◆はフラッシュモード(圏30)、ひはセルフタイマー(圏32)、世はマクロモード(圏33)、 図は露出補正(圏34)の設定です。

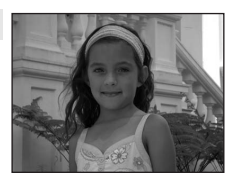

NR

NR

シーンに合わせて撮影する

#### 🛾 夜景ポートレート

夕景や夜景をバックに人物を撮影するときに使います。 人物と背景の両方を美しく表現します。

- カメラが人物の顔(正面)を認識すると、顔にピント が合います(顔認識撮影について→ 図92)。
- 複数の顔を認識したときは、最もカメラに近い顔にピントが合います。
- 顔を認識しないときは、画面中央でピントが合います。
- ・電子ズームは使えません。

| 4 | <b>\$⊚</b> <sup>%1</sup> | છં | OFF <sup>*2</sup> | <br>OFF | Z | 0.0 <sup>*2</sup> |
|---|--------------------------|----|-------------------|---------|---|-------------------|
|   |                          |    |                   | <br>    |   |                   |

※1 赤目軽減スローシンクロ強制発光に固定されます。

※2 変更できます。

#### 溪 パーティー

パーティー会場などでの撮影に使います。キャンドルライトなどの背景を活かして、雰囲気のある画像に仕上げます。

- ・
   画面中央でピントを合わせます。
- ・ 手ブレしやすいため、カメラをしっかり持ってください。
   暗い場所では、三脚などの使用をおすすめします。三脚
   などに固定して撮影するときは、「手ブレ補正」(第109)を「OFF」にしてください。

| \$<br><b>\$⊚</b> <sup>⊛1</sup> | હ | OFF <sup>*2</sup> | * | OFF | 0.0 <sup>%2</sup> |
|--------------------------------|---|-------------------|---|-----|-------------------|
|                                |   |                   |   |     |                   |

※1 赤目軽減スローシンクロに切り換わることがあります。変更できます。※2 変更できます。

#### 認海・雪

晴天の海や砂浜、雪景色などを明るく鮮やかに撮影した いときに使います。

 ・
 画面中央でピントを合わせます。

|--|

※ 変更できます。

- I ぶついたシーンモードでは、三脚などのご使用をおすすめします。三脚を使うときは、
   [手ブレ補正](圏109)をOFFにしてください。
- ・ Imがついたシーンモードでは、自動的にノイズ低減を行うことがあります。このような場合は、画像の記録時間が通常より長くなります。

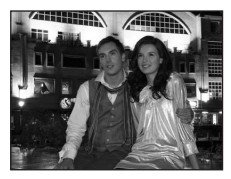

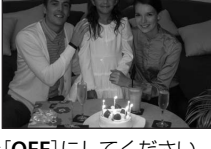

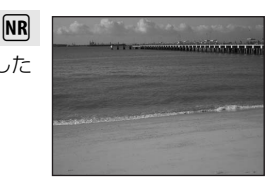

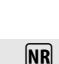

**Ĩ**∧ **N**R

#### 🚢 夕焼け

赤い夕焼けや朝焼けの撮影に使います。

- ・遠景にピントが合います。シャッターボタンを半押しすると、常に AF エリアまたは AF 表示(圏6)が緑色に点灯します。ただし、ピントは遠景に合うため、近くの被写体にはピントが合わないことがあります。
- ・ AF 補助光(図110)の設定にかかわらず、AF 補助光は点灯しません。

| 4      | \$    | હ | OFF* | OFF | 0.0* |
|--------|-------|---|------|-----|------|
| • কাচন | モスナナナ |   |      |     |      |

**Ĩ**∧ **N**R

**Ĩ**▲ NR

「禾」NR

※ 変更できます。

#### 🚔 トワイライト

使います。

夜明け前や日没後のわずかな自然光の中での風景撮影に

 ・遠景にピントが合います。シャッターボタンを半押し すると、常に AF エリアまたは AF 表示(図6)が緑色 に点灯します。ただし、ピントは遠景に合うため、近 くの被写体にはピントが合わないことがあります。

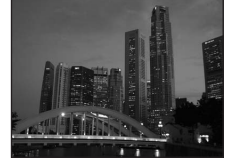

・ AF 補助光(圏110)の設定にかかわらず、AF 補助光は点灯しません。

 ●
 ●
 OFF\*
 ●
 OFF
 ■
 0.0\*

※ 変更できます。

#### 🔜 夜景

夜景の撮影に使います。スローシャッターで夜景の雰囲 気を表現します。

 ・遠景にピントが合います。シャッターボタンを半押し すると、常に AF エリアまたは AF 表示(図6)が緑色 に点灯します。ただし、ピントは遠景に合うため、近 くの被写体にはピントが合わないことがあります。

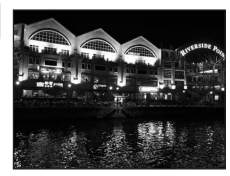

・ AF 補助光(图110)の設定にかかわらず、AF 補助光は点灯しません。

| 4      | \$    | હ | OFF* | * | OFF | 0.0* |
|--------|-------|---|------|---|-----|------|
| •⁄ সাচ | モズナナオ |   |      |   |     |      |

※ 変更できます。

- I ぶついたシーンモードでは、三脚などのご使用をおすすめします。三脚を使うときは、
   [手ブレ補正](圏109)をOFFにしてください。
- Im: Imがついたシーンモードでは、自動的にノイズ低減を行うことがあります。このような場合は、画像の記録時間が通常より長くなります。

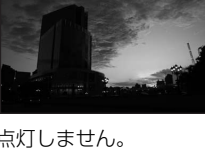

#### 郡 クローズアップ

草花や昆虫、小さな被写体などの接写(近接撮影)に使います。

- マクロモード(図33)がONになり、ズームが自動的 に最短距離で撮影可能な位置まで移動します。必マー クが緑色で表示されているとき(ズーム位置がへマー クより広角側のとき)は、レンズ前約3cmまでの被写体にピントを合わせら れます。ズーム位置により最短撮影距離は変わります。
- [AF エリア選択] は [マニュアル] になり、 𝞯 ボタンを押すとピント合わせを 行う AF エリアを選べます (圏90)。
- ・シャッターボタンの半押しでピントを固定するまで、ピント合わせを繰り返します。
- ・ 手ブレしやすいため、[**手ブレ補正**](圏109)と[**モーション検知**](圏110)の設 定を確認し、カメラをしっかり持ってください。

| 4 | <b>9</b> * | $\dot{\mathbb{O}}$ | OFF* | * | ON      | Z | 0 | .0* |  |
|---|------------|--------------------|------|---|---------|---|---|-----|--|
|   |            |                    |      |   | 1 411 - |   | _ |     |  |

※ 変更できます。フラッシュ撮影時は、撮影距離が50 cm未満の場合、フラッシュの光 が充分に行き渡らないことがありますのでご注意ください。

#### ¶料理

料理をきれいに撮影したいときに使います。詳しくは 「料理モードを使った撮影方法」(**圏41**)をご覧ください。

 ・ [AF エリア選択] は [マニュアル] になり、∞ ボタン を押すとピント合わせを行う AF エリアを選べます (1890)。

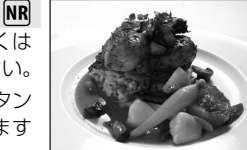

| 4 | \$<br>Ś | OFF* | * | ON | 0.0* |
|---|---------|------|---|----|------|
|   |         |      |   |    |      |

※ 変更できます。

#### 血 ミュージアム

フラッシュ撮影が禁止されている美術館など、フラッシュ を発光させたくない場所で撮影するときに使います。

- ・
   画面中央にピントが合います。
- BSS (ベストショットセレクター)(■88)を使って撮影できます。
- ・ 手ブレしやすいため、[手ブレ補正](図109)と [モ
   ーション検知](図110)の設定を確認し、カメラをしっかり持ってください。
- ・ AF 補助光(図110)の設定にかかわらず、AF 補助光は点灯しません。

| 4 | ۲ | Ś | OFF* | <br>OFF* | 0.0* |
|---|---|---|------|----------|------|
|   |   |   |      |          |      |

※ 変更できます。

Im: Imがついたシーンモードでは、自動的にノイズ低減を行うことがあります。このような場合は、画像の記録時間が通常より長くなります。

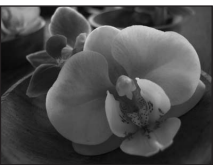

[NR]

#### ◎ 打ち上げ花火

スローシャッターで、打ち上げ花火をきれいに撮影でき ます。

 遠景にピントが固定されます。シャッターボタンを半 押しすると、常に AF 表示(圏26)が緑色に点灯しま す。ただし、ピントは遠景に合うため、近くの被写体 にはピントが合わないことがあります。

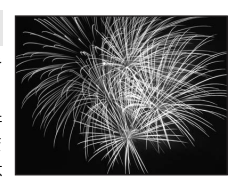

یه ملتا لللا تشوی الموسی الد. ال

ATT ATT ATT ATT ATT A

معتاه المقام معتده الطعير عتدة المعيد معمده

ĺ**⊼**Ì

- ・モーション検知(圏110)は、[OFF]になります。
- ・ AF 補助光(図110)の設定にかかわらず、AF 補助光は点灯しません。

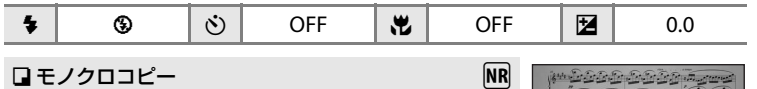

- ホワイトボードや印刷物などの文字を、シャープに撮影 したいときに使います。
- ・
   画面中央でピントを合わせます。
- ・近くのものを撮影するときは、マクロモード(■33)
   を併用してください。
- 赤色、青色などの被写体を撮影すると、文字などが薄くなることがあります。

| 4 | <b>®</b> * | છં | OFF* | * | OFF* |  | 0.0* |
|---|------------|----|------|---|------|--|------|
|   |            |    |      |   |      |  |      |

※ 変更できます。

#### 劉 逆光

逆光状態での撮影に使います。内蔵フラッシュが常に発 光し、人物が影にならず美しく撮影できます。

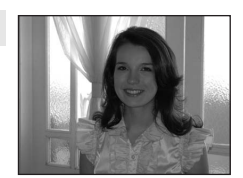

• 画面中央でピントを合わせます。

| 4 | \$<br>હ | OFF* | * | OFF | 0.0* |  |
|---|---------|------|---|-----|------|--|
|   |         |      |   |     |      |  |

※ 変更できます。

- I ぶついたシーンモードでは、三脚などのご使用をおすすめします。三脚を使うときは、
   「手ブレ補正](図109)をOFFにしてください。
- Imm: Immがついたシーンモードでは、自動的にノイズ低減を行うことがあります。このような場合は、画像の記録時間が通常より長くなります。

NR

#### **はパノラマアシスト**

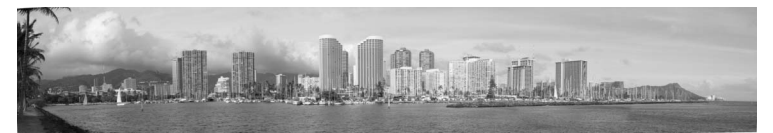

撮影した複数の画像をつなげて、パノラマ写真に合成したいときに使います。撮影した画像は、付属のソフトウェア「Panorama Maker」を使ってパソコンでパ ノラマ写真に合成します。詳しくは「パノラマアシストを使った撮影方法」(図43) をご覧ください。

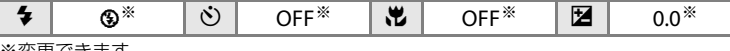

※変更できます。

#### 料理モードを使った撮影方法

料理をきれいに撮影したいときに使います。

- シーンメニューからロータリーマルチセレク ターで[1|料理]を選び、∞ボタンを押す(図35)
  - マクロモード(図33)がONになり、ズームが自動的に最短距離で撮影可能な位置まで移動します。

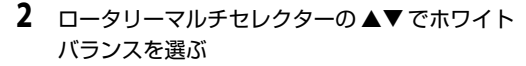

▲を押すと赤味、▼を押すと青味が増します。

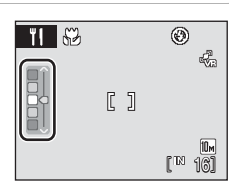

シーンメニュー

※ 打ち上げ花火

□ モノクロコピー
 , 鋼 逆光

**MENI**終了

シーンに合わせて撮影する

?

#### 3 構図を決める

- ・ 総マークやズーム表示が緑色で表示されるズーム位置(ヘマークより広角側)では、レンズ前約3 cmまでの被写体にピントを合わせられます。ズーム位置により最短撮影距離は変わります。
- ・ 手ブレしやすいため、[**手ブレ補正**](図109)の
   設定を確認し、カメラをしっかり持ってください。
- ・ [AFエリア選択]は[マニュアル]になります(圏90)。
   ・
   ・
   ・ (メリアを移動できます。ロータリーマルチセレクターの
   ▲▼◀▶を押して、ピントを合わせたい位置にAFエリアを動かします。もう
   ー度のボタンを押すと、AFエリアを固定します。
   ・
- ・ AFエリアを固定した状態で、セルフタイマー (図32)と露出補正(図34)を設定できます。

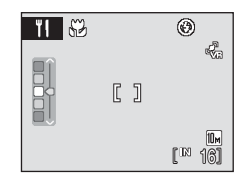

۳۱

#### 4 シャッターボタンを押して撮影する

- シャッターボタンを半押しするとピントが固定 され、全押しするとシャッターがきれます。
- AFエリアが点滅したときは、ピントが合っていません。構図を変えて、もう一度シャッターボタンを半押ししてください。

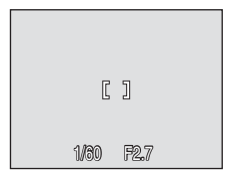

#### ▶ 料理モードについてのご注意

フラッシュは使えません。マクロモード(図33)は[ON]に固定されます。

#### 🖉 料理モードのホワイトバランスについて

- 赤味や青味を増すことで、照明による影響を軽減できます。
- ・料理モードのホワイトバランスを変更しても、撮影メニューの [**ホワイトバランス**] (図85) は変わりません。
- ・料理モードのホワイトバランス設定は、電源をOFFにしても記憶されます。

#### パノラマアシストを使った撮影方法

画面中央でピントを合わせます。三脚を使うと、構図を合わせやすくなります。 三脚などに固定して撮影するときは、「手ブレ補正」(图109)を「OFF」にし てください。

- 1 シーンメニューからロータリーマルチセレク ターで [出パノラマアシスト] を選び、 @ ボタ ンを押す(图35)
  - パノラマ方向(画像をつなげる方向)を示すDマー クが表示されます。
- **2** ロータリーマルチセレクターでパノラマ方向を 選び、のボタンを押す
  - ・右方向につなげるときは D、左方向は (、上方向 は△、下方向は▽を選びます。
  - ・選んだ方向に黄色いいマークが移動し、 @ ボタ ンを押すと方向を決定します。決定した方向のD (白色) が表示されます。
  - フラッシュモード(図30)、セルフタイマー(図32)、マクロモード(図33)、 露出補正(図34)を設定したいときは、ここで設定してください。
  - もう一度®ボタンを押すと、パノラマ方向を選び直せます。
- 3 一番端の被写体に構図を合わせ、1コマ 日を撮影する
  - 撮影した画像が、画面の約1/3の部分に 半透明で表示されます。

#### 4 2コマ目以降を撮影する

- 次の被写体の 1/3 が前の絵柄に重なるよ うに構図を合わせて、シャッターボタン を押してください。
- この手順を繰り返して、必要な画像を撮 影してください。

シーンに合わせて撮影する

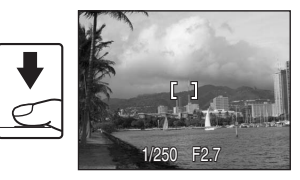

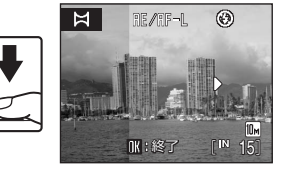

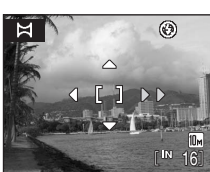

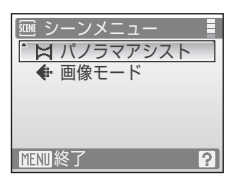

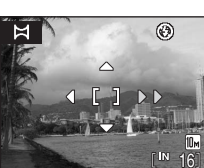

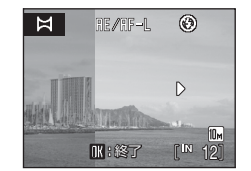

# 5 必要な画像を撮影し終わったら、® ボタンを押す

・手順2の状態に戻ります。

#### ✔ パノラマアシストについてのご注意

- フラッシュモード、セルフタイマー、マクロモード、露出補正は、撮影開始前に設定してください。撮影開始後に設定の変更はできません。撮影開始後は、画像モード(図83)の変更やズーム操作、画像の削除もできません。
- 撮影中にオートパワーオフ(図112)による待機状態になると撮影が終了します。オートパワーオフの時間を長めに設定しておくことをおすすめします。

#### 🔍 脈/解-L表示について

パノラマアシストモードでは、1コマ目を撮影すると、画面 に [編/[創]=』と表示されます。これは、露出、ホワイトバラン スおよびピントがロック(固定)されたことを示していま す。これによってパノラマ写真を構成するすべての画像を、 同じ露出、ホワイトバランスとピントで撮影できます。

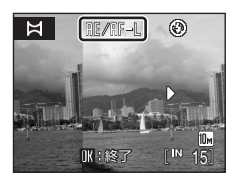

#### マォルダ名とファイル名について

撮影のたびに「フォルダ番号+P\_XXX」という名前のフォルダ(例:101P\_001)が作ら れ、ファイル番号0001から始まる一連の画像が保存されます。

#### 🔍 Panorama Maker について

Panorama Maker は、付属のSoftware Suite CD-ROMを使ってパソコンにインストール できます。

撮影した画像をパソコンに転送して(▼70)、Panorama Maker でパノラマ写真に合成 してください(▼73)。

#### カメラまかせでシーンに合わせて撮影する(おまかせシーンモード)

構図を決めるだけでカメラが撮影シーンを自動的に判別するので、より簡単に シーンに合った撮影ができます。「鑑おまかせシーンモード」にして、カメラ を被写体に向けると、以下のいずれかの撮影モードに自動的に切り換わりま す。

- ・オート撮影(圏22)
   ・ポートレート(圏36)・風景(圏36)
- ・ 夜景ポートレート(圏37)・ 夜景(圏38)
   ・ クローズアップ(圏39)
- ・逆光(1840)

各撮影モードの特徴は、それぞれの参照ページをご覧ください。

#### おまかせシーンモードを使った撮影方法

 撮影時に MODE ボタンを押して撮影 モードメニューを表示し、ロータ リーマルチセレクターで感を選び、 ∞ボタンを押す

おまかせシーンモードになります。

構図を決めて撮影する
 カメラがシーンを自動判別すると、撮影モードアイコンが切り換わります。

- ≤■:オート撮影 ■■:夜景
- **ヹ**:ポートレート
- 「」
   「」
   「」
   「」
   「」
   「」
   「」
   「」
   「」
   「」
   「」
   「」
   「」
   「」
   「」
   「」
   「」
   「」
   「」
   「」
   「」
   「」
   「」
   「」
   「」
   「」
   「」
   「」
   「」
   「」
   「」
   「」
   「」
   「」
   「」
   「」
   「」
   「」
   「」
   「」
   「」
   「」
   「」
   「」
   「」
   「」
   「」
   「」
   「」
   「」
   「」
   「」
   「」
   「」
   「」
   「」
   「」
   「」
   「」
   「」
   「」
   「」
   「」
   「」
   「」
   「」
   「」
   「」
   「」
   「」
   「」
   「」
   「」
   「」
   「」
   「」
   「」
   「」
   「」
   「」
   「」
   「」
   「」
   「」
   「」
   「」
   「」
   「」
   「」
   「」
   「」
   「」
   「」
   「」
   「」
   「」
   「」
   「」
   「」
   「」
   「」
   「」
   「」
   「」
   「」
   「」
   「」
   「」
   「」
   「」
   「」
   「」
   「」
   「」
   「」
   「」
   「」
   「」
   「」
   「」
   「」
   「」
   「」
   「」
   「」
   「」
   「」
   <li
- 第":クローズアップ
   ??":逆光
- -ト
- ・シャッターボタンを半押しするとピントと露出が合います。
- シャッターボタンを全押しするとシャッターがきれます。

#### ▶ おまかせシーンモードのご注意

撮影状況によっては、意図したシーンに切り換わらないことがあります。その場合は、 オート撮影モード(圏22)に切り換えるか、目的にあったシーンモード(圏35)を選ん で撮影してください。

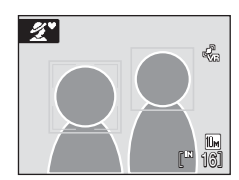

おまかサシーン

[1]

SCENE

0

. D

۵Þ

#### カメラまかせでシーンに合わせて撮影する(おまかせシーンモード)

#### おまかせシーンモードのフラッシュモード設定

フラッシュモード(図30)は、細ロ(自動発光)(初期設定)または③(発光禁止)を選べます。

- **5**和TD(自動発光)にすると、自動判別したシーンに合わせて、カメラが自動的にフラッシュモードを設定します。
- ●(発光禁止)にすると、撮影状況にかかわらず、フラッシュは発光しません。

#### 

- MENUボタンを押すと、撮影メニューの [画像モード](圏83)のみ設定できます。画像
   モードの設定を変更すると、他の撮影モードでも同じ画像モードの設定になります(動画メニューを除く)。
- 電子ズームは使えません。
- ・ロータリーマルチセレクターのマクロモードボタン(29、33)は使えません。
- ・ 〒(クローズアップ)では、[AFエリア選択](●90)の設定は、[オート]になります。

動く被写体にピントを合わせて撮影する(ターゲット追尾モード)

### ターゲット追尾モードを使う

動きのある被写体を撮影するときに使います。撮影したい被写体を登録すると、自動的にAFエリアが被写体を追いかけます。

 撮影時に (MDDE) ボタンを押して撮影 モードメニューを表示し、 ロータ リーマルチセレクターで (愛を選び、 (1) ボタンを押す

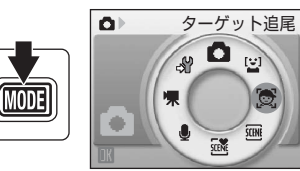

١.

١Ċ

- ・ 画面中央に白色の一重枠が表示され ます。
- ・フラッシュモード(図30)は③(発光禁止)になります(変更できます)。

#### 2 被写体を登録する

- - 被写体が登録されて、黄色い二重枠のAFエリア で囲まれます。
  - 一重枠が赤色で表示されたときは、被写体にピントを合わせられません。構図を変えて、もう 一度被写体を登録してください。
- ・ 登録した被写体が画面から外れると、二重枠が消えて登録が解除されます。もう一度被写体を登録してください。

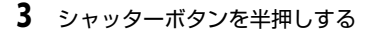

- 二重枠で囲まれた AF エリアでピント合わせを行います。ピントが合うと二重枠が緑色になり、ピントが固定されます。
- ・二重枠が点滅しているときは、被写体にピントが 合っていません。もう一度シャッターボタンを半 押しして、ピントを合わせてください。
- 二重枠の AF エリアが表示されていない状態でシャッターボタンを半押しすると、画面中央にピントが合います。
- 4 シャッターボタンを全押しする
  - シャッターがきれ、画像が記録されます。

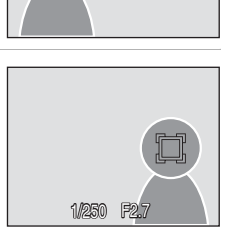

IK:開始

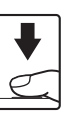

#### ▶ ターゲット追尾モードについてのご注意

- フラッシュモードと露出補正は、被写体を登録する前に設定してください。被写体を登録した後に設定の変更をすると、被写体の登録が解除されます。画像モード(図83)の変更やズーム操作、画像の削除も被写体の登録が解除されます。
- ・ 被写体の動きが速いときなど、撮影条件によっては、登録した被写体を追尾できないことがあります。
- 「オートフォーカスが苦手な被写体」(圏27)の撮影では、二重枠が緑色になっていて も、まれにピントが合わないことがあります。ピントが合わないときは、オート撮影 モードなどで[AFエリア選択](圏90)を[マニュアル]か[中央]に切り換え、同距 離にある別の被写体でピントを合わせるフォーカスロック撮影(圏91)をお試しくだ さい。

#### ターゲット追尾モードで使用可能な機能について

- 電子ズームは使えません。
- ・フラッシュモード(図30)の変更、および露出補正(図34)の設定ができます。
- ターゲット追尾モードのときにMENUボタンを押すと、「画像モード](圏83)を設定できます。画像モードの設定を変更すると、他の撮影モードでも同じ画像モードの設定になります(動画メニューを除く)。

#### 笑顔撮影モードを使う

人物の笑顔を検出して、カメラが自動でシャッターをきります。

 撮影時に MDD3 ボタンを押して撮影 モードメニューを表示し、ロータ リーマルチセレクターで望を選び、 ◎ボタンを押す

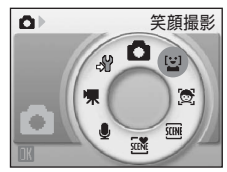

#### **2** 構図を決める

- ・カメラを被写体に向けます。
- カメラが人物の顔(正面)を認識すると、顔が黄色い二重枠のAFエリア表示で囲まれ、ピントが合うと二重枠が一瞬緑色になりピントが固定されます。
- ・複数の人物の顔を認識したときは、最も画面の中 央に近い人物の顔が二重枠のAFエリア表示で囲ま

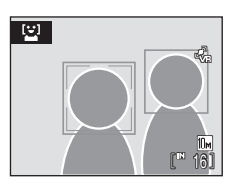

れ、他の人物の顔が一重枠で囲まれます。最大3人の顔を認識します。

#### 3 自動的にシャッターがきれる

- カメラが二重枠で囲まれた人物の笑顔を検出すると、自動的にシャッターが きれます。
- カメラはシャッターがきれるたびに、顔認識と笑顔検出による自動撮影を繰り返します。
- カメラが人物の顔を認識すると、セルフタイマーランプ(図4)が点滅します。
   笑顔を検出してシャッターがきれた直後は、速く点滅します。

#### 4 MODE ボタンを押して笑顔撮影モードを終了する

- 他の撮影モードに切り換えてください。
- 内蔵メモリー /SD カードの残量がなくなったとき
   も、撮影が終了します。

#### 🖉 笑顔撮影モードについて

笑顔撮影モードで、カメラを操作しないまま以下の状態が続くと、オートパワーオフ (圏112)が作動して、電源がOFFになります。

- カメラが顔認識しない状態が続いたとき
- カメラが顔を認識していても、笑顔を検出できない状態が続いたとき

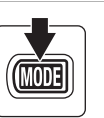

笑顔を自動撮影する

#### ✓ 顔認識と笑顔検出について

笑顔撮影モードでは、人物の顔(正面)にカメラを向けると自動的に顔を認識し、認識した顔の笑顔を検出します。

- 撮影条件などによっては、適切に顔の認識や笑顔の検出ができないことがあります。
- ・ 顔認識について詳しくは、「顔認識撮影について」(■92)をご覧ください。

#### 🖉 シャッターボタンの操作について

シャッターボタンを押して撮影できます。

- ・
   顔認識しているときは、
   顔認識時に
   固定された
   ピントの
   ままシャッターが
   されます。
- ・ 顔認識していないときは、画面中央の被写体にピントが合います。

#### ✓ 笑顔撮影モードで使用可能な機能について

- ・フラッシュモード(図30)の変更、および露出補正(図34)の設定ができます。
- 電子ズームは使えません。
- ・ 笑顔撮影モードのときにMENUボタンを押すと、「画像モード"(
   「図83)を設定できます。
   画像モードの設定を変更すると、他の撮影モードでも同じ画像モードの設定になります
   (動画メニューを除く)。

#### 🔍 関連ページ

オートフォーカスが苦手な被写体→827

#### 再生機能を使いこなす

#### 複数の画像を一覧表示する(サムネイル表示)

再生モードの1コマ表示(圏28)で₩(■)ボタン を押すと、画像を一覧できる「サムネイル表示」に なります。

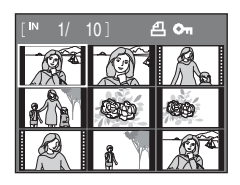

サムネイル表示では、次の操作ができます。

| 機能                       | ボタン           | 内容                                        | 5  |
|--------------------------|---------------|-------------------------------------------|----|
| 画像を選ぶ                    |               | ロータリーマルチセレクターを回すか、<br>▲ <b>▼</b> ◀▶を押します。 | 9  |
| 表示コマ数を増やす<br>(9→16→25コマ) | W( <b>E</b> ) | ₩(■)ボタンを押します。                             |    |
| 表示コマ数を減らす<br>(25→16→9コマ) | <b>T</b> (Q)  | T(Q)ボタンを押します。                             |    |
| 1コマ表示に戻る                 | ©®            | ❷ボタンを押します。                                | 28 |
| 撮影モードに切り換<br>える          | Þ             | ■ボタンを押すと、直前の撮影モードになります。                   | 28 |

#### 🖉 サムネイルに表示されるマーク

[プリント指定](圏80)や[プロテクト設定](圏98) をした画像の選択中は右のマークが表示されます。動 画は、映画フィルムの1コマのように表示されます。

プリント プロテクト 指定表示 設定表示

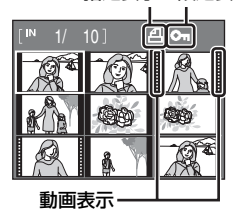

51

#### 画像を拡大表示する

再生モードの1コマ表示(**圏28**)で**T**(**Q**)ボタンを 押すと、表示中の画像の中央部が拡大表示されます。

 
 ・ 画面右下のガイドは、画像のどの部分を表示して いるかを示しています。

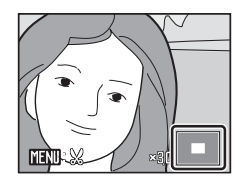

拡大表示では、次の操作ができます。

| 機能                     | ボタン          | 内容                                     | 6  |
|------------------------|--------------|----------------------------------------|----|
| 拡大倍率を上げる               | <b>T</b> (Q) | T(Q)ボタンを押します。約10倍まで拡大<br>できます。         | _  |
| 拡大倍率を下げる               | W(E)         | ♥(■)ボタンを押します。倍率が1倍になると、1コマ表示に戻ります。     | _  |
| 表示範囲を移動す<br>る          |              | ロータリーマルチセレクターの▲▼◀▶を<br>押して、表示範囲を移動します。 | 9  |
| 1コマ表示に戻る               | ©K           | Ⅰ●ボタンを押します。                            | 28 |
| 画像の一部を切り<br>抜く (トリミング) | MENU         | 拡大表示した部分だけを別画像として保存<br>します。            | 55 |
| 撮影モードに切り<br>換える        | Þ            | ▶ボタンを押すと、直前の撮影モードになります。                | 28 |

#### 顔認識して撮影した画像の場合

顔認識(**圏92**)して撮影した画像は、再生モードの 1コマ表示で**T**(**Q**)ボタンを押すと、撮影時に認識 した顔を中心に拡大表示されます。

 複数の顔を認識していたときは、ピント合わせを 行った顔を中心に拡大表示され、ロータリーマル チセレクターの▲▼◀▶を押すと表示する顔が切 り換わります。

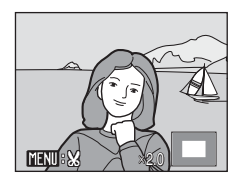

 ・ さらに▼(Q) またはW(E)ボタンを押すと拡大率が変わり、通常の拡大 表示になります。

#### 画像を編集する

このカメラでは、次の機能を使って画像を簡単に編集できます。編集した画像 は元画像とは別の画像として、異なるファイル名で保存されます(図117)。

| 編集の種類                           | 内容                                                        |
|---------------------------------|-----------------------------------------------------------|
| D- <b>ライ</b> ティング( <b>圏</b> 54) | 逆光やフラッシュの光量不足で暗くなった画像を明<br>るく補正します。                       |
| トリミング(圏55)                      | 画像の一部を切り抜きます。被写体をクローズアッ<br>プしたいときや構図に手を加えたいときなどに使い<br>ます。 |
| スモールピクチャー(圏56)                  | 小さいサイズの画像を作成します。メールに添付し<br>て送信するときなどに使います。                |

#### ④ 画像編集を適用する際のご注意

- [画像モード] (圏83) を [翻 16:9 (3584)] または [圏 16:9 (1920)] にして撮影した画像は、編集できません。
- このカメラ以外で撮影した画像は、編集できません。
- このカメラ以外のデジタルカメラでは、このカメラで編集した画像の正常な表示やパソコンへの転送ができないことがあります。
- ・ 内蔵メモリー /SDカードに充分な空き容量がないときは、編集できません。

#### ✓ 画像編集の制限

|           | 2回目の編集   |       |           |  |  |  |
|-----------|----------|-------|-----------|--|--|--|
| 1回目の編集    | D-ライティング | トリミング | スモールピクチャー |  |  |  |
| D-ライティング  | ×        | 0     | 0         |  |  |  |
| トリミング     | ×        | ×     | ×         |  |  |  |
| スモールピクチャー | ×        | ×     | ×         |  |  |  |

- ・同じ画像編集を2回行うことはできません。
- D-ライティングと、トリミングまたはスモールピクチャーを組み合わせて編集するときは、D-ライティングを先に行ってください。

#### 🔍 元画像と編集画像の関係について

- 編集で作成した画像は、元画像を削除しても削除されません。また編集で作成した画像 を削除しても、元画像は削除されません。
- ・編集で作成した画像の撮影日時は、元の画像と同じです。
- 「ブリント指定」(図80)や「ブロテクト設定」(図98)された画像を編集しても、この 設定内容は編集で作成した画像には反映されません。

#### 画像の暗い部分を明るく補正する(D-ライティング)

逆光やフラッシュの光量不足などで暗くなった被写体を、明るく補正できます。D-ライティングで補正した画像は、元の画像とは別の画像として保存されます。

1 再生モードの1コマ表示(圏28)またはサムネイ ル表示(圏51)で画像を選び、MENUボタンを押す

・再生メニューが表示されます。

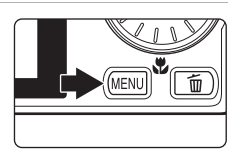

 ロータリーマルチセレクターで [D-ライティン グ] を選び、®ボタンを押す

・補正前(左側)と補正後(右側)の見本が表示されます。

▶ 再生メニュー Bn D-ライティング A プリント指定 スライドショー ₩ . プロテクト設定 MINI級了 2

#### 3 [実行]を選び、@ボタンを押す

- ・補正画像が作成されます。
- D-ライティングを中止するときは、[キャンセル]
   を選び、®ボタンを押します。
- D-ライティングを行った画像は、再生画面で <sup>1</sup>2が 表示されます。

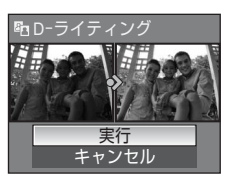

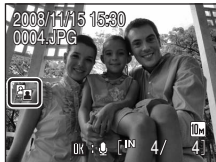

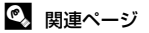

記録データのファイル名とフォルダ名→圏117

#### 画像の一部を切り抜く(トリミング)

拡大表示(**墜52**)中に**哐┉**≋裂マークが表示されている画像は、液晶モニター に表示している部分だけにトリミング(切り抜き)できます。トリミングした 画像は、元の画像とは別の画像として保存されます。

 再生モードの1コマ表示でT(Q)ボタンを押して 画像を拡大表示する

 縦位置画像は、左右の黒い帯が見えなくなるまで画像を拡大するとトリミングできますが、トリミング 画像は横位置になります。縦位置のトリミング画像 W T B Q0

を作るには [**画像回転**] (**圏99**) で横位置にしてからトリミングし、再度ト リミング画像を縦位置に戻します。

- 2 切り抜きたい部分だけが表示されるように調節 する
  - ズームボタンのT(Q)またはW(E)を押して 拡大率を調節します。
  - ・ロータリーマルチセレクターの▲▼◀▶を押して 表示範囲を調整します。
- 3 MENUボタンを押す

4 ロータリーマルチセレクターで [はい] を選び、 ◎ボタンを押す

- ・トリミング画像が作成されます。
- 作成をやめるときは、[いいえ]を選び、
   ・
   ・
   ボタンを押します。

#### 🖉 画像サイズについて

切り抜く範囲が狭くなるほど、トリミングで作成した画像の画像サイズ(ピクセル数)は 小さくなります。

トリミングした画像サイズが320×240または160×120のときは、再生時の画面左側に スモールピクチャーの□または□アイコンが表示されます。

🔍 関連ページ

記録データのファイル名とフォルダ名→ 2117

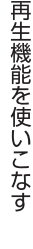

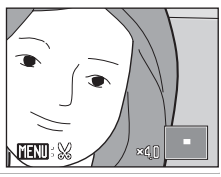

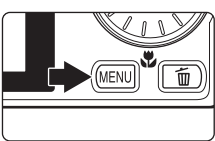

X

表示している画 <u>保存しま</u>すか?

1.11.1

はい

#### 小さいサイズの画像を作成する(スモールピクチャー)

撮影した画像から、サイズの小さい画像を新しく作ります。作成するスモール ピクチャーの大きさは次の3種類から選べます。スモールピクチャーは、元の 画像とは別の画像(圧縮率約1/16)として保存されます。

| 種類        | 内容                 |
|-----------|--------------------|
| G40×480   | テレビでの表示に適しています。    |
| □ 320×240 | ホームページでの使用に適しています。 |
| □ 160×120 | 電子メールへの添付に適しています。  |

1 再生モードの1コマ表示(圏28)またはサムネイ ル表示(圏51)で画像を選び、MENUボタンを押す

再生メニューが表示されます。

ンを押します。

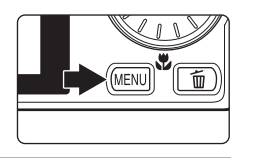

ロータリーマルチセレクターで [スモールピク チャー] を選び、®ボタンを押す ・作成をやめて再生モードに戻るときは、MENUボタ

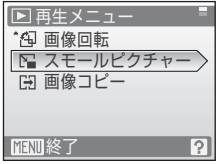

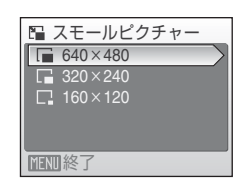

- **4** [はい] を選び、®ボタンを押す
  - スモールピクチャーが作成されます。
  - 作成をやめるときは、[いいえ]を選び、
     の ボタ ンを押します。

スモールピクチャーのサイズを選び、 @ ボタン

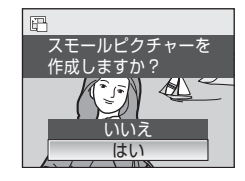

#### 🔍 関連ページ

記録データのファイル名とフォルダ名→圏117

2

3

を押す

### 画像に音声メモを付ける

再生モードの1コマ表示(圏28)でШ:◎マーク(音 声メモ録音ガイド)が表示されている画像に、カメラ のマイクを使って音声によるメモが付けられます。

#### 音声メモを録音する

●ボタンを押している間、約20秒まで音 声メモが録音できます。

- 録音中は、カメラのマイクに触れないようご注意ください。
- ・ 録音中は 配と 図が 点滅します。

#### 音声メモを再生する

音声メモを録音した画像を1コマ表示して、
のボタンを押すと音声メモが再生されます。
再生が終わるか、もう一度のボタンを押すと再生が終了します。

- ・ 再生中はズームボタンT/Wで音量を調節できます。

#### 音声メモを削除する

音声メモ付き画像を選んで面ボタンを押します。ロータリーマルチセレクターで [**」**] を選んで®ボタンを押すと、音声メモだけを削除します。

#### ▶ 音声メモについてのご注意

- ・音声メモが付いた画像を削除すると、その画像に付けた音声メモも削除されます。
- すでに音声メモが録音されている画像には、音声メモを録音できません。録音内容を変 更するときは、いったん音声メモだけを削除してから、もう一度音声メモを録音してく ださい。
- このカメラ以外で撮影した画像には、このカメラで音声メモを付けられません。

#### 🔍 関連ページ

記録データのファイル名とフォルダ名→8117

再生機能を使いこなす

# 

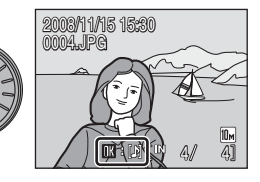

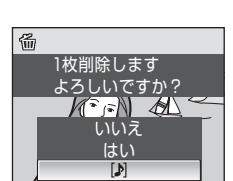

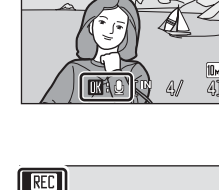

2003/11/15 15:30 0004.JPG

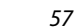

#### 特定の日付の画像を選ぶ

撮影日一覧モードにすると、撮影した日付を選んで画像を表示できます。1コマ表示にすると、通常の再生モードと同様に、拡大表示、画像の編集、音声メモの録音/再生または動画再生ができます。MENUボタンを押して、撮影日一覧メニューを表示すると、同じ日付の画像をまとめて削除することや、プリント指定やプロテクトなどを一度に設定できます。

#### 撮影日一覧モードで日付を選ぶ

- 再生時に MDD3 ボタンを押して再生 モードメニューを表示し、ロータ リーマルチセレクターで
   酸ボタンを押す
  - ・撮影画像のある日付が撮影日として 一覧表示されます。

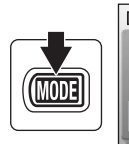

COOLPIX S610

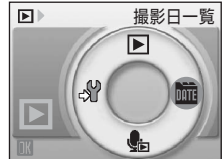

COOLPIX S610c

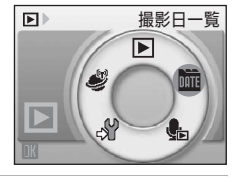

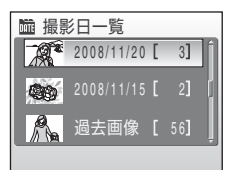

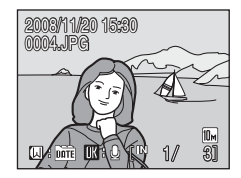

# 再生機能を使いこなす

#### 2 日付を選び、®ボタンを押す

- 表示される撮影日は最大29日分までです。撮影日 が30日以上あると、[過去画像]として30日以降 の画像がすべてまとめられます。
- ・選んだ日に最初に撮影した画像が、1コマ表示されます。
- ・1コマ表示の状態で₩ボタンを押すと、撮影日一覧に戻ります。

#### 撮影日一覧モードの操作

日付の選択画面では、次の操作ができます。

| 機能                 | ボタン  | 内容                                                       | 8  |
|--------------------|------|----------------------------------------------------------|----|
| 日付を選ぶ              |      | ロータリーマルチセレクターを回すか、<br>▲▼を押します。                           | 9  |
| 1コマ表示にする           | œ    | 選んだ日付の画像を1コマ表示します。<br>1コマ表示から日付の選択画面に戻るに<br>は、₩ボタンを押します。 | 29 |
| 画像を削除する            | Ō    | 選んだ日付の画像を、すべて削除します。<br>表示される削除確認画面で [はい] を選び<br>ます。      | 28 |
| 撮影日一覧メニュー<br>を表示する | MENU | 撮影日一覧メニューを表示します。                                         | 60 |
| 再生モードメニュー<br>を表示する | MODE | 再生モードメニューを表示します。                                         | 8  |
| 撮影モードに切り換<br>える    |      | ▶ボタンを押すと、直前の撮影モードになります。                                  | 28 |

再生機能を使いこなす

#### ▶ 撮影日一覧モードについてのご注意

・撮影日一覧モードで表示できる画像は、最新の画像から9,000コマまでです。

日時を設定せずに撮影した画像は、表示されません。

#### 撮影日一覧メニュー

撮影日一覧モードでMENUボタンを押すと、選んだ日付の画像だけを対象とする 次のメニューが表示されます。

| D-ライティング <sup>※</sup> | ₩54         |
|-----------------------|-------------|
| プリント指定                | 80          |
| スライドショー               | 897         |
| 削除                    | <b>8</b> 98 |
| プロテクト設定               | <b>8</b> 98 |
| 画像回転※                 | 899         |
| スモールピクチャー*            | 856         |
| ※1コマ表示時のみ             |             |

日付の選択画面(**図58**)でMENUボタンを押すと、同じ日付の画像に同一の設定 をまとめて行ったり、同じ日付の画像をまとめて削除できたりします。 画像ごとに設定を変更したり、削除する画像を選ぶときは、1コマ表示にして からMENUボタンを押してください。

#### ▶ [プリント指定] についてのご注意

選んだ日付以外の画像がすでにプリント指定されていると、[選択した日以外のプリント 指定を残しますか?]という確認画面が表示されます。[はい]を選ぶと、前回の設定内 容に今回の設定内容が追加されます。[いいえ]を選ぶと、前回の設定は削除され、今回 の設定だけが残ります。
動画を撮影する/再生する

# 動画を撮影する

動画(音声付き)を撮影できます。

- 撮影時に MDD3ボタンを押して撮影 モードメニューを表示し、ロータ リーマルチセレクターで見を選び、 ®ボタンを押す
  - 液晶モニターに、記録できる時間が表示されます。

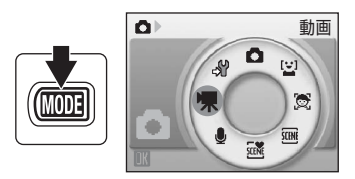

- シャッターボタンを全押しして、撮影 を開始する
  - ピントは画面中央にある被写体に合います。
  - 液晶モニターで記録できる残り時間の目安を確認できます。

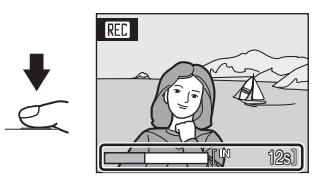

- ・撮影を終了するには、もう一度シャッターボタンを全押しします。
- 内蔵メモリー/SDカードの残量がなくなったとき、記録時間が30分に達したとき、またはファイルの容量が2GBに達すると、撮影が自動的に終了します。

# ▶ 動画撮影についてのご注意

- マクロモード(図33)を使えます。フラッシュモード(図30)やセルフタイマー(図32)、 露出補正(図34)は使えません。
- 動画撮影中にマクロモードの設定や変更はできません。撮影を開始する前に設定してください。
- ・動画撮影を開始すると光学ズームは使えません。電子ズームは動画撮影の開始前は使えませんが、動画撮影中は2倍まで作動します。

## ▶ 動画の記録についてのご注意

撮影終了後、撮影画面になるまでは画像の記録中です。バッテリー/SDカードカバーを開けないでください。動画の記録中にSDカードやバッテリーを取り出すと、動画が記録されないことや、撮影した動画やカメラ、SDカードが壊れることがあります。

## 🔍 動画撮影の設定を変更する

動画メニューで [**動画設定**] と [AF-MODE] を変更できます (**圏62**)。

# 動画撮影の設定を変更する(動画メニュー)

動画メニューで [動画設定]、[AF-MODE] (圏62)を変更できます。 動画モードで、MENUボタンを押して動画メニューを表示し、ロータリーマルチ セレクターで設定してください。

# 惈 動画設定

撮影する動画の種類を選びます。

| 種類                  | 画像サイズとフレーム数                           |
|---------------------|---------------------------------------|
| III TV再生 640 (初期設定) | 画像サイズ:640×480ピクセル<br>撮影フレーム数:30フレーム/秒 |
| 🖾 カメラ再生 320         | 画像サイズ:320×240ピクセル<br>撮影フレーム数:30フレーム/秒 |

# 動画の記録可能時間

| 種類                 | 内蔵メモリー(約45 MB) | SDカード(256 MB) |  |
|--------------------|----------------|---------------|--|
| 🖾 TV再生 640 (初期設定)  | 32秒            | 約2分50秒        |  |
| <b>四 カメラ再生</b> 320 | 1分22秒          | 約7分14秒        |  |

※ 数値はおおよその目安です。同じ容量でもSDカードの種類によって記録可能時間は異なります。このカメラで記録できる動画1ファイルの記録可能時間は、最大30分、またはファイルの容量が2GBとなるまでです。撮影時の画面には最大30分、またはファイルの容量2GBとなるまでの記録可能時間が表示されます。

# 🔍 関連ページ

記録データのファイル名とフォルダ名→圏117

# AF-MODE

動画撮影時のオートフォーカスの方法を選びます。

| 種類                | 内容                                                                                                |
|-------------------|---------------------------------------------------------------------------------------------------|
| 鷭シングルAF<br>(初期設定) | シャッターボタンを半押しするとピント合わせを行い、半押<br>ししている間はピントを固定(AFロック)します。撮影中<br>は、そのピントで固定します。                      |
| <b>鷌常時</b> AF     | 撮影中、常にピント合わせを繰り返します。<br>撮影中にカメラの動作音が録音されることがあります。動作<br>音が気になるときは、[シングルAF]に設定して撮影するこ<br>とをおすすめします。 |

# 動画を再生する

1コマ表示(圏28)で動画設定(圏62)のアイコン が表示されている画像が動画です。◎ボタンを押す と、再生できます。

再生中は、ズームボタンT/Wで音量を調節できます。 画面上部には操作パネルが表示されます。ロータ リーマルチセレクターの◀▶を押して操作パネルの ボタンを選ぶと、次の操作ができます。

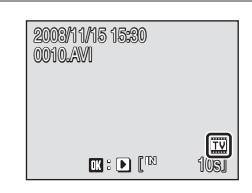

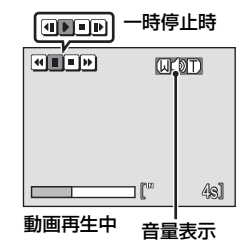

| 機能         | ボタン | 内容                                             |                                                                                          |  |  |
|------------|-----|------------------------------------------------|------------------------------------------------------------------------------------------|--|--|
| 巻き戻し       | •   |                                                |                                                                                          |  |  |
| 早送り        | 4   | <b>⊛</b> ⊼:                                    | ●ボタンを押している間、早送りします。                                                                      |  |  |
| th (ch. 1) | Π   | <ul><li>● ボ:</li><li>一時(</li><li>できま</li></ul> | タンを押すと、一時停止します。<br>亭止中に、画面上部の操作ボタンで、以下の操作が<br>ます。<br>⑩ボタンを押すと、1コマ戻ります。押し続けると、            |  |  |
| ᄢᅜ╨        |     | Þ                                              | <ul> <li>埋続してコマ戻しします。</li> <li>◎ボタンを押すと、1コマ進みます。押し続けると、</li> <li>連続してコマ送りします。</li> </ul> |  |  |
|            |     | Þ                                              | ・「アンを押すと、再生を再開します。                                                                       |  |  |
| 再生終了       |     | <ul><li>● ボタンを押すと、1コマ表示に戻ります。</li></ul>        |                                                                                          |  |  |

# 動画ファイルを削除する

1コマ表示(圏28)やサムネイル表示(圏51)で動画 を選んで値ボタンを押すと、削除確認画面が表示され ます。

[はい] を選んで®ボタンを押し、動画ファイルを削除します。削除をやめるときは、[いいえ]を選びます。

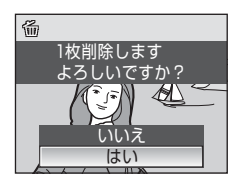

動画を撮影する / 再生する

## 音声レコード機能を使う

# 音声を録音する

音声レコードモードでボイスレコーダーのように、内蔵メモリーやSDカード に音声を録音できます。

 撮影時に (2003) ボタンを押して、撮影 モードメニューを表示し、ロータ リーマルチセレクターで●を選び、◎ ボタンを押す

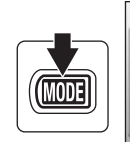

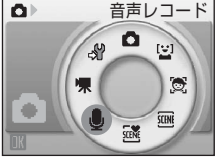

- ・録音可能時間が表示されます。
- 2 シャッターボタンを全押しして録音を始める
  - ・録音中は表示ランプが点灯します。
  - ・録音開始後、カメラを操作しない状態が約 30 秒続 くと、液晶モニターが消灯します。
  - ・音声録音中の操作→図65

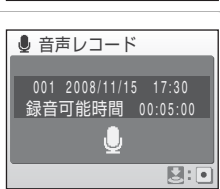

- 3 シャッターボタンを全押しして録音を終了する
  - ・ 内蔵メモリー /SDカードの残量がなくなったとき、または録音時間が120分 に達すると、録音が自動的に終了します。

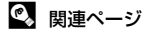

記録データのファイル名とフォルダ名→8117

# 音声録音中の操作

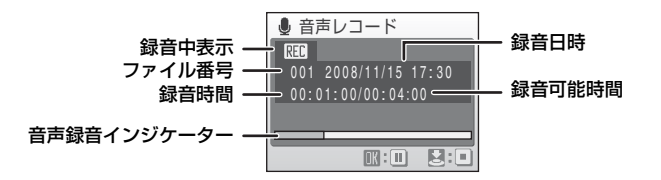

| 機能               | ボタン | 内容                               |
|------------------|-----|----------------------------------|
| 液晶モニターを<br>点灯する  | Þ   | 液晶モニターが消灯しているときは、 ▶ボタンを<br>押します。 |
| 録音を一時停止/<br>再開する | œ   |                                  |
| 録音を終了する          |     | シャッターボタンを全押しします。                 |

# ✔ 音声データについてのご注意

パソコンに転送された音声データは、QuickTimeなどのソフトウェアで再生できます。

# 🔍 関連ページ

記録データのファイル名とフォルダ名→图117

# 音声を再生する

- 再生時にMDDIボタンを押して再生 モードメニューを表示し、ロータ リーマルチセレクターで働を選び、 ®ボタンを押す
  - ・音声レコードモード(図64)で
     で
     ・ボ タンを押しても、次の
     「音声データ選
     ・択
     ・画面になり、再生できます。

#### COOLPIX S610

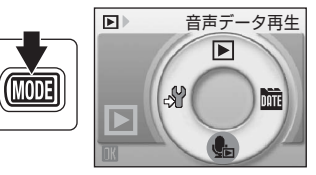

COOLPIX S610c

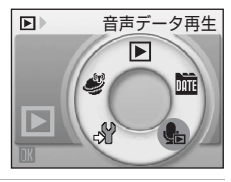

# ロータリーマルチセレクターで再生する音声レ コードのデータを選び、®ボタンを押す

・音声が再生されます。

| 🐁 音  | 声データ選打     | 沢     |
|------|------------|-------|
| 001  | 2008/11/15 | 17:30 |
| 002  |            | 18:30 |
| 003  | 2008/11/26 | 13:00 |
|      |            | 16:40 |
| 005  | 2008/12/03 | 08:00 |
| MENU | コピー 🔣 再約   | 生     |

## 音声再生中の操作

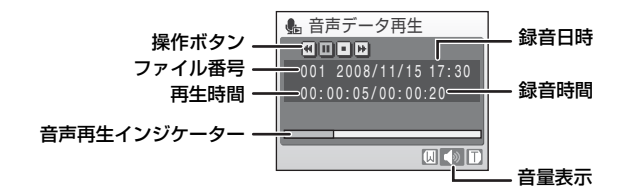

音声レコードのデータ再生中は、ズームボタン**T/W**で音量を調節できます。 ロータリーマルチセレクターの◀▶を押して画面上部の操作パネルのボタン を選ぶと、次の操作ができます。

| 機能   | ボタン     | 内容                                            |  |  |
|------|---------|-----------------------------------------------|--|--|
| 巻き戻し |         | ●ボタンを押している間、巻き戻します。     ●                     |  |  |
| 早送り  | •       | ●ボタンを押している間、早送りします。     ●                     |  |  |
| 一時停止 | II<br>Þ | ◎ボタンを押すと、一時停止します。<br>一時停止中に◎ボタンを押すと、再生を再開します。 |  |  |
| 再生終了 |         | ∞ボタンを押すと、「音声データ選択」画面に戻ります。                    |  |  |

# 音声データを削除する

音声の再生中に**値**ボタンを押すか、[**音声データ選 択**] 画面で削除する音声データを選んで**値**ボタンを 押すと、削除確認画面が表示されます。[**はい**] を選 んで**∞**ボタンを押し、音声データを削除します。削 除をやめるときは、[**いいえ**] を選びます。

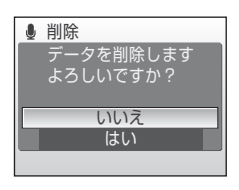

# 音声データをコピーする

内蔵メモリーからSDカードに、またはSDカードから内蔵メモリーに音声レ コードで録音したデータをコピーできます。カメラにSDカードを入れてから 操作してください。

 [音声データ選択] 画面(圏66 手順2)で、MENU ボタンを押す

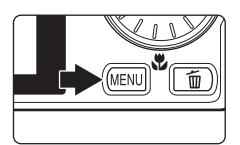

🌡 音声データコピー

- ロータリーマルチセレクターでコピーする方向 を選び、®ボタンを押す
  - ・ ▲ ◆ 台: 内蔵メモリーからSDカードへコピーします。
  - ・ □ → ▲: SDカードから内蔵メモリーへコピーします。
- 3 コピーの方法を選び、®ボタンを押す
  - ・[選択データコピー] →手順4
  - ・ [全データコピー] →手順5

# 4 コピーするデータを選ぶ

- ▶を押してデータの選択(チェックマークあり)/ 選択解除(チェックマークなし)を切り換えます。
- 複数のデータを選べます。
- 設定が終了したら@ボタンを押します。

# 5 コピーを確認する画面が表示されたら、[はい]を選び、®ボタンを押す

・音声データがコピーされます。

# ▶ 音声データコピーについてのご注意

このカメラ以外で録音した音声データについては、音声データコピー機能の動作は保証しておりません。

## 🖉 [音声データがありません] のメッセージについて

SDカードに音声レコードのデータが記録されていないときに ▲を選ぶと(圏66 手順1)、 [音声データがありません]と表示されますが、MENUボタンを押すと[音声データコピー] 画面が表示され、内蔵メモリー内の音声データをSDカードにコピーできます。

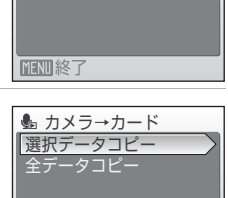

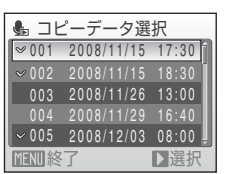

MENU終了

# テレビに接続する

カメラを付属のオーディオビデオケーブル(AVケーブル)でテレビに接続すると、撮影した画像をテレビ画面で再生できます。

1 カメラの電源をOFFにする

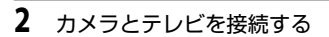

• AVケーブルの黄色のプラグをテレビの映像入力端子に、白のプラグを音声入 力端子に接続してください。

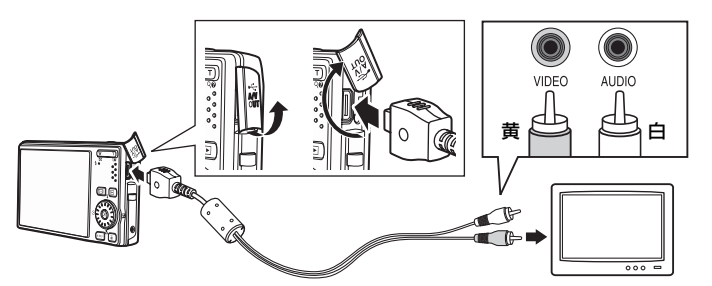

3 テレビの入力をビデオ入力(外部入力)に切り換える

・詳しくはお使いのテレビの使用説明書をご覧ください。

- 4 カメラの ▶ボタンを押し続けて電源をONにする
  - カメラは再生モードになり、撮影した画像がテレビに表示されます。
  - テレビとの接続中は、カメラの液晶モニターは消 灯したままになります。

# ▶ ケーブル接続時のご注意

ケーブルは、端子の挿入方向を確認して無理な力を加えずに、まっすぐに差し込んでください。端子を引き抜くときも、まっすぐに引き抜いてください。

# ▶ 画像がテレビに映らないときは

[セットアップ] メニュー(圏101) → [ビデオ出力](圏113) がお使いのテレビに合っ ているか確認してください。

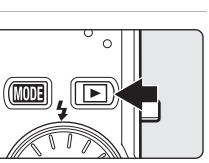

# パソコンに接続する

付属のUSBケーブルでカメラをパソコンに接続すると、ソフトウェア「Nikon Transfer」を使って、撮影した画像をパソコンに転送して保存できます。

# カメラとパソコンを接続する前に

# ソフトウェアをインストールする

カメラとパソコンを接続する前に、付属のSoftware Suite (CD-ROM)を使っ て、パソコンに「Nikon Transfer」やパノラマ写真を作成する「Panorama Maker」などのソフトウェアをインストールします。ソフトウェアのインス トール方法は、簡単操作ガイドをご覧ください。

# カメラを接続できるパソコンのOS

## Windows

32 bit 版のWindows Vista Service Pack 1(Home Basic/Home Premium/ Business/Enterprise/Ultimate)、Windows XP Service Pack 3(Home Edition/Professional)

# Macintosh

Mac OS X (version 10.3.9、10.4.11、10.5.3)

対応OSに関する最新情報は、当社ホームページのサポート情報でご確認ください。

# ▶ 電源についてのご注意

パソコン、プリンターなどと接続するときは、途中で電源が切れないように、充分に残量 のあるバッテリーをお使いください。

## ✓ Windows 2000 Professionalをお使いの方へ

- カメラをパソコンに接続しないでください。
- ・カードリーダーなどの機器を使って、SD カードの画像をパソコンに転送してください (▼73)。
- カメラをパソコンに接続してしまった場合は、パソコンに [新しいハードウェアの検索 ウィザードの開始] と表示されます。[キャンセル (中止)] を選んで画面を閉じ、パソ コンとの接続を外してください。

# カメラからパソコンに画像を転送する

- 1 Nikon Transferがインストールされているパソコンを起動する
- 2 カメラの電源をOFFにする
- 3 付属のUSBケーブルで、カメラとパソコンを接続する

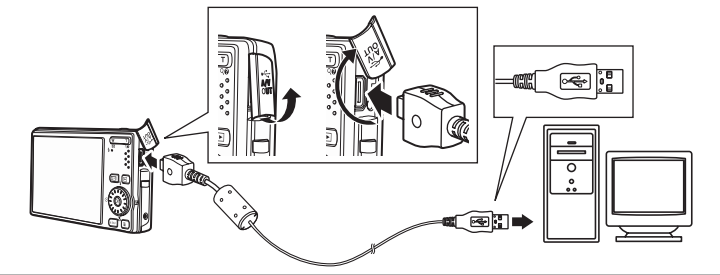

- 4 カメラの電源をONにする
  - 電源ランプが点灯します。
  - Windows Vistaの場合:

     [自動再生] ダイアログが表示されたら、[コン ビュータにあるフォルダに画像をコピーする-Nikon Transfer使用] をクリックし、
     Nikon Transfer で画像を転送する場合は、[この デバイスの場合は常に次の動作を行う]にチェックマークを入れてください。
  - Windows XPの場合

起動するプログラム (ソフトウェア) を選ぶ画面がパソコンに表示されたら、 [Nikon Transfer コンピュータにあるフォルダに画像をコピーする] を選び、 [OK] をクリックしてNikon Transferを起動します。常にNikon Transferで 画像を転送する場合は、[この動作は常にこのプログラムを使う] にチェック マークを入れてください。

Mac OS Xの場合:
 Nikon Transferのインストールで、[自動起動の設定]を[はい]にした場合は、パソコンでNikon Transferが自動起動します。

# ▶ ケーブル接続時のご注意

- ケーブルは、端子の挿入方向を確認して無理な力を加えずに、まっすぐに差し込んでく ださい。端子を引き抜くときも、まっすぐに引き抜いてください。
- ・USBハブに接続した場合の動作は保証しておりません。

- 5 Nikon Transferの起動が終わったら、画像を転送する
  - Nikon Transferの [転送開始] ボタンをクリックします。記録されているす べての画像がパソコンに転送されます(Nikon Transferの初期設定)。

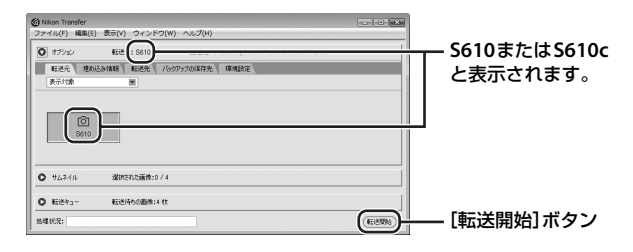

- 転送が終わると、転送先のフォルダが自動的に開きます(Nikon Transferの 初期設定)。
- ViewNX をインストールした場合は、ViewNX が自動的に起動し、転送した 画像を確認できます。
- Nikon Transferの操作方法については、Nikon Transferのヘルプをご覧ください。

# 6 転送が終わったら、カメラとパソコンの接続を外す

カメラの電源をOFFにして、USBケーブルを抜きます。

# 🔍 カードリーダーを使う

Nikon Transferは、カードリーダーなどの機器に入れたSDカード内の画像も転送できます。

- 2 GB 以上のSD カードやSDHC規格のSDカードをお使いの場合は、カードリーダーなどの機器がそれらのSD カードに対応している必要があります。
- カードリーダーなどにSDカードを挿入すると、Nikon Transferが自動起動します (Nikon Transferの初期設定)。「カメラからパソコンに画像を転送する」の手順5(圏72) を参照して、画像を転送してください。
- ・内蔵メモリーのデータは、カメラでSDカードにコピーしてから(■68、100)転送してください。

# 🔍 パソコンで画像を表示したり音声を再生するには

- ・ 画像を保存した転送先のフォルダを開き、OS付属のビューアなどで表示してください。
- ・音声データは、QuickTimeなどで再生できます。

## 🔍 パノラマ写真に合成するには(Panorama Maker)

- シーンモードの[パノラマアシスト]機能(圏43)を使って撮影した画像を、 Panorama Makerを使ってパノラマ写真に合成できます。
- Panorama Makerは、付属のSoftware Suite CD-ROMでインストールできます。
- Panorama Makerをインストールしたら、次のように起動します。
   Windows: [スタート] から [すべてのプログラム] (Windows 2000は [プログラム])
   → [ArcSoft Panorama Maker 4] → [Panorama Maker 4] の順にクリックしてください。

Macintosh:[アプリケーション] フォルダを開き、[Panorama Maker 4] をダブル クリックしてください。

・ Panorama Makerの使い方は、Panorama Makerの操作画面やヘルプをご覧ください。

# 🔍 関連ページ

記録データのファイル名とフォルダ名→圏44、117

# プリンターに接続する

PictBridge (■134) 対応プリンターをお使いの場合は、パソコンを使わずに、 カメラとプリンターを直接つないでプリントできます (ダイレクトプリント)。 ダイレクトプリントの手順は、次のとおりです。

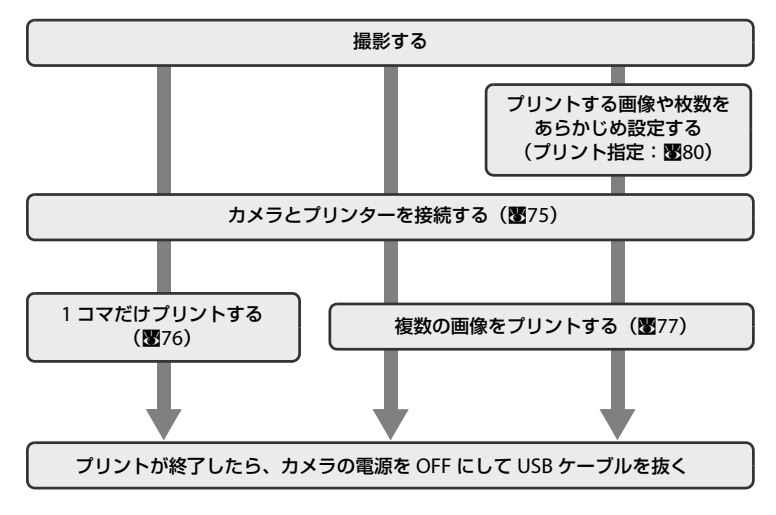

# ▶ 電源についてのご注意

カメラをプリンターに接続するときは、途中でバッテリーが切れないように、充分に残量 のあるバッテリーをお使いください。

# 🔍 画像のプリント方法について

SDカードに記録した画像は、パソコンに転送したり、カメラをプリンターに接続してプリントする他に次の方法でプリントできます。

- カードスロットが付いたDPOF対応プリンターでプリントする。
- プリントサービス店にプリントを依頼する。

これらの方法でプリントするときは、プリントする画像やプリント枚数などを、カメラの [**ブリント指定**] メニューを使って、あらかじめSDカードに設定できます(**図80**)。

# カメラとプリンターを接続する

1 カメラの電源をOFFにする

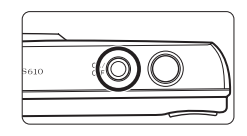

- 2 プリンターの電源をONにする
  - プリンターの設定を確認してください。
- 3 付属のUSBケーブルで、カメラとプリンターを接続する

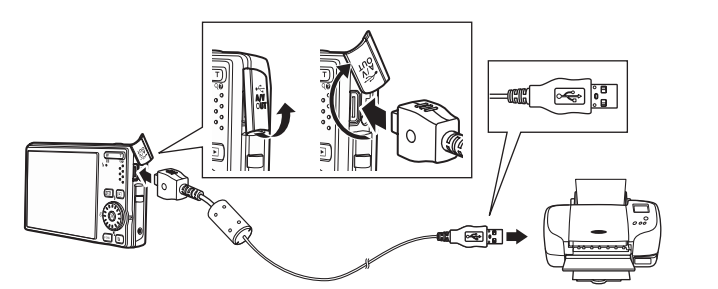

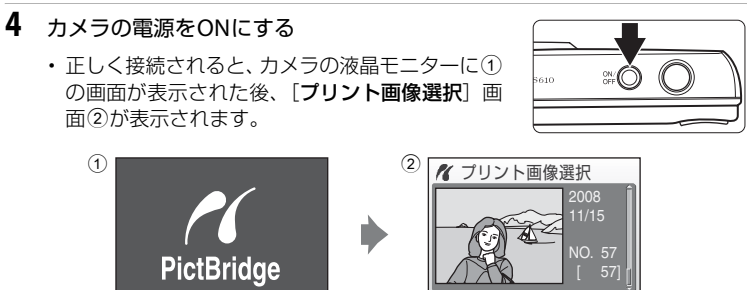

# ▶ ケーブル接続時のご注意

ケーブルは、端子の挿入方向を確認して無理な力を加えずに、まっすぐに差し込んでください。端子を引き抜くときも、まっすぐに引き抜いてください。

MENU: ATENI

# 1コマだけプリントする

カメラとプリンターを正しく接続してから(**図75**)、次の手順でプリントしてください。

| 1 | ロータリーマルチセレクターでプリントする画<br>像を選び、∞ボタンを押す<br>・W(≧)ボタンを押すと12コマ表示に、T(Q)<br>ボタンを押すと1コマ表示に切り換わります。 | パブリント画像選択<br>2008<br>11/15<br>NO. 1<br>[57]                                                                   |
|---|--------------------------------------------------------------------------------------------|----------------------------------------------------------------------------------------------------|
| 2 | [プリント枚数設定]を選び、®ボタンを押す                                                                      | ✔ PictBridge<br>プリント実行<br>プリント枚数設定<br>用紙設定<br>IETUI終了                                                         |
| 3 | プリント枚数(9枚まで)を設定し、凾ボタンを<br>押す                                                               | パブリント枚数設定 ▲ 4 ™ITENU 終了                                                                                       |
| 4 | [ <b>用紙設定</b> ]を選び、凾ボタンを押す                                                                 | ✔ PictBridge<br>プリント実行<br>プリント枚数設定<br>用紙設定<br>MENU終了                                                          |
| 5 | 用紙サイズを選び、⑩ボタンを押す<br>・プリンターの設定を優先したいときは、[プリン<br>ターの設定]を選びます。                                | <ul> <li>✔ 用紙設定</li> <li>✓ ブリンターの設定</li> <li>Lサイズ</li> <li>2Lサイズ</li> <li>はがき</li> <li>100 × 150mm</li> </ul> |

MENU終了

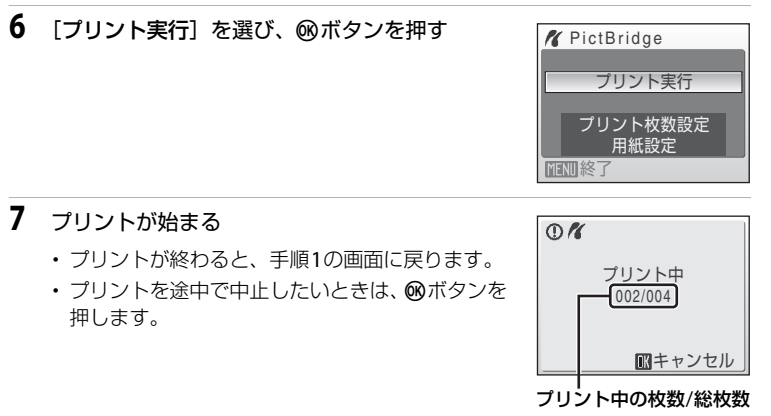

# 複数の画像をプリントする

カメラとプリンターを正しく接続してから(**図75**)、次の手順でプリントしてください。

- **1** [プリント画像選択] 画面が表示されたら、MENU ボタンを押す
  - ・[プリントメニュー] 画面が表示されます。

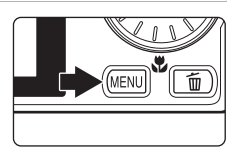

- ロータリーマルチセレクターで [用紙設定] を 選び、®ボタンを押す
  - プリントメニューを終了したいときは、MENUボタンを押します。

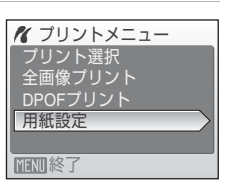

# 3 用紙サイズを選び、®ボタンを押す

 ・プリンターの設定を優先したいときは、[プリン ターの設定]を選びます。

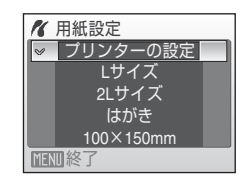

1 プリントメニュー

<mark>プリント選択</mark> 全画像プリント DPOFプリント

**MENII**終了

4 [プリント選択]、[全画像プリント] または [DPOFプリント] を選んで、®ボタンを押す

#### プリント選択

プリントする画像 (最大99コマまで) と、そ れぞれのプリント枚数 (各9枚まで)を設定 できます。

- ロータリーマルチセレクターを回すか、
   ◆▶を押して画像を選び、▲▼を押してプリント枚数を設定します。
- プリント画像選択
   10

   ブリント画像選択
   10

   ブリント画像選択
   10

   ブリント画像選択
   10

   ブリント画像選択
   10

   ブリント画像選択
   10

   ブリント画像選択
   10

   ブリント画像選択
   10

   ブリント画像選択
   10

   ブリント画像選択
   10

   ブリント画像選択
   10

   ブリント画像選択
   10

   ブリント画像選択
   10

   ブリント画像選択
   10

   ブリント画像選択
   10

   ブリント画像選択
   10

   ブリント画像選択
   10

   ブリント画像選択
   10

   ブリントーの
   10
- プリントされる画像には、チェックマーク
   とプリント枚数が表示されます。枚数を0にすると、その画像の選択を解除できます。
- ▼ (Q) ボタンを押すと1 コマ表示に、W (図) ボタンを押すと12 コマ表示に切り換わります。
- ・表示される右の画面で、[プリント実行]
   を選び、 ∞ ボタンを押すと画像のプリントが始まります。
- [キャンセル]を選んで 
   の ボタンを押す
   と、[プリントメニュー]
   画面に戻ります。

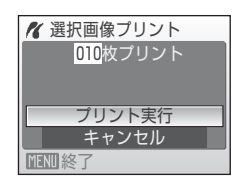

#### 全画像プリント

SDカードまたは内蔵メモリー内のすべての 画像を1枚ずつプリントできます。

- ・表示される右の画面で、[ブリント実行]
   を選び、∞ ボタンを押すと画像のプリントが始まります。
- [キャンセル]を選んで 
   の ボタンを押す
   と、プリントメニューに戻ります。

#### DPOFプリント

[プリント指定](圏80)であらかじめ指定 しておいた画像をプリントできます。

- ・表示される右の画面で、[ブリント実行]
   を選び、 

   ボタンを押すと画像のプリントが始まります。
- [キャンセル]を選んで 
   の ボタンを押す
   と、プリントメニューに戻ります。
- 「画像の確認」を選んで 

   ・「「タンを押す と、どの画像をプリント指定したか確認で きます。もう一度

   ・「タンを押すと、画 像のプリントが始まります。

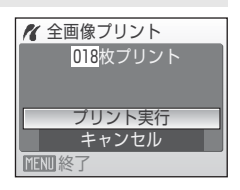

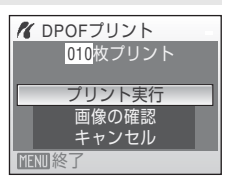

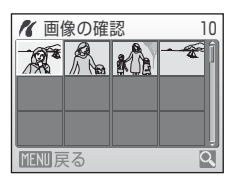

# テレビやパソコン、プリンターに接続する

# 5 プリントが始まる

- ・プリントが終わると、手順2の画面に戻ります。
- プリントを途中で中止したいときは、Wボタンを 押します。

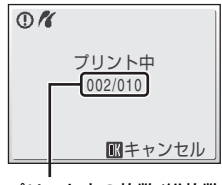

プリント中の枚数/総枚数

# ✓ 用紙設定について

用紙設定画面では、【**プリンターの設定**】以外に、【**L サイズ**】、【**2L サイズ**】、【**はがき**】、 [100×150 mm】、【**4×6 in.**】、【**8×10 in.**】、【**Letter**】、【**A3 サイズ**】、【**A4 サイズ**】の うち、プリンターが対応している用紙サイズを表示します。

# SDカードにプリントする画像や枚数を設定する(プリント指定)

DPOF(図134)対応のプリンターやプリントサービス店で画像をプリントするときは、どの画像を何枚プリントするかをあらかじめ指定できます。 プリント指定で設定した画像の選択やプリント枚数で、カメラをPictBridge対応プリンターに接続してプリントすることもできます。カメラからSDカードを取り外すと、内蔵メモリーに記録した画像にもプリント指定できます。

- 1 再生モードでMENUボタンを押す 再生メニューが表示されます。 前 2 ロータリーマルチセレクターで [プリント指定] 雨牛メニュー を選び、®ボタンを押す D-ライティング A プリント指定 💵 スライドショー **后** 削除 . プロテクト設定 MENII 終了 ? 3 「複数画像選択」を選び、のボタンを押す A プリント指定 複数画像選択 プリント指定取消 MENU終了
  - 4 プリントする画像(最大99コマまで)と、それ ぞれのプリント枚数(各9枚まで)を設定する
    - ロータリーマルチセレクターを回すか、
       ●を押して回像を選び、
       ▲▼を押してプリント枚数を設定します。
    - プリントされる画像には、チェックマークとプリント枚数が表示されます。枚数を0にすると、その画像の選択が解除されます。
    - ▼(Q)ボタンを押すと1コマ表示に、W(国)ボタンを押すと12コマ表示
       に切り換わります。
    - ・設定が終了したら®ボタンを押します。

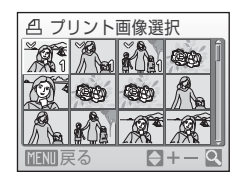

# 5 日付と撮影情報を画像に入れてプリントするか どうかを設定する

- ・[日付]を選んで 
   ● ボタンを押すと、すべての画像に撮影日を印字します。
- ・
   [撮影情報]を選んで
   ・
   がボタンを押すと、すべての
   の
   の像に
   撮影情報
   (シャッタースピードと
   がり
   値
   )を印字します。
- ・[選択終了]を選んで@ボタンを押し、設定を有効にします。

[プリント指定] を行った画像は、再生時の画面で確認できます。

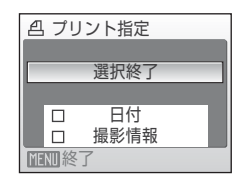

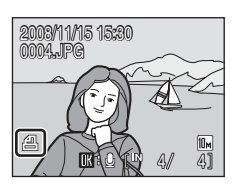

## ▶ 日付と撮影情報を入れてプリントするときのご注意

[**ブリント指定**] で設定した[日付] と[撮影情報] は、「日付」や「撮影情報」が印字可 能なDPOF対応プリンター(圏134) で印字できます。

- ・付属のUSBケーブルでカメラをプリンターに接続して「DPOFプリント」(▼79)する ときは、「撮影情報」は印字できません。
- ・プリント指定を行った後、再び [プリント指定] メニューを表示すると、[日付] と [撮 影情報] の設定はリセットされますのでご注意ください。

## 🖉 プリント指定をすべて取り消すには

すべての画像に対するプリント指定を取り消すには、手順3で[**ブリント指定取消**]を選び のボタンを押します。

#### 🖉 日付のプリントについて

プリントされる日付は、撮影時点でカメラに設定されている 日時です。撮影後にセットアップメニューの[日時設定]を 変更してもプリントされる日付には反映されません。

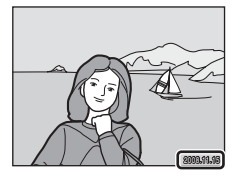

# 💁 [デート写し込み] について

セットアップメニューの [デート写し込み](図108)を使うと、画像に直接日付を写し 込んで記録できます。「デート写し込み」した画像は、日付の印字に対応していないプリ ンターでも「日付」を入れてプリントできます。

デート写し込みした画像は、[**ブリント指定**]で日付の印字を設定しても、デート写し込みした日付のみがプリントに表示されます。

## 撮影、再生、セットアップメニューを使う

# 撮影に関する設定―撮影メニュー

オート撮影モードの撮影メニューには、次の項目があります。

÷ 画像モード※ 記録時の画像モード(画像の大きさと圧縮率の組み合わせ)を選びます。

#### ホワイトバランス 885 WΒ 画像を見た目に近い色で記録するように、光源に合わせてホワイトバラン スを設定します。

#### **O** 測光方式 カメラが被写体の明るさを測る方式を設定します。 888 連写

連写(連続撮影)やBSS(ベストショットセレクター)を設定できます。

- ISO ISO感度設定 被写体の明るさなどに応じて、ISO感度を設定します。
- Ø ピクチャーカラー 撮影する画像の色調を変えます。

#### [+] AFエリア選択

画面のどの位置でピントを合わせるかを設定します。

#### AF-MODF DDÔ

ピントの合わせ方を設定します。

※「画像モード」は、その他の撮影モードのメニューでも設定できます(動画メニューを 除く)。

# 撮影メニューの表示方法

撮影時にMODF ボタンを押して撮影モードメニューを表示し、 **△**(オート撮影) モードにします。MENUボタンを押して、撮影メニューを表示します。

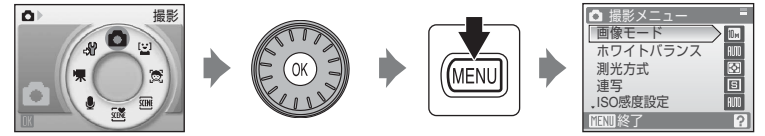

- メニューの選択と設定にはロータリーマルチヤレクターを使います(**圏9**)。
- 撮影メニューから撮影に戻るには、MENUボタンを押します。

# ▶ 同時に設定できない機能について

複数の機能を同時に設定できないことがあります(图94)。

82

#### 883

87

889

890

889

893

# ◆ 画像モード

画像モード(画像サイズと圧縮率の組み合わせ)を選びます。画像の用途や内蔵メモリー/SDカードの残量に合わせて設定してください。画像サイズの大きい画像モードほど、大きくプリントするのに適していますが、記録できるコマ数は少なくなります。

|                  | 画像モード              | 画像サイズ<br>(ピクセル) | 内容                                                          |
|------------------|--------------------|-----------------|-------------------------------------------------------------|
| 10m <sup>2</sup> | 高画質(3648★)         | 3,648×2,736     | [ <b>標準</b> ]よりも精細な画像になります。<br>圧縮率は約1/4です。                  |
| 10 m             | 標準(3648)<br>(初期設定) | 3,648×2,736     | ファイルサイズと画質のバランスが良                                           |
| 7м               | 標準(3072)           | 3,072×2,304     | く、一板的な撮影に適した画像モートです。圧縮率は約1/8です。                             |
| 5м               | 標準(2592)           | 2,592×1,944     |                                                             |
| 3м               | エコノミー<br>(2048)    | 2,048×1,536     | [ <b>標準</b> ] よりも画像サイズが小さいた<br>め、より多く撮影できます。圧縮率は<br>約1/8です。 |
| PC               | パソコン (1024)        | 1,024×768       | パソコンのモニターに表示するときに<br>適しています。圧縮率は約1/8です。                     |
| TV               | TV (640)           | 640×480         | 電子メールへの添付や、テレビへの表<br>示に適しています。圧縮率は約1/8で<br>す。               |
| 16:9<br>7 M      | 16:9 (3584)        | 3,584×2,016     | 縦横比が16:9の画像を撮影できます。                                         |
| 16:9<br>2M       | 16:9 (1920)        | 1,920×1,080     | 圧縮率は約1/8です。                                                 |

画像モードの設定は、撮影時や再生時の画面で確認できます(圏6、7)。

## 

画像モードの設定を変更すると、他の撮影モードでも同じ画像モードの設定になります (動画メニューを除く)。

# 🖉 記録可能コマ数

内蔵メモリーや256 MBのSDカードに記録できるおおよそのコマ数は以下のとおりです。 ただし、JPEG圧縮の性質上、画像の絵柄によって記録可能コマ数は大きく異なります。同 じ容量のSDカードでも、カードの種類によって、記録可能コマ数が異なることがありま す。

| 画像モード           | 内蔵メモリー<br>(約45 MB) | SDカード <sup>※1</sup><br>(256 MB) | プリント時の大きさ <sup>※2</sup> |
|-----------------|--------------------|---------------------------------|-------------------------|
| 醽 高画質(3648★)    | 9⊐マ                | 約50コマ                           | 約31×23 cm               |
| 囁 標準(3648)      | 16그マ               | 約90コマ                           | 約31×23 cm               |
| 7м 標準(3072)     | 22⊐マ               | 約120コマ                          | 約26×19.5 cm             |
| 5 標準(2592)      | 31⊐マ               | 約170コマ                          | 約22×16.5 cm             |
| 3₩ エコノミー (2048) | 49コマ               | 約270コマ                          | 約17×13 cm               |
|                 | 159⊐マ              | 約850コマ                          | 約9×7 cm                 |
| TV (640)        | 319⊐マ              | 約1700コマ                         | 約5×4 cm                 |
| 16:9 (3584)     | 22⊐マ               | 約120コマ                          | 約30×17 cm               |
| 16:9 (1920)     | 73⊐マ               | 約400コマ                          | 約16×9 cm                |

※1 記録可能コマ数が10,000コマ以上の場合、画面には「9999」と表示されます。

※2 出力解像度を300 dpiに設定した場合のサイズです。

ピクセル数÷プリンター解像度(dpi) × 2.54 cm で計算しています。同じ画像サイ ズでも、高い解像度で印刷すると印刷サイズは小さくなり、低い解像度で印刷する と、印刷サイズは大きくなります。

# 旭 ホワイトバランス

人間の目には晴天、曇り空、白熱電球や蛍光灯の室内など、光源の色に関係な く白い被写体は白く見えます。人間の目に白く見える色を、デジタルカメラで 白く撮影するには、光源の色に合わせて調整が必要です。この調整を「ホワイ トバランスを合わせる」といいます。

初期設定の [オート] でほとんどの光源に対応できますが、撮影した画像が思い通りの色にならないときは、天候や光源に合わせて設定を変更してください。

## 柳 オート(初期設定)

カメラが自動的にホワイトバランスを調整します。ほとんどの場合、この 設定のままで撮影できます。

#### 🎹 プリセットマニュアル

特殊な照明の下などでの撮影に適しています。詳しくは「プリセットマニュアルの使い方」(図86)をご覧ください。

#### ❀ 晴天

晴天の屋外での撮影に適しています。

#### ❀ 電球

白熱電球の下での撮影に適しています。

#### 崇 蛍光灯

白色蛍光灯の下での撮影に適しています。

#### 

曇り空の屋外での撮影に適しています。

#### 令 フラッシュ

フラッシュを使う撮影に適しています。

ホワイトバランスの設定は、撮影時の画面で確認できます([オート]のときは、何も表示されません)(図6)。

## ▶ [オート]、[フラッシュ] 以外を選んだとき

[オート]、[フラッシュ] 以外のホワイトバランスを選んだときは、フラッシュを③(発 光禁止) に設定してください (図30)。

85

## プリセットマニュアルの使い方

特殊な照明の下で撮影するときなど、[オート」や[電球]などの設定では望ましい結果が得られない場合に使います(赤みがかった照明下で撮影した画像を、普通の照明下で撮影したように見せたいときなど)。

1 撮影する照明下で、白またはグレーの被写体を用意する

- ロータリーマルチセレクターで[ホワイトバランス] 画面の [Pft プリセットマニュアル] を選び、 ※ボタンを押す
  - レンズが望遠側のズーム位置になります。

# **3** [新規設定] を選ぶ

- 前回プリセットしたホワイトバランスを使いたいときは、「前回の設定」を選んで®ボタンを押してください。ホワイトバランスが前回のプリセット値に設定されます。
- 4 測定窓に、用意した白またはグレーの被写体を 収める

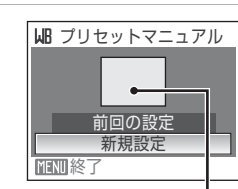

山 ホワイトバランス

830

949J

WB プリセットマニュアル

前回の設定

新規設定

肥 プリセットマニュアル>

✓ m オート

**MENI** 終了

MFNII 終了

測定窓

- 5 ®ボタンを押して、ホワイトバランス値を測定する
  - シャッターがきれて、ホワイトバランスのプリセット値が新たに設定されます。
  - 画像は記録されません。

## 🖉 プリセットマニュアルについてのご注意

手順5で₩ボタンを押したとき、フラッシュは発光しません。このため、フラッシュ撮影時のホワイトバランスの測定はできません。

# 🖸 測光方式

露出を合わせるためにカメラが被写体の明るさを測ることを測光といいます。 測光する方式を設定します。

#### 🖸 マルチパターン(初期設定)

さまざまな撮影状況で適正な露出が得られるマルチパターン測光になりま す。通常の撮影では、マルチパターン測光をおすすめします。

#### ④ 中央部重点

画面に表示されている中央部重点測光範囲で測光します。ポートレート撮影など、重点的に画面中央部に露出を合わせたいときなどに使います。露出を合わせたい部分が画面中央部にないときは、フォーカスロック(**圏91**)を使用してください。

# ▶ 測光方式についてのご注意

電子ズーム作動中は、**[測光方式**]が[**中央部重点**]になります。ただし、測光範囲は表 示されません。

# 🔍 測光方式表示について

[測光方式]を[中央部重点]に設定すると、測光範囲が液晶モニターに表示されます。

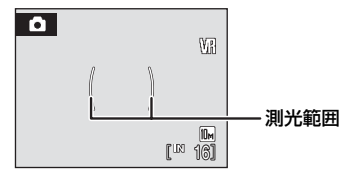

## 回 連写

連写(連続撮影)やBSS(ベストショットセレクター)を設定できます。 [連写]または[BSS]に設定すると、フラッシュは発光禁止になり、ピント と露出、ホワイトバランスは、最初の1コマと同じ条件に固定されます。

#### ⑤ 単写(初期設定)

1コマずつ撮影します。

#### 山 連写

シャッターボタンを全押ししている間、最大約1.0コマ/秒で連写できます (画像モードが III 標準 (3648)のとき)。シャッターボタンから指をはな すか、10コマ連写すると、撮影を終了します。

BSS BSS

暗い場所でフラッシュを使わずに撮影するときや、望遠側で撮影するとき など、手ブレしやすい状況で撮影する場合に設定します。 シャッターボタンを全押ししている間、連写を続け(最大10コマ)、撮影 した画像の中から最も鮮明に撮れている1コマをカメラが自動的に選んで 記録します。

連写モードの設定は、撮影時の画面で確認できます([単写]のときは、何も 表示されません)(図6)。

# ▶ 連写についてのご注意

画像モードやSDカードの種類により、最大連写速度が遅くなることがあります。

## ▶ BSSについてのご注意

BSSは静止している被写体の撮影に効果的ですが、動いている被写体の撮影や、構図を変えながらの撮影では、望ましい結果が得られないことがあります。

# ll ISO感度設定

フィルムカメラで使うフィルムのISO感度に相当する数値を設定します。ISO 感度を高くすると、暗い場所や動いている被写体の撮影に効果的ですが、撮影 した画像が多少ざらつくことがあります。

#### オート(初期設定)

明るい場所ではISO 100になり、暗い場所では自動的にISO 1600までISO 感度が高くなります。

100、200、400、800、1600、3200

ISO感度を選んだ値に固定します。

 ・ ISO 感度を固定すると、[モーション検知](圏110)は [AUTO] に設定 していても作動しません。

ISO感度の設定は、撮影時の表示で確認できます(图6)。[オート]に設定した場合、ISO 100で撮影できるときは何も表示されず、ISO感度が自動的に上がったときに回マークが表示されます(図31)。

# ② ピクチャーカラー

記録する画像の色調を変えます。

自然な色調になります。

G ビビッドカラー はっきりした色調になります。

る 白黒

白黒写真になります。

- セピア
   セピア色になります。
- **@ クール** ブルー系のモノトーンになります。
- GG パステル

パステル調になります。

ピクチャーカラーの設定は、撮影時の画面で確認できます([標準カラー]のとき は、何も表示されません)(図6)。また、設定に応じて、画面の色調も変わります。

89

# H AFエリア選択

画面のどの位置でピントを合わせるかを設定します。 電子ズーム使用時は、[AFエリア選択]の設定にかかわらず、画面中央でピン ト合わせを行います。

#### 🕼 顔認識オート

カメラが人物の顔(正面)を認識すると、顔に ピントが合います(顔認識撮影について→ **1892**)。

複数の顔を認識したときは、最もカメラに近い 顔にピントが合います。

人物以外の撮影や顔を認識できない構図では、 AFエリア選択が「オート」になり、9つあるAF

エリアのうち、最も手前の被写体をとらえているAFエリアでピントが合います。

#### オート(初期設定)

9つあるAFエリアのうち、最も手前の被写体を とらえているAFエリアにピントが合います。 シャッターボタンを半押しするまで、AFエリア は表示されません。 半押しすると、ピントが合ったAFエリアが画面

手押しすると、ヒントか合ったAFエリアが画面 に表示されます。

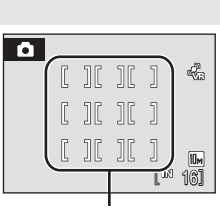

÷.

10m

161

Ô

#### AF エリア

## 印 マニュアル

画面内の99ヵ所からピントを合わせたい位置 を自分で選びます。

比較的動きの少ない被写体が画面中央にない場合に適しています。ロータリーマルチセレクターの▲▼◀▶を押して、液晶モニターに表示されているAFエリアを、ピントを合わせたい位置に動かしてから撮影します。

フラッシュモードやマクロモード、セルフタイ マー、露出補正の設定を変更するには、®ボタ ンを押していったんAFエリア選択状態を解除 し、それぞれの設定を行います。もう一度®ボ タンを押すと、再びAFエリアを選べる状態になります。

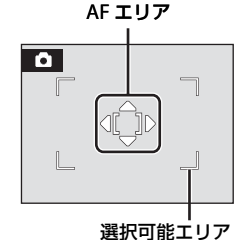

撮影、

## [■] 中央

画面中央の被写体にピントが合います。 AFエリアが画面中央に常に表示されます。

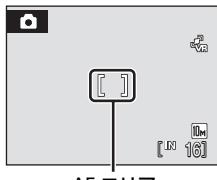

AF エリア

# 🔍 フォーカスロック撮影

AF (オートフォーカス)エリアが画面中央でも、ピントを固定(フォーカスロック)す る方法を使うと、構図を工夫して撮影することができます。

ここでは、[AFエリア選択]を[中央]に設定した場合のフォーカスロックの操作方法を 説明します。

1 ピントを合わせる被写体を画面中央に配置する

- 2 シャッターボタンを半押しする
  - ・ピントが合い、AFエリア表示が緑色に点灯します。
  - 露出も固定されます。
- 3 半押ししたまま構図を変える
   ・ 被写体との距離は変えないでください。
- 4 シャッターボタンを全押しして撮影する

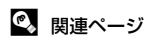

オートフォーカスが苦手な被写体→圏27

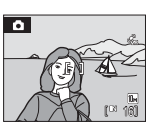

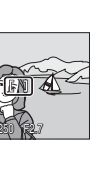

撮影、

再生、

セットアップメニューを使う

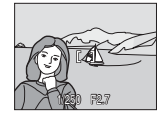

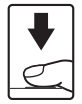

## 顔認識撮影について

人物の顔(正面)にカメラを向けると自動的に顔を認識して、顔にピントを合わせます。

次のような場合は、顔認識機能が働きます。

- AFエリア選択が [顔認識オート] のとき (**圏90**)
- シーンモードが [ポートレート] (図36) または [夜景ポートレート] (図37) のとき
- おまかせシーンモードのとき(図45)
- ・ 笑顔撮影モードのとき(849)

# 構図を決める

カメラが人物の顔(正面)を認識すると、顔が黄
 色い二重枠のAFエリア表示で囲まれます。

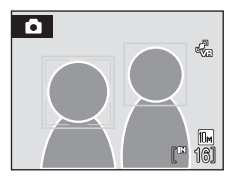

・複数の顔を認識したときは、撮影モードによって次のように動作が変わります。

| 撮影モード                                                          | 二重枠で囲まれる顔              | 認識する顔の数 |
|----------------------------------------------------------------|------------------------|---------|
| オート撮影モード([ <b>顔認識オート</b> ])<br>シーンモードの [ポートレート]、<br>[夜景ポートレート] | カメラに最も近い顔<br>※他の顔は一重枠  | 最大12人   |
| 笑顔撮影モード                                                        | 画面中央に最も近い顔<br>※他の顔は一重枠 | 最大3人    |

# 2 シャッターボタンを半押しする

- 二重枠で囲まれた顔にピントが合います。二重枠 が緑色になりピントが固定されます。
- 二重枠が点滅しているときは、顔にピントが合っていません。もう一度シャッターボタンを半押しして、ピントを合わせてください。
- シャッターボタンを全押しすると、シャッターが きれます。
- ・ 笑顔撮影モードでは、シャッターボタンを半押しする必要はありません。笑顔を検出すると自動的にシャッターがきれます(▼49)。

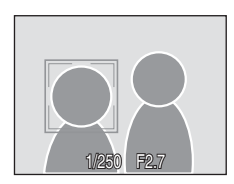

撮影、

再生、セットアップメニューを使う

## ▶ 顔認識についてのご注意

- [顔認識オート] では、顔を認識していない状態でシャッターボタンを半押しすると、 AFエリア選択は、[オート] になります。
- シーンモードの [ポートレート] または [夜景ポートレート] と、笑顔撮影モードでは、顔を認識していない状態でシャッターボタンを半押しすると、画面中央にピントが合います。
- 次のような場合は、カメラは人物の顔を認識できません。
  - 顔の一部がサングラスなどでさえぎられている。
  - 人物が横を向いている。
  - 構図内で顔を大きく、または小さくとらえすぎている。
- どの人物の顔を認識してピントを合わせるかは、顔の向きなどの撮影条件によって異なります。
- 「オートフォーカスが苦手な被写体」(■27)の撮影では、二重枠が緑色になっていても、まれにピントが合わないことがあります。ピントが合わないときは、オート撮影モードなどでAFエリア選択を [マニュアル]か [中央] に切り換え、同距離にある別の被写体でピントを合わせるフォーカスロック撮影(■91)をお試しください。
- 顔認識して撮影した画像は、1コマ表示で再生すると、顔の上下方向に合わせて自動的に回転して表示されます。

# ▶ AF-MODE (オートフォーカスモード)

ピントの合わせ方を設定します。

も シングルAF(初期設定)

シャッターボタンを半押ししたときだけピントを合わせます。

皆 常時AF

撮影中、常にピント合わせを繰り返します。動きのある被写体の撮影に適 しています。

# ✔ AF-MODEについてのご注意

AFエリア選択(**圏**90)が「**顔認識オート**]のときは、AF-MODEは[**シングルAF**]に固 定されます。

# 同時に設定できない機能

▲(オート撮影)モードでは、次のように、複数の機能を同時に設定できない ことがあります。

#### フラッシュモード

[連写]の設定を [連写] または [BSS] にすると、フラッシュモードは③ に固定されます。

[連写]の設定を [単写] に戻すと、元のフラッシュモードに戻ります。

セルフタイマー

セルフタイマーをONにすると、「連写」の設定に関わらず、「単写」として 動作します。

セルフタイマーをOFFにする(またはセルフタイマー撮影が完了する)と、 [連写]の設定が有効になります。

## ホワイトバランスとピクチャーカラー

[ピクチャーカラー]を[白黒]、[セピア]、または[クール]のいずれか にすると、[ホワイトバランス]は[オート]に固定されます。 [ピクチャーカラー]を[標準カラー]、[ビビッドカラー]、または[パス テル]に戻すと、元の[ホワイトバランス]の設定に戻ります。

AF-MODE(オートフォーカスモード)

[AFエリア選択] を [顔認識オート] にすると、[AF-MODE] は [シング ルAF] に固定されます。

[**AFエリア選択**] を [**顔認識オート**] 以外に戻すと、元の [**AF-MODE**] の 設定に戻ります。

# 再生に関する設定―再生メニュー

再生メニューには、次の項目があります。

- En l D-ライティング 撮影した画像の暗い部分を明るく補正します。
- А プリント指定 プリンターでプリントする画像や、その枚数などを設定します。
- スライドショー 897 内蔵メモリー /SDカード内の画像を、1コマずつ順番に自動再生します。 氤 削除 898

画像を削除します。

- Oп プロテクト設定 898 大切な画像を誤って削除しないように、プロテクト(保護)します。
- 俐 画像回転 撮影した画像の向きを変更します。
- スモールピクチャー 撮影した画像から、サイズの小さい画像を新しく作ります。
- Γ÷Π 画像コピー 内蔵メモリーとSDカードの間で画像をコピーします。

# 再生メニューの表示方法

▶ボタンを押して再生モードにします。 MENUボタンを押して、再牛メニューを表示します。

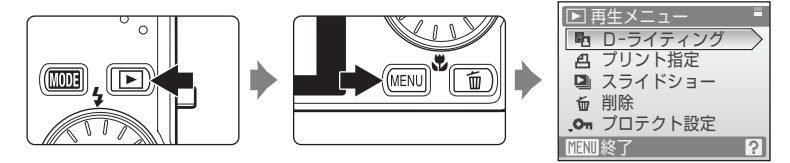

- メニューの選択と設定にはロータリーマルチヤレクターを使います(**89**)。
- 再牛メニューを終了するには、MENUボタンを押します。

撮影、 再生、 セットアップメニューを使う

880

854

856 8100

899

# 画像選択画面の操作方法

以下のメニューでは、画像選択時に右のような画面 が表示されます。

- ・再生メニュー: ブリント指定の[複数画像選択]
   (図80)
   削除の[削除画像選択](図98)
   プロテクト設定(図98)
   画像回転(図99)
   画像コピーの[選択画像コピー](図100)
- セットアップメニュー:オープニング画面(図103)

次の手順で画像を選びます。

- ロータリーマルチセレクターを回すか、
   ▶を 押して画像を選ぶ
  - ・ [画像回転]、[オープニング画面]の画像選択では、1画像しか選べません。→手順3へ
  - T(Q)ボタンを押すと1コマ表示に、W(量)ボ タンを押すと12コマ表示に切り換わります。
- ▲▼を押してON/OFF (またはプリント枚数)を 設定する
  - ONにすると、選択画像にチェックマークが表示されます。複数の画像に設定したいときは、手順1と2を繰り返します。

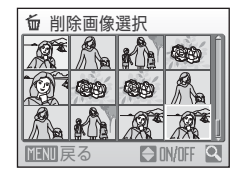

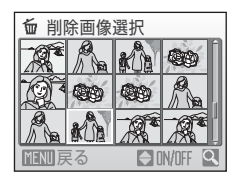

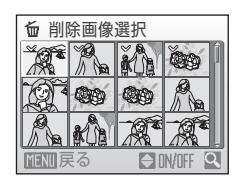

3 ®ボタンを押して画像選択を決定する
## 🕒 スライドショー

内蔵メモリー/SDカードに記録した画像を、1コマずつ順番に自動再生します。

- - ・ 画像の表示時間を変更するには、[開始]を選ぶ前に[インターバル設定]を選んで®ボタンを押し、画像の表示時間を選びます。
  - ・繰り返し再生するには、[開始]を選ぶ前に[エンドレス]を選んで∞ボタンを押し、チェックボックスをオン[√]にします。

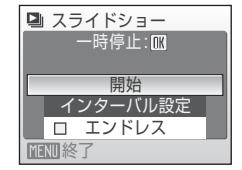

2 スライドショーが始まる

- ・再生中にロータリーマルチセレクターの▶を押す と次の画像、◀を押すと前の画像を表示します (ボタンを押し続けると早送り/早戻しになりま す)。
- ・再生中に®ボタンを押すと一時停止します。
- 3 終了または再開する
  - ・スライドショー終了時や一時停止中に[終了]を 選び、∞ボタンを押すと再生メニューに戻りま す。[再開]を選ぶとスライドショーを再開しま す。

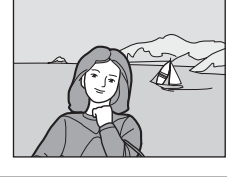

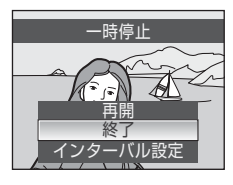

## ▶ スライドショーについてのご注意

- 動画は表示されません。
- ・スライドショーを連続再生できる時間は、[エンドレス]に設定している場合も含め、 最大約30分です(圏112)。

#### 

画像を削除します。

### 削除画像選択

画像選択画面(₩96)で、画像を選んで削除します。

#### 全画像削除

すべての画像を削除します。

### ✓ 画像削除についてのご注意

- 削除した画像はもとに戻せないため、ご注意ください。残しておきたい画像はパソコン に転送して保存することをおすすめします。
- ・ © マークが表示されている画像は、プロテクト(保護)されているので削除されません。

 ピクチャーバンク転送済み画像の削除について(COOLPIX S610cをお使いの方へ) 撮影日一覧メニューの[削除]では[ピクチャーバンク転送済]が表示され、
 my Picturetownのサーバーにピクチャーバンクで送信した画像だけを撮影日ごとに削除 できます(「無線LAN接続ガイド」51ページ)。

## ∽ プロテクト設定

大切な画像を誤って削除しないように、画像にプロテクト(保護)を設定できます(操作方法→圏96)。

ただし、内蔵メモリー /SDカードを初期化(フォーマット、圏112)すると、 プロテクト設定した画像も削除されるので、ご注意ください。

プロテクト設定した画像は、カメラでの再生時に ©╗マーク(**墜7、51**)が表示されます。

## ④ 画像回転

撮影後に、カメラなどで表示するときの画像の向き(縦横位置)を設定します。 静止画を時計方向に90度、または反時計方向に90度回転できます。撮影時に 縦位置で記録された画像は、時計回り/反時計回りのどちらか一方向に180度 まで回転できます。

画像選択画面(**圏96**)で回転する画像を選ぶと [画像回転] 画面が表示されま す。ロータリーマルチセレクターの ◀または▶を押すと90度回転します。

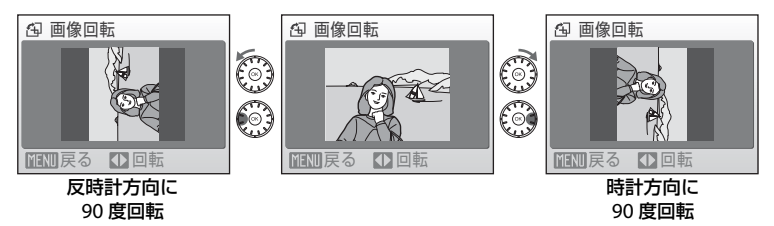

●ボタンを押すと、表示している方向で決定し、画像に縦横位置情報が記録されます。

## 日 画像コピー

内蔵メモリーの画像をSDカードへ、またはSDカードの画像を内蔵メモリーへ コピーできます。

- ロータリーマルチセレクターでコピーする方向を 選び、®ボタンを押す
  - ・ ▲ → □: 内蔵メモリーからSDカードへコピーします。
  - ・ 白→Δ: SDカードから内蔵メモリーへコピーします。

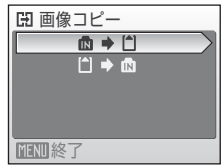

- 2 コピーの方法を選び、⑩ボタンを押す
  - ・選択画像コピー:画像選択画面(圏96)で、画像を選んでコピーします。
  - ・全画像コピー: すべての画像をコピーします。

🖸 カメラ→カード 選択画像コピー 全画像コピー MENU終了

### ▶ 画像コピーについてのご注意

- コピーできるファイルの形式は、JPEG、AVI、WAVです。これ以外の形式のファイル はコピーできません。
- ・ 画像コピーでは、画像に付けた「音声メモ」(257)も画像と同時にコピーします。
- •「音声レコード機能」(**圏64**)で録音したデータは、[**音声データコピー**](**圏68**)でコ ピーできます。
- 他社製のカメラで撮影した画像やパソコンで加工した画像のコピーは動作を保証していません。
- 「プリント指定」(圏80)した画像をコピーしても、プリント指定の設定内容はコピー されません。「プロテクト設定」(圏98)した画像をコピーすると、コピー先の画像も プロテクトされます。

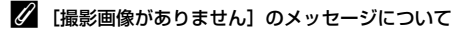

SDカードに画像が記録されていないときに再生モードに切り換えると、[撮影画像があり ません] と表示されますが、MENUボタンを押すと [画像コピー] 画面が表示され、内蔵メ モリーの画像をSDカードにコピーできます。

### 🔍 関連ページ

100 記録データのファイル名とフォルダ名→図117

カメラに関する基本設定―セットアップメニュー

| セットアッ               | ップメニューには、次の項目があります。              |               |
|---------------------|----------------------------------|---------------|
| MENU                | メニュー切り換え                         | <b>3</b> 102  |
|                     | メニューの表示形式を切り換えます。                |               |
|                     | オープニング画面                         | 8103          |
|                     | 電源をONにしたときに表示される「オープニング画面」について設定 | します。          |
| Ð                   | 日時設定                             | <b>5</b> 104  |
|                     | 内蔵時計を合わせます。                      |               |
|                     | モニター設定                           | <b>3</b> 107  |
|                     | 画面の表示内容や明るさを設定します。               |               |
| DATE                | デート写し込み                          | <b>5</b> 108  |
|                     | 画像に撮影日時を写し込む設定を行います。             |               |
| VR                  | 手ブレ補正                            | 8109          |
|                     | 手ブレ補正を行うかどうかを設定します。              | _             |
| (e)                 | モーション検知                          | 8110          |
|                     | 静止画の撮影時に被写体ブレや手ブレを軽減する「モーション     | 検知」機          |
|                     | 能を設定します。                         |               |
| ED                  | AF補助光                            | <b>3</b> 110  |
| _                   | AF補助光の点灯/非点灯を設定します。              |               |
|                     | 電子ズーム                            | 8111          |
|                     | 電子ズームの動作を設定します。                  |               |
| <b>I</b>            |                                  |               |
|                     | 操作者について設定します。                    |               |
| Ð                   | オートバワーオフ                         | <b>3</b> 112  |
| -                   | 待機状態に人るまでの時間を設定します。              |               |
|                     | メモリーの初期化/カードの初期化(フォーマット)         | <b>3</b> 112  |
| •                   | 内蔵メモリー /SDカートを初期化します。            |               |
| M                   | 言語/Language                      | <b>3</b> 113  |
| _                   | 回回に表示される言語を設定します。                |               |
|                     |                                  | <b>32</b> 113 |
| -                   | テレビとの接続に必要な設定を行います。              |               |
| U                   |                                  | 02113         |
| <i>(</i> , <b>)</b> |                                  |               |
| ۳.                  |                                  | 70±12 /       |
|                     | 無縁LAN機能に関するこまでまな設定を行います。  無線LAN接 | 気応フイ          |
| llor                | い」 他に見てんじい。<br>バージョン/唐記          | 115           |
| VCI.                |                                  |               |
|                     | ノナニムフエノの旧報で次小しより。                |               |

101

## セットアップメニューの表示方法

MDDE ボタンを押して撮影モードメニューまたは再生モードメニューを表示 し、ロータリーマルチセレクターで。 (セットアップ)を (セットアップ) を (しての) ボタンを 押すと、セットアップメニューが表示されます。

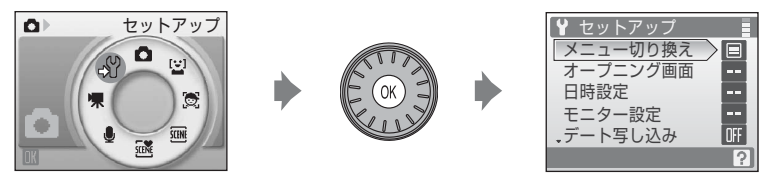

- メニューの選択と設定にはロータリーマルチセレクターを使います(図9)。
- セットアップメニューを終了するには、MDDB ボタンを押して、セットアッ プ以外のモードを選んでください。

## 🕅 メニュー切り換え

メニューの表示方法を切り換えます。

### 文字タイプ(初期設定)

メニュー名を一覧表示します。

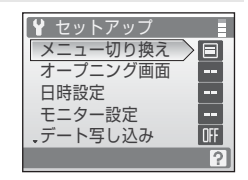

### アイコンタイプ

メニューの全項目を1画面に表示できます。

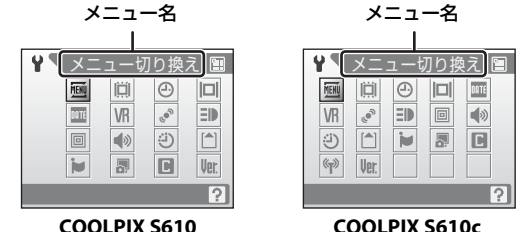

撮影、

再生、セットアップメニューを使う

### 📋 オープニング画面

カメラの電源をONにしたときに液晶モニターに表示されるオープニング画面を設定します。

#### なし(初期設定)

オープニング画面を表示しません。

### COOLPIX

オープニング画面を表示します。

#### 撮影した画像

内蔵メモリー/SDカードの画像を、オーブニング画面として登録できます。 [画像の選択] 画面で画像を選び(図96)、∞ボタンを押します。 登録した画像はカメラに記憶されるため、元画像を削除しても、オープニ ング画面に残ります。

「画像モード」(図83)を「図16:9 (3584)]または「図16:9 (1920)]
 にして撮影した画像、およびトリミング(図55)やスモールピクチャー
 (図56)で作成した画像サイズ 320 × 240以下の画像は選べません。

### ④ 日時設定

カメラに内蔵された時計を設定します。

海外旅行などに便利なワールドタイム(時差を自動的に計算する機能)も設定 できます。

### 日時

内蔵時計の日付と時刻を設定します。 表示される設定画面の操作方法は以下のとおりです。

- ・◀、▶:項目(年、月、日、年月日の並び順)を移動します。
- ▲、▼:項目の内容を合わせます。
- ワールドタイム

自宅(合)のタイムゾーン(地域)や夏時間(サマータイム)を設定しま す。また、訪問先のタイムゾーン())を登録すると、自宅(合)との時 差(圏106)を自動的に計算し、撮影日時を現地時間で記録できます。海 外旅行などに便利です。

### 時差のある地域で使うには

- ロータリーマルチセレクターで【ワールドタイ ム】を選び、®ボタンを押す ・【ワールドタイム】画面が表示されます。 ○ 日時設定 2008/11/15 15:30 日時 フールドタイム
- 2 [▶訪問先]を選び、∞ボタンを押す
  - 訪問先の時計に切り換わります。

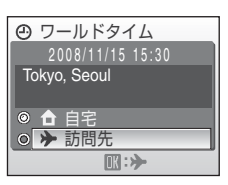

1

## **3** ▶を押す

地域の設定画面が表示されます。

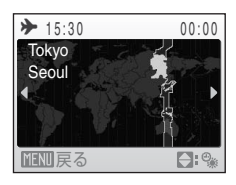

4 ◀または▶を押して訪問先のタイムゾーン(都市
 名)を選ぶ

夏時間(サマータイム)が現在実施されている地域で使うときは、▲を押して夏時間の設定をオンにします。設定をオンにすると、画面上部に マークが表示され、時間が1時間進みます。オフにするときは、▼を押してください。

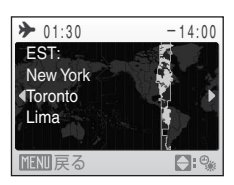

- ・ ®ボタンを押して、訪問先を決定します。
- ・訪問先の時計に設定しているときは、撮影時の画面に
   ◇マークが表示されます。

## ▶ 日時設定についてのご注意

カメラの内蔵時計は、カメラのバッテリーとは別の時計用電池で動いています。カメラに バッテリーを入れるかACアダプターを接続すると、時計用電池が約10時間で充電され、 数日間、設定した日時を記憶できます。

### 🖉 合(自宅)の設定について

- ・ 自宅のタイムゾーンに戻すには、手順2で[合自宅]を選び、∞ボタンを押してください。
- ・ 自宅のタイムゾーンを変更するには、手順2で (合 自宅)を選び、(→訪問先) と同様の手順でタイムゾーンを変更してください。

### 🖉 夏時間の設定について

夏時間(サマータイム)が始まったときや終わったときは、手順4の地域設定画面で、夏 時間のオンとオフを切り換えてください。

## 🗳 タイムゾーンについて (図19)

時差とタイムゾーンの関係は以下の表をご覧ください。 この表にない時差は、正しい時刻を [日時設定] で合わせてください。

| 時差<br>+/- | タイムゾーン                                                                | 時差<br>+/- | タイムゾーン                                                                  |
|-----------|-----------------------------------------------------------------------|-----------|-------------------------------------------------------------------------|
| -20       | Midway, Samoa(ミッドウェー、<br>サモア)                                         | -8        | <b>Madrid, Paris, Berlin</b> (マドリー<br>ド、パリ、ベルリン)                        |
| -19       | Hawaii, Tahiti(ハワイ、タヒチ)                                               | -7        | Athens, Helsinki, Ankara(アテ<br>ネ、ヘルシンキ、アンカラ)                            |
| -18       | Alaska, Anchorage(アラスカ、<br>アンカレッジ)                                    | -6        | Moscow, Nairobi, Riyadh, Kuwait,<br>Manama(モスクワ、ナイロビ、<br>リヤド、クウェート、マナマ) |
| -17       | PST (PDT): Los Angeles, Seattle,<br>Vancouver(ロサンゼルス、シア<br>トル、バンクーバー) | -5        | Abu Dhabi, Dubai(アブダビ、<br>ドバイ)                                          |
| -16       | MST (MDT): Denver, Phoenix, La<br>Paz(デンバー、フェニックス、<br>ラパス)            | -4        | Islamabad, Karachi(イスラマ<br>バード、カラチ)                                     |
| -15       | CST (CDT): Chicago, Houston,<br>Mexico City(シカゴ、ヒュース<br>トン、メキシコシティー)  | -3.5      | New Delhi(ニューデリー)                                                       |
| -14       | EST (EDT): New York, Toronto,<br>Lima(ニューヨーク、トロント、<br>リマ)             | -3        | <b>Colombo, Dhaka</b> (コロンボ、<br>ダッカ)                                    |
| -13       | Caracas, Manaus(カラカス、<br>マナウス)                                        | -2        | Bangkok, Jakarta(バンコク、<br>ジャカルタ)                                        |
| -12       | Buenos Aires, SaoPaulo(ブエノ<br>スアイレス、サンパウロ)                            | -1        | Beijing, Hong Kong, Singapore<br>(北京、香港、シンガポール)                         |
| -11       | Fernando de Noronha(フェル<br>ナンド・デ・ノローニャ)                               | ±0        | Tokyo, Seoul(東京、ソウル)                                                    |
| -10       | Azores(アゾレス)                                                          | +1        | Sydney, Guam(シドニー、グア<br>ム)                                              |
| -9        | London, Casablanca(ロンドン、<br>カサブランカ)                                   | +2        | New Caledonia(ニューカレドニ<br>ア)                                             |
|           |                                                                       | +3        | Auckland, Fiji(オークランド、<br>フィジー)                                         |

## 回 モニター設定

画面の表示内容や明るさを設定します。

### モニター表示設定

撮影、再生時の画面に表示される情報について設定します。

画面の明るさ

画面の明るさを5段階で調節できます。初期設定は [3] です。 画面明るさブースト (圏23) がONのときは、画面の明るさが [5] に設 定され、変更できません。

### [モニター表示設定] について

画面に表示される情報に関する設定を行います。

### 液晶モニターの表示内容については→36

|                  | 撮影時                                                      | 再生時 |  |
|------------------|----------------------------------------------------------|-----|--|
| 情報ON             |                                                          |     |  |
| 情報AUTO<br>(初期設定) | [ <b>情報ON</b> ] と同じ表示が数秒間続いた後、[ <b>情報OFF</b> ] に切り換わります。 |     |  |
| 情報OFF            |                                                          |     |  |

## 🏧 デート写し込み

画像に直接日時を写し込みます。日付の印字(**181**)に対応していないプリン ターでも日付入りの画像をプリントできます。

#### OFF (初期設定)

日付、時刻のどちらも写し込みません。

#### 年・月・日

撮影した画像の右下に、日付を写し込みます。

#### 年・月・日・時刻

撮影した画像の右下に、日付と時刻を写し込みます。

デート写し込みの設定は、撮影時の画面で確認できます([OFF]のときは何 も表示されません)(**圏**6)。

### ▶ デート写し込みについてのご注意

- 一度写し込まれた日時を画像から消したり、撮影した後で日時を写し込むことはできません。
- ・「画像モード」(圏83)が「Ⅲ TV (640)」の画像にデート写し込みを行うと、写し込んだ日付が読みづらい場合があります。画像モードは 「Ⅲ パソコン (1024) ]以上に設定してください。
- ・年月日の並びは、[日時設定](图18、104)での設定と同じになります。
- ・以下の場合は、日付を写し込めません。
  - シーンモードが [パノラマアシスト] (圏41) になっているとき
  - 動画

### 🖉 「デート写し込み」と「プリント指定」について

日付や撮影情報の印刷が可能なDPOF対応のプリンターでプリントするときは、[デート 写し込み]で日時を写し込んでいない画像でも、[プリント指定](図80)で撮影日時や 撮影情報をプリントするように設定できます。

## **VR 手ブレ補正**

手ブレ補正機能は、望遠側での撮影やスローシャッター撮影時に起こりがちな手 ブレを効果的に補正します。手ブレ補正機能はすべての撮影モードで使えます。 三脚などでカメラを固定させて撮影するときは、手ブレ補正を[OFF]にして ください。

手ブレ補正の設定は、撮影時の画面で確認できます([OFF]のときは、何も 表示されません)(圏6、23)。

#### ON (初期設定)

静止画撮影だけでなく、動画撮影時の手ブレも補正します。また、流し撮 りでは、カメラが流し撮りの方向を検出し、手ブレによる揺れのみを補正 します。たとえば、横方向に流し撮りするときには縦方向の手ブレだけ が、縦方向に流し撮りするときには横方向の手ブレだけが補正されます。

OFF

手ブレ補正を行いません。

### ▶ 手ブレ補正のご注意

- カメラの電源を ON にした直後、または再生モードから撮影モードに切り換えた直後は、 液晶モニターの画像が安定してから撮影してください。
- ・ 手ブレ補正の原理上、撮影直後に液晶モニターの画像がずれて見えることがあります。
- ・ 手ブレ補正機能を設定しても、撮影状況によっては手ブレを完全に補正できないことが あります。
- [VR] はVibration Reductionの略称です。

### 🔮 モーション検知

静止画の撮影時に被写体ブレや手ブレを軽減する「モーション検知」機能を設 定します。

モーション検知の設定は、撮影時の画面で確認できます(图6、23)。

#### AUTO (初期設定)

カメラが被写体の動きや手ブレを検知すると、ブレを軽減するためにシャッタースピードが速くなります。

ただし、以下の場合は [AUTO] に設定していても、モーション検知は作動しません。

- フラッシュが発光するとき
- オート撮影モードで、[ISO 感度設定](圏89)を[オート]以外に設 定したとき
- ・撮影モードが、シーンモードの [夜景ポートレート] (図37)、[打ち上 げ花火] (図40)、または [逆光] (図40) のとき

OFF

モーション検知をしません。

### ▶ モーション検知のご注意

- モーション検知を設定しても、撮影状況によっては手ブレや被写体ブレを完全に軽減で きないことがあります。
- 極端にブレているときや暗すぎるときは、モーション検知が作動しないことがあります。
- 撮影した画像が多少ざらつくことがあります。

## E AF補助光

AF補助光の点灯/非点灯を設定します。

#### AUTO(初期設定)

暗い場所などで自動的にAF補助光が点灯します。AF補助光が届く距離は、 広角側で約3.0m、望遠側で約1.5mです。ただし、[AUTO]に設定して いても、一部のシーンモードではAF補助光が点灯しません(図36)。

OFF

AF補助光は点灯しません。暗い場所などでピントが合いにくくなることがありますので、ご注意ください。

## 回 電子ズーム

電子ズームの動作を設定します。

#### ON (初期設定)

光学ズームが最も望遠側にある状態でT(Q)ボタンを押すと、電子ズーム(図25)が作動します。

OFF

電子ズームは作動しません(動画撮影時を除く)。

### ▶ 電子ズームについてのご注意

- ・電子ズーム作動中はAFエリア(圏90)が[中央]に固定されます。
- 以下の場合、電子ズームは使えません。
  - シーンモードが [ポートレート]、[夜景ポートレート] のとき
  - おまかせシーンモードのとき
  - ターゲット追尾モードのとき
  - 笑顔撮影モードのとき
  - 動画撮影開始前(動画撮影中は2倍まで作動)
- ・電子ズームが作動すると [測光方式] は [中央部重点] になります。

## ●》 操作音

操作音について設定します。

#### 設定音

設定音(電子音1回:設定完了時など)、合焦音(電子音2回:ピントが 合ったとき)、警告音(電子音3回:禁止動作を行ったときなど)および オープニング音の [ON](初期設定)/ [OFF]を設定します。

#### シャッター音

シャッターをきったときのシャッター音の [**ON**] (初期設定) / [**OFF**] を設定します。

## ④ オートパワーオフ

電源をONにしたまま何も操作しないで一定時間が過ぎると、カメラはバッテ リーの消耗を抑えるために液晶モニターを消灯し、待機状態(図15)に入りま す。待機状態になると、電源ランプが点滅し、何も操作しないでさらに約3分 経過すると、自動的に電源がOFFになります。

このメニューでは、カメラが無操作時に待機状態に入るまでの時間を[30秒]、 [1分](初期設定)、[5分]、または[30分]から選べます。

### ④ 待機状態の解除

電源スイッチまたはシャッターボタンを押すと、待機状態を解除できます。

### 🖉 オートパワーオフについてのご注意

次の場合は、待機状態に入るまでの時間は固定です。

- オートパワーオフを [30秒] または [1分] に設定し、メニューを表示しているとき:3分
- ・スライドショー再生中:最大30分
- ACアダプター接続中:30分

## ▲/└ メモリー /カードの初期化(フォーマット)

内蔵メモリーまたはSDカードを初期化(フォーマット)します。

### 内蔵メモリーの初期化

内蔵メモリーを初期化するときは、SDカードを取り 出してください。セットアップメニューの項目に [メ モリーの初期化] が表示されます。

### SDカードの初期化

SDカードをカメラに入れると、SDカードを初期化で きます。セットアップメニューの項目に [**カードの 初期化**] が表示されます。

### ▶ 初期化についてのご注意

- 内蔵メモリー /SDカードを初期化すると、内蔵メモリー /
   SDカード内のデータはすべて削除されます。必要なデータは初期化する前にパソコンなどに転送してください。
- 初期化中は、電源をOFFにしたり、バッテリー /SDカードカバーを開けたりしないでください。
- 他の機器で使った SD カードをこのカメラで初めて使うときは、必ずこのカメラで初期 化してからお使いください。

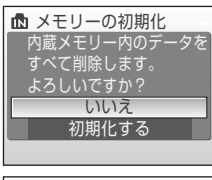

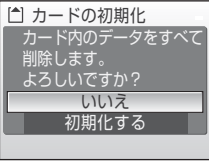

## ▶ 言語/Language

画面に表示される言語を、日本語(初期設定)または英語に設定します。

## 🖪 ビデオ出力

テレビとの接続に必要な設定を行います。 ビデオの出力方式を [NTSC] と [PAL] から選びます。[NTSC] と [PAL] はいずれも、アナログカラーテレビ放送の規格です。日本ではNTSC方式が、 欧州ではPAL方式が主流です。

## ■ 設定クリアー

[はい]を選ぶと、カメラの設定が初期設定にリセットされます。

撮影の基本機能

| 項目             | 初期設定 |
|----------------|------|
| フラッシュモード (圏30) | AUTO |
| セルフタイマー (圏32)  | OFF  |
| マクロモード (圏33)   | OFF  |
| 露出補正(🖪34)      | 0.0  |

シーンモード

| 項目                     | 初期設定   |
|------------------------|--------|
| シーンメニュー ( <b>圏</b> 35) | ポートレート |
| 料理モードのホワイトバランス設定(圏41)  | 中央     |

### 動画メニュー

| 項目             | 初期設定     |
|----------------|----------|
| 動画設定(图62)      | TV再生 640 |
| AF-MODE (1862) | シングルAF   |

撮影メニュー

| 項目             | 初期設定      |
|----------------|-----------|
| 画像モード(圏83)     | 團標準(3648) |
| ホワイトバランス(圏85)  | オート       |
| 測光方式(图87)      | マルチパターン   |
| 連写(288)        | 単写        |
| ISO感度設定(图89)   | オート       |
| ピクチャーカラー(1889) | 標準カラー     |
| AFエリア選択(圏90)   | オート       |
| AF-MODE (💹 93) | シングルAF    |

セットアップメニュー

| 項目              | 初期設定   |
|-----------------|--------|
| メニュー切り換え(圏102)  | 文字タイプ  |
| オープニング画面(103)   | なし     |
| モニター表示設定(圏107)  | 情報AUTO |
| 画面の明るさ(圏107)    | 3      |
| デート写し込み(圏108)   | OFF    |
| 手ブレ補正(圏109)     | ON     |
| モーション検知(圏110)   | AUTO   |
| AF補助光(暨110)     | AUTO   |
| 電子ズーム(圏111)     | ON     |
| 設定音(图111)       | ON     |
| シャッター音(图111)    | ON     |
| オートパワーオフ (暦112) | 1分     |

その他

| 項目                    | 初期設定     |
|-----------------------|----------|
| 用紙設定(图76、77)          | プリンターの設定 |
| スライドショーのインターバル設定(圏97) | 3秒       |
| 画面明るさブースト (圏23)       | OFF      |

- ・ [設定クリアー] を行うと、ファイル番号の連番(圏117) もクリアーされます。クリアー後に撮影した画像には、内蔵メモリー /SDカード内の最大ファイル番号の次の番号から連番が付けられます。ファイル名の連番を0001に戻したいときは、内蔵メモリー /SDカード内の画像をすべて削除(圏98)してから、[設定クリアー]を行ってください。
- ・以下のメニューの項目は、[設定クリアー]を行っても初期設定には戻りません。
   撮影メニュー:
   [ホワイトバランス]のプリセットマニュアルデータ(圏86)
   セットアップメニュー:

[日時設定] (图104)、[言語/Language] (图113)、[ビデオ出力] (图113)

## 咖 バージョン情報

カメラのファームウェアのバージョン情報を表示します。COOLPIX S610cで 表示されるカメラのMACアドレスについては、「COOLPIX S610c無線LAN接 続ガイド」をご覧ください。

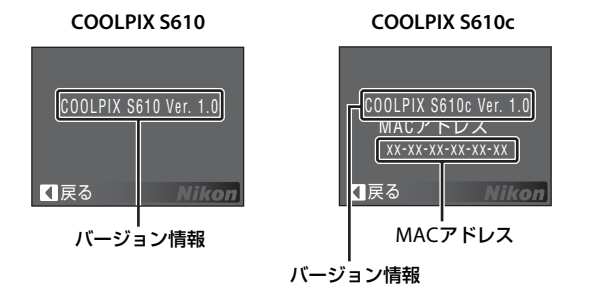

## 別売アクセサリー

| 充電式バッテリー | Li-ionリチャージャブルバッテリー EN-EL12      |
|----------|----------------------------------|
| 充電器      | バッテリーチャージャー MH-65P <sup>※1</sup> |
| ACアダプター  | ACアダプター EH-63 <sup>※2</sup>      |
| USBケーブル  | USBケーブル UC-E13                   |
| AVケーブル   | オーディオビデオケーブル EG-CP15             |

※1 日本国外でお使いになるには、市販の変換プラグアダプターが必要です。変換プラグ アダプターは、あらかじめ旅行代理店などでご確認のうえ、お買い求めください。

※2 日本国内専用電源コード(AC 100V 対応)付属。日本国外でお使いになるには、別売の電源コードが必要です。別売の電源コードについては、ニコンサービス機関にお問い合わせください。 また、オンラインショップ(ニコンダイレクト)<u>http://shop.nikon-image.com/</u>でもお買い求めいただけます。

## 推奨SDカード

以下のSDカードの動作を確認しています。

以下の容量のSDカードであれば、内部データ転送速度にかかわらず使用できます。

| SanDisk   | 128 MB、256 MB、512 MB、1 GB、2 GB <sup>**1</sup> 、4 GB <sup>**2</sup> 、8 GB <sup>**2</sup> |
|-----------|-----------------------------------------------------------------------------------------|
| TOSHIBA   | 128 MB、256 MB、512 MB、1 GB、2 GB <sup>※1</sup> 、4 GB <sup>※2</sup> 、8 GB <sup>※2</sup>    |
| Panasonic | 128 MB、256 MB、512 MB、1 GB、2 GB <sup>※1</sup> 、4 GB <sup>※2</sup> 、8 GB <sup>※2</sup>    |

※1 カードリーダーなどをお使いの場合、お使いの機器が2 GBのSDカードに対応 している必要があります。

- ※2 SDHC規格に対応しています。カードリーダーなどをお使いの場合、お 使いの機器がSDHC規格に対応している必要があります。
- 上記カードの機能、動作の詳細については、各カードメーカーにお問い合わせ ください。最新の動作確認済みSDカードについては、当社ホームページのサ ポート情報をご覧ください。

# 記録データのファイル名とフォルダ名

このカメラで撮影した静止画、動画、および音声ファイルには、以下のような ファイル名が付けられます。

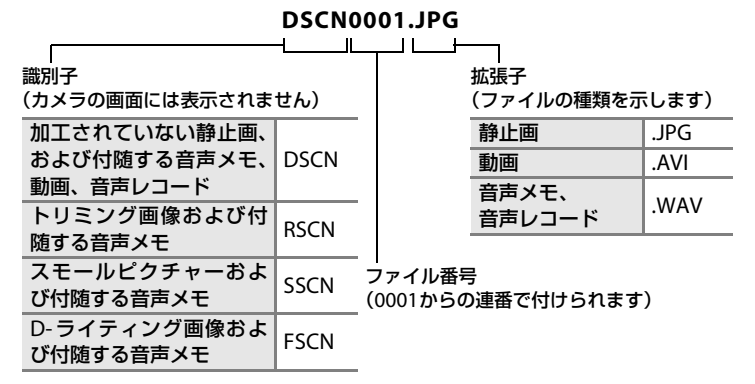

- ファイルを保存するフォルダは、「フォルダ番号+NIKON」(例:100NIKON) という名前で、自動的に作られます。フォルダ内のファイル数が200に達す ると、新しいフォルダが作られます(例:100NIKON→101NIKON)。フォルダ 内のファイル番号が9999に達したときも新しいフォルダが作られ、ファイ ル番号は0001に戻ります。
- ・音声メモのファイル名は、音声メモを録音した画像と同じ識別子とファイル 番号になります。
- ・ 音声レコード (**圏64**) のデータは「SOUND」フォルダに保存されます。
- ・ 画像データや音声データを内蔵メモリーと SD カードの間でコピーする場合
   (図68、100)、ファイル名は以下のようになります。
  - 「選択画像コピー」または「選択データコピー」:使用中のフォルダ(また は次回の撮影で使われるフォルダ)に、データがコピーされます。コピー されたデータのファイル名は、「内蔵メモリーおよびSDカード内の最大 ファイル番号+1」から連番で付けられます。
  - 「全画像コピー」または「全データコピー」:データはフォルダごとにコ ピーされます。フォルダ名は「コピー先の最大フォルダ番号+1」から連 番で付けられます。

ファイル名は変わりません。

 ・フォルダ番号が 999 のときにファイル数が 200 個またはファイル番号が 9999に達すると、それ以上撮影できません。SDカードを交換するか、内蔵 メモリー/SDカードを初期化(■112)してください。

# カメラのお手入れ方法

## クリーニングについて

レンズ

レンズのガラス部分をクリーニングするときは、手で直接触らないように 注意してください。ゴミやホコリはブロアーで吹き払ってください。ブロ アーで落ちない指紋や油脂などの汚れは、乾いた柔らかい布などでガラス 部分の中央から外側にゆっくりと円を描くように拭き取ってください。汚 れが取れないときは、乾いた柔らかい布に市販のレンズクリーナーを少量 湿らせて、軽く拭いてください。硬いもので拭くと傷が付くことがありま すのでご注意ください。

### 液晶モニター

ゴミやホコリはブロアーで吹き払ってください。指紋や油脂などの汚れは、 乾いた柔らかい布やセーム革などで軽く拭き取ってください。強く拭くと 破損や故障の原因となることがありますのでご注意ください。

#### カメラボディー

ゴミやホコリをブロアーで吹き払い、乾いた柔らかい布などで軽く拭いて ください。海辺などでカメラを使った後は、真水で湿らせてよく絞った柔 らかい布で砂や塩分を軽く拭き取った後、よく乾かしてください。 ご注意:カメラ内部にゴミ、ホコリや砂などが入りこむと故障の原因とな ります。この場合、当社の保証の対象外となりますのでご注意ください。

アルコール、シンナーなど揮発性の薬品はお使いにならないでください。

## 保管について

長期間カメラをお使いにならないときは、バッテリーを取り出してください。 バッテリーを取り出す前に、電源がOFFになっていることをご確認ください。 次の場所にカメラを保管しないようにご注意ください。

- 換気の悪い場所や湿度の高い場所
- テレビやラジオなど強い電磁波を出す装置の近辺
- ・温度が50℃以上、または-10℃以下の場所
- 湿度が60%を超える場所

# 取り扱い上のご注意

## カメラについて

#### ● 強いショックを与えないでください

カメラを落としたり、ぶつけたりしないように注意してください。故障の原因になります。また、レンズやレンズバリアーに触れたり、無理な力を加えたりしないでください。

### ● 水に濡らさないでください

カメラは水に濡らさないように注意してください。カメラ内部に水滴が入ったりすると部 品がサビついてしまい、修理費用が高額になるだけでなく、修理不能になることがありま す。

#### ● 急激な温度変化を与えないでください

極端に温度差のある場所(寒いところから急激に暖かいところや、その逆になるところ) にカメラを持ち込むと、カメラ内外に水滴が生じ、故障の原因となります。カメラをバッ クやビニール袋などに入れて、周囲の温度になじませてから使用してください。

#### ● 強い電波や磁気を発生する場所で撮影しないでください

強い電波や磁気を発生するテレビ塔などの周囲および強い静電気の周囲では、記録データ が消滅したり、カメラが正常に機能しないことがあります。

#### ●長時間、太陽に向けて撮影または放置しないでください

太陽などの高輝度被写体に向けて長時間直接撮影したり、放置したりしないでください。 過度の光照射は撮影素子の褪色・焼き付きを起こす恐れがあります。また、その際撮影さ れた画像には、真っ白くにじみが生することがあります。

#### ● 保管する際には

カメラを長期間お使いにならないときは、必ずバッテリーを取り出してください。また、 カビや故障を防ぎ、カメラを長期にわたってお使いいただけるように、月に一度を目安に バッテリーを入れ、カメラを操作することをおすすめします。

#### ● バッテリーやACアダプターを取り外すときは必ず電源をOFFにしてください

電源がONの状態で、バッテリーやACアダプターを取り外すと、故障の原因となります。 特に撮影動作中、または記録データの削除中に前記の操作は行わないでください。

- ●液晶モニターについて
- 液晶モニターの特性上、一部に常時点灯あるいは常時点灯しない画素が存在することが ありますが、故障ではありません。あらかじめご了承ください。記録される画像には影響はありません。
- ・屋外では日差しの加減で液晶モニターが見えにくいことがあります。
- 液晶モニター表面を強くこすったり、強く押したりしないでください。液晶モニターの 故障やトラブルの原因になります。ホコリやゴミなどが付着したときは、ブロアーブラ シで吹き払ってください。汚れがひどいときは、柔らかい布やセーム革などで軽く拭き 取ってください。万一、液晶モニターが破損した場合は、ガラスの破片などでケガをす るおそれがありますので充分ご注意ください。また、中の液晶が皮膚や目に付着した り、口に入ったりしないよう、充分ご注意ください。

#### ● スミアーについて

明るい被写体を写すと、液晶モニター画像に縦に尾を引いたような(上下が帯状に白く明 るくなる)現象が発生することがあります。この現象をスミアー現象といい、故障ではあ りません。撮影された画像(動画を除く)には影響はありません。

## バッテリーについて

### ●使用上のご注意

- ・ 長時間お使いになったバッテリーは、発熱していることがあるのでご注意ください。
- ・周囲の温度が0~40℃の範囲を超える場所ではお使いにならないでください。バッテ リーの性能劣化や故障の原因となります。
- 万一、異常に熱くなる、煙が出る、こげ臭いなどの異常や不具合が起きたときは、すぐに使用を中止して、ご購入店またはニコンサービス機関に修理を依頼してください。
- カメラやバッテリーチャージャーから取り外したときは、必ず付属の端子カバーを付け てください。

### ● 充電について

撮影の前に、充電してください。付属のバッテリーは、ご購入時にはフル充電されており ませんので、ご注意ください。

- ・ 周囲の温度が 5~35 ℃ の室内で充電してください。
  - バッテリーチャージャー MH-65Pで充電する場合:
     バッテリーの温度が0~10℃、45~60℃のときは、充電できる容量が少なくなることがあります。
     バッテリーの温度が0℃以下、60℃以上のときは、充電をしません。
  - ACアダプター EH-63をCOOLPIX S610cに接続して充電する場合: バッテリーの温度が0~10℃のときは、充電時間が長くなることがあります。
  - バッテリーの温度が45~60℃のときは、充電できる容量が少なくなることがあります。 バッテリーの温度が0℃以下、60℃以上のときは、充電をしません。
- 充電が完了したバッテリーを、続けて再充電しないでください。バッテリー性能が劣化します。
- 充電直後にバッテリーの温度が上がることがありますが、性能その他に異常はありません。
- カメラの使用直後など、バッテリー内部の温度が高くなっているときは、バッテリーの 温度が下がるのを待ってから充電してください。バッテリー内部の温度が高い状態で は、充電ができなかったり、不完全な充電になるばかりでなく、バッテリーの性能が劣 化する原因となります。

#### ● 予備バッテリーを用意する

撮影の際は、予備バッテリーをご用意ください。特に、日本国外の地域によっては入手が 困難な場合がありますので、ご注意ください。

#### ● 低温時のバッテリーについて

バッテリーは一般的な特性として、低温時には性能が低下します。低温時にお使いになる ときは、バッテリーおよびカメラを冷やさないようにしてください。

### ● 低温時には容量の充分なバッテリーを使い、予備のバッテリーを用意する

消耗したバッテリーを低温時に使うと、カメラが作動しないことがあります。低温時の撮 影には充分に充電したバッテリーと予備のバッテリーを用意してください。予備のバッテ リーは保温し、交互にあたためながらお使いください。低温のために一時的に性能が低下 して使えなかったバッテリーでも、常温に戻ると使える場合があります。

#### ● バッテリー接点について

バッテリーの接点が汚れると、接触不良でカメラが作動しなくなることがありますので、 ご注意ください。汚れた接点は、乾いた布できれいに拭いてからお使いください。

#### ● 残量について

残量のなくなったバッテリーをカメラに入れたまま、何度も電源スイッチのON/OFFを繰り返すと、バッテリーの寿命に影響をおよぼすおそれがあります。残量がなくなったバッテリーは、充電してからお使いください。

### ● 保管について

- バッテリーをお使いにならないときは、必ずカメラやバッテリーチャージャーから取り 出してください。カメラやバッテリーチャージャーに取り付けたままにしておくと、電 源が切れていても微小電流が流れ続けることで過放電になり、使えなくなるおそれがあ ります。
- バッテリーは、長期間使わないときでも必ず半年に1回は充電し、使い切った状態で保 管してください。
- ・バッテリーは付属の端子カバーを付けて、涼しい場所で保管してください。周囲の温度が15~25℃くらいの乾燥したところをおすすめします。暑いところや極端に寒いところは避けてください。

### ● 寿命について

充分に充電したにもかかわらず、バッテリーの使用期間が極端に短くなってきたときは、 バッテリーの寿命です。新しいバッテリーをお買い求めください。

#### ● リサイクルについて

充電を繰り返して劣化し、使えなくなったバッテリーは、廃棄しないで再利用 のリサイクルにご協力ください。接点部にテープなどを貼り付けて絶縁してか ら、ニコンサービス機関やリサイクル協力店へお持ちください。

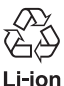

# 警告メッセージ

画面に表示される警告メッセージの意味は、次のとおりです。

COOLPIX S610cをお使いの方へ

無線LANに関する警告メッセージについては、「無線LAN接続ガイド」をご覧 ください。

| 表示                                                                               | 意味                                         | 対処法                                                                                                    | <b>W</b> |
|----------------------------------------------------------------------------------|--------------------------------------------|----------------------------------------------------------------------------------------------------|----------|
| ●<br>(点滅)                                                                        | カメラの時計が設定<br>されていません。                      | 日付と時刻を設定してください。                                                                                                    | 104      |
| ē                                                                                | 電池の残量が少なく<br>なりました。                        | バッテリーを充電または交換の<br>準備をしてください。                                                                                                    | 12、16    |
| ●<br>電池残量がありません                                                                  | 電池の残量がありま<br>せん。                           | バッテリーを充電または交換し<br>てください。                                                                                                    | 12、16    |
| ⑦     電池が高温です     ■                                                              | バッテリーの温度が<br>高温になっていま<br>す。                | 電源をOFFにして、バッテリーの<br>温度が下がるまでしばらく放置<br>してからご使用ください。この<br>メッセージが出ると5秒後にモニ<br>ターが消灯し、電源ランプが高速<br>点滅を開始します。ランプの点滅<br>が3分続くと電源は自動的にOFF<br>になりますが、電源スイッチを押<br>してもOFFにできます。 | 15       |
| 師●<br>(赤色点滅)                                                                     | ピントを合わせるこ<br>とができません。                      | ピントを合わせ直してください。                                                                                                    | 26、27    |
| ◎<br>記録中<br>しばらくお待ちください                                                          | 画像の記録中です。                                  | 記録が終了して警告表示が消灯<br>するまでお待ちください。                                                                                                    | 27       |
| カードがロック<br>されています                                                                | SDカードの書き込<br>み禁止スイッチが<br>「Lock」されていま<br>す。 | 「Lock」を解除してください。                                                                                                    | 21       |
| ⑦<br>このカードは                                                                      |                                            | <ul> <li>動作確認済みのカードを使ってください。</li> </ul>                                                                                                    | 116      |
| 使えません<br>の                                                                       | SD カードへのアク<br>セス異学です。                      | <ul> <li>カードの端子部分が汚れていないか確認してください。</li> </ul>                                                                                                    | 20       |
| ・<br>カードに異常が<br>あります                                                             |                                            | <ul> <li>カードが正しく挿入されてい<br/>るか確認してください。</li> </ul>                                                                                                    | 20       |
| <ul> <li>Cのカードは初期化されていません。</li> <li>初期化しますか?</li> <li>いいえ</li> <li>はい</li> </ul> | SDカードが、このカ<br>メラ用に初期化され<br>ていません。          | [ <b>はい</b> ]を選んで®ボタンを押し、<br>SD カードを初期化してくださ<br>い。                                                                                                    | 21       |

| 表示                    | 意味                                  | 対処法                                                                                                    | <b>N</b>                        |
|-----------------------|-------------------------------------|----------------------------------------------------------------------------------------------------|---------------------------------|
| ●<br>メモリー残量が<br>ありません | データを記録する空<br>き容量がありませ<br>ん。         | <ul> <li>・ 画像モードを変更してください。</li> <li>・ 不要な画像や音声データを削除してください。</li> <li>・ SD カードを交換してください。</li> <li>・ SD カードをカメラから取り出し、内蔵メモリーを使ってください。</li> </ul> | 83<br>28,<br>63, 67<br>20<br>21 |
|                       | 画像記録中にエラー<br>が発生しました。               | 内蔵メモリー /SD カードを初期<br>化してください。                                                                                                    | 112                             |
| ۵                     | これ以上記録できな<br>いファイル番号に達<br>しました。     | <ul> <li>SD カードを交換してください。</li> <li>内蔵メモリー /SD カードを初期化してください。</li> </ul>                                                                        | 20<br>112                       |
| ● 画像を保存<br>できません      | オープニング画面に<br>登録できない画像で<br>す。        | [画像モード]を[翻16:9(3584)]<br>または[翻16:9(1920)]にして撮<br>影した画像、およびトリミングや<br>スモールピクチャーで作成した<br>画像サイズが320×240以下の画<br>像は登録できません。                          | 55、<br>56、83                    |
|                       | 画像コピー先の容量<br>不足です。                  | コピー先の不要な画像を削除し<br>てください。                                                                                                    | 98                              |
| ① 音声を登録<br>できません      | これ以上記録できな<br>いファイル番号に達<br>しました。     | <ul> <li>SD カードを交換してください。</li> <li>内蔵メモリー /SD カードを初期化してください。</li> </ul>                                                                        | 20<br>112                       |
| ●<br>この画像は編集できません     | 編集できない画像を<br>編集しようとしまし<br>た。        | <ul> <li>D-ライティング、トリミング、<br/>またはスモールピクチャーが<br/>可能な条件を確認してください。</li> <li>動画は編集できません。</li> </ul>                                                 | 53                              |
| ● 動画記録できません           | SD カードに動画を<br>記録するのに時間が<br>かかっています。 | 画像記録処理の速いSDカードに<br>交換してください。                                                                                                    | 116                             |

| 表示                                                                  | 意味                                                       | 対処法                                                                                   | 8          |
|---------------------------------------------------------------------|----------------------------------------------------------|---------------------------------------------------------------------------------------|------------|
| <b>●</b><br>撮影画像がありません                                              | <ul> <li>撮影済みの画像または録音済みの音声データがありません。</li> </ul>          | -                                                                                     | -          |
| ●<br>音声データが<br>ありません                                                | <ul> <li>SD カードに画像<br/>または音声データ<br/>が入っていません。</li> </ul> | 内蔵メモリーからSDカードにコ<br>ピーする場合は、MENUボタンを押<br>してください。[画像コピー]ま<br>たは[音声データコピー画面]が<br>表示されます。 | 100、<br>68 |
| <ul> <li>このファイルは<br/>表示できません</li> <li>このデータは<br/>再生できません</li> </ul> | このカメラ以外で作<br>成されたファイルで<br>す。                             | このカメラでは再生できません。                                                                       | -          |
| ●<br>表示できる<br>画像がありません                                              | 撮影日一覧モードで<br>表示しようとした画<br>像が、日時未設定で<br>す。                | _                                                                                     | _          |
| ●<br>このファイルは<br>削除できません                                             | 画像にプロテクトが<br>かかっています。                                    | プロテクトを解除してください。                                                                       | 98         |
| ●<br>自宅と訪問先が<br>同じタイムゾーンです                                          | 自宅と訪問先を同じ<br>タイムゾーンに設定<br>しました。                          | -                                                                                     | 106        |
| レンズエラー<br>9                                                         | レンズの作動不良で<br>す。                                          | 電源を入れ直してください。エ<br>ラー表示が続くときは、ニコン<br>サービス機関までご連絡くださ<br>い。                              | 22         |
| <ul><li>①</li><li>通信エラー</li></ul>                                   | プリンターとの通信<br>中に、USBケーブル<br>が外れました。                       | カメラの電源をOFF にして、<br>USBケーブルの接続をやり直し<br>てください。                                          | 75         |
| システムエラー<br><b>9</b>                                                 | カメラの内部回路に<br>エラーが発生しまし<br>た。                             | 電源をOFFにしてバッテリーを<br>入れ直し、もう一度電源をONに<br>してください。エラー表示が続く<br>ときは、ニコンサービス機関まで<br>ご連絡ください。  | 14、22      |

| 表示                                                                       | 意味                             | 対処法                                                                                                | 8 |
|--------------------------------------------------------------------------|--------------------------------|----------------------------------------------------------------------------------------------------|---|
| <b>①</b> <i>代</i><br>プリンターエラー:<br>プリンターを確認<br>してください                     | プリンターに異常が<br>あります。             | プリンターを確認し、エラーの原<br>因を取り除いた後、 <b>[継続</b> ] を選<br>んで <b>⑩</b> ボタンを押し、プリント<br>を再開してください。 <sup>※</sup> | _ |
| <ul> <li>⑦化</li> <li>プリンターエラー:</li> <li>用紙を確認</li> <li>してください</li> </ul> | 指定したサイズの用<br>紙がセットされてい<br>ません。 | 指定したサイズの用紙をセット<br>した後、【継続】を選んで®ボタ<br>ンを押し、プリントを再開してく<br>ださい。**                                     | _ |
| <b>①パ</b><br>プリンターエラー:<br>紙詰まりです                                         | 用紙が詰まりまし<br>た。                 | 詰まった用紙を取り除いた後、<br>[ <b>継続</b> ]を選んで <b>⑩</b> ボタンを押し、<br>プリントを再開してください。 <sup>※</sup>                | _ |
| <b>①化</b><br>プリンターエラー:<br>用紙がありません                                       | 用紙がセットされて<br>いません              | 指定したサイズの用紙をセット<br>した後、【継続】を選んで®ボタ<br>ンを押し、プリントを再開してく<br>ださい。**                                     | _ |
| ⑦パ<br>プリンターエラー:<br>インクを確認してくだ<br>さい                                      | インクに異常があり<br>ます。               | インクを確認した後、[ <b>継続</b> ]を<br>選んで®ボタンを押し、プリン<br>トを再開してください。**                                        | _ |
| <b>①</b> ∦<br>プリンターエラー:<br>インクがありません                                     | インクがなくなりま<br>した。               | インクを交換した後、[ <b>継続</b> ]を<br>選んで <b>®</b> ボタンを押し、プリン<br>トを再開してください。*                                | _ |
| <b>①</b> パ<br>プリンターエラー:<br>ファイルが異常です                                     | プリントする画像<br>ファイルに異常があ<br>ります。  | [ <b>キャンセル</b> ] を選び <b>®</b> ボタンを<br>押して、プリントを中止してくだ<br>さい。                                       | _ |

※ プリンターの使用説明書もあわせてご覧ください。

# 故障かな?と思ったら

カメラの動作がおかしいとお感じになったときは、ご購入店やニコンサービス 機関にお問い合わせいただく前に、次の項目をご確認ください。

### COOLPIX S610cをお使いの方へ

無線LANに関しては、「無線LAN接続ガイド」をご覧ください。

## 表示・設定・電源関連

| こんなときは               | 考えられる原因や対処法                                                                                                    | X                                   |
|----------------------|----------------------------------------------------------------------------------------------------|-------------------------------------|
| 液晶モニターに何も<br>映らない    | <ul> <li>電源が入っていません。</li> <li>パッテリー残量がありません。</li> <li>が軍機能により待機状態になっています。シャッターボタンを半押ししてください。</li> <li>フラッシュランブが点滅しているときは、フラッシュの充電中です。充電が完了するまでお待ちください。</li> <li>カメラとパソコンが USB ケーブルで接続されています。</li> <li>カメラとテレビが AV ケーブルで接続されています。</li> </ul>                       | 22<br>22<br>15、27<br>31<br>70<br>69 |
| 液晶モニターがよく<br>見えない    | <ul> <li>液晶モニターの明るさを調整してください。</li> <li>液晶モニターが汚れています。</li> <li>節電機能により液晶モニターが暗くなっています。</li> <li>画面明るさブーストをお使いください。</li> </ul>                                                                                                    | 107<br>118<br>15<br>23              |
| カメラの電源が突然<br>切れる     | <ul> <li>・ バッテリー残量がありません。</li> <li>・ 無操作状態が続いたため、オートパワーオフ機能が<br/>働きました。</li> <li>・ 低温下ではカメラやバッテリーが正常に動作しな<br/>いことがあります。</li> </ul>                                                                                                    | 22<br>112<br>120                    |
| 撮影日時が正しく表<br>示されない   | <ul> <li>日時を設定していない場合は(撮影時に時計マーク<br/>が点滅している)、静止画の撮影日時が「0000/00/<br/>00 00:00」、動画の撮影日時や音声レコードの録音<br/>日時が「2008/01/01 00:00」と記録されます。[セッ<br/>トアップ]メニューの[日時設定]で日時を正しく<br/>設定してください。</li> <li>内蔵時計は腕時計などの一般的な時計ほど精度は<br/>高くないので、定期的に日時設定を行うことをおす<br/>すめします。</li> </ul> | 18                                  |
| 撮影情報や画像情報<br>が表示されない | セットアップメニュー[ <b>モニター設定</b> ]の[ <b>モニター</b><br><b>表示設定</b> ]が[ <b>情報OFF</b> ]になっています。                                                                                                    | 107                                 |

| こんなときは                               | 考えられる原因や対処法                                                                                                    | 8      |
|--------------------------------------|----------------------------------------------------------------------------------------------------|--------|
| [ <b>デート写し込み</b> ]が<br>選べない          | セットアップメニュー[ <b>日時設定</b> ]が設定されていま<br>せん。                                                                                       | 18、104 |
| [デート写し込み]を<br>有効にしたのに、日付<br>が写し込まれない | 動画や、シーンモードの [ <b>パノラマアシスト</b> ] で撮影<br>した画像には日付が写し込まれません。                                                                      | 61、108 |
| 設定内容が初期状態<br>に戻ってしまった                | バックアップ電池が切れたため、設定がリセットされ<br>ました。                                                                                               | 105    |
| モニターが消灯し、電<br>源ランプが高速点滅<br>する        | バッテリーの温度が高温になっています。電源をOFF<br>にして、バッテリーの温度が下がるまでしばらく放置<br>してからご使用ください。ランプの点滅が3分続くと<br>電源は自動的にOFFになりますが、電源スイッチを押<br>してもOFFにできます。 | 15     |

### ●デジタルカメラの特性について

きわめてまれに、液晶モニターに異常な表示が点灯したまま、カメラが作動し なくなることがあります。原因として、外部から強力な静電気が電子回路に侵 入したことが考えられます。このような場合は、電源をOFFにしてバッテリー を入れ直し、もう一度電源をONにしてみてください。これによってカメラが 作動しなくなったときのデータは失われるおそれがありますが、すでに内蔵メ モリーまたはSDカードに記録されているデータは失われません。この操作を 行ってもカメラに不具合が続くときは、ニコンサービス機関にお問い合わせく ださい。

### 撮影関連

| こんなときは        | 考えられる原因や対処法                                                                             | 8         |
|---------------|-----------------------------------------------------------------------------------------|-----------|
|               | <ul> <li>再生モードになっているときは、</li> <li>ボタンを押してください。</li> </ul>                               | 28        |
|               | ・メニューが表示されているときは、MENU ボタンを押                                                             | 11        |
| <b>販影でごない</b> | <ul> <li>・ バッテリー残量がありません。</li> <li>・ フラッシュランプが点滅しているときは、フラッシュの充電中です。</li> </ul>         | 22<br>31  |
| ピントが合わない      | <ul> <li>オートフォーカスが苦手な被写体を撮影しています。</li> <li>セットアップメニュー[AF 補助光]を[AUTO]にしてください。</li> </ul> | 27<br>110 |
|               | ・電源を入れ直してください。                                                                          | 15        |

| こんなときは                        | 考えられる原因や対処法                                                                                                    | 8                    |
|-------------------------------|----------------------------------------------------------------------------------------------------|----------------------|
|                               | <ul> <li>フラッシュを使ってください。</li> <li>手ブレ補正機能やモーション検知機能を使ってく</li> </ul>                                                     | 30<br>109、110        |
| 画像がぶれる<br>                    | <ul> <li>・ 職(ベストショットセレクター)を使ってください。</li> <li>・ 三脚などでカメラを安定させてください(セルフタイマーを併用すると、より効果的です)。</li> </ul>                   | 88<br>32             |
| フラッシュ撮影時に、<br>画像に白い点が写り<br>込む | フラッシュの光が空気中のほこりなどに反射して写<br>り込んでいます。フラッシュモードを��(発光禁止)<br>にしてください。                                                       | 31                   |
| フラッシュが登光し                     | <ul> <li>フラッシュモードが ③(発光禁止)になっています。</li> <li>フラッシュが発光しないシーンモードになっています。</li> </ul>                                       | 30<br>35             |
| ない                            | 6 9 °°<br>・ <b>県</b> モードになっています。<br>・ 撮影メニュー [ <b>連写</b> ] が [ <b>連写</b> ] か [ <b>BSS</b> ] になっ<br>ています。               | 61<br>88             |
| 光学ズームが使えない                    | 動画撮影中は使えません。                                                                                                    | 61                   |
|                               | <ul> <li>セットアップメニュー [電子ズーム] が [OFF] になっています。</li> <li>以下の場合、電子ズームは使えません。</li> <li>シーンモードが 「ポートレート] または 「夜号」</li> </ul> | 111<br>36. 37        |
| 電子スームが使えな<br>い                | ポートレート]のとき<br>- おまかせシーンモードのとき<br>- ターゲット追尾モードのとき<br>- 笑顔撮影モードのとき<br>- 動画の撮影開始前                                         | 45<br>47<br>49<br>61 |
|                               | ・ セットアップメニュー [操作音] の [シャッター音]<br>が [OFF] になっています。                                                                      | 111                  |
| シャッター音が鳴ら<br>ない               | <ul> <li>・ 撮影メニュー (連与) か (連与) または (BSS) に<br/>なっています。</li> <li>・ シーンモードが [スポーツ]、または [ミュージア<br/>ん) になっています</li> </ul>   | 88<br>36、39          |
|                               | ・ 県 モードになっています。<br>・ スピーカーをふさがないでください。                                                                                 | 61<br>4、24           |
| AF補助光が発光しな<br>い               | <ul> <li>セットアップメニュー [AF 補助光] が [OFF] になっています。</li> </ul>                                                               | 110                  |
|                               | <ul> <li>一部のシーンセードでは発光しません。</li> </ul>                                                                                 | 36~40                |
|                               | レンスが汚れています。                                                                                                    | 118                  |
| 画像の色合いが不自<br>然になる             | 適切なホワイトバランスが選ばれていません。                                                                                                  | 85                   |

| こんなときは            | 考えられる原因や対処法                                                                                                    | 8                                   |
|-------------------|----------------------------------------------------------------------------------------------------|-------------------------------------|
| 画像がざらつく           | 被写体が暗いため、シャッタースピードが遅くなって<br>いるか、ISO感度が高くなっています。<br>・ フラッシュを使ってください。<br>・ 低い ISO 感度にしてください。<br>・ ノイズ低減機能付きのシーンモードで撮影してく<br>ださい。                                                                                             | 30<br>89<br>36                      |
| 画像が暗すぎる           | <ul> <li>フラッシュモードが (金)(発光禁止)になっています。</li> <li>フラッシュが指などでさえぎられています。</li> <li>被写体にフラッシュの光が届いていません。</li> <li>露出を補正してください。</li> <li>ISO 感度を上げてください。</li> <li>逆光で撮影しています。シーンモードの [逆光] にするか、フラッシュモードを (強制発光) にしてください。</li> </ul> | 30<br>24<br>30<br>34<br>89<br>30、40 |
| 画像が明るすぎる          | 露出を補正してください。                                                                                                    | 34                                  |
| 赤目以外の部分が補<br>正された | ★◎(赤目軽減自動発光)やシーンモードの[夜景ポー<br>トレート]の赤目軽減スローシンクロ強制発光でフ<br>ラッシュ撮影すると、ごくまれに赤目以外の部分が補<br>正されることがあります。[夜景ポートレート]以外の<br>撮影モードで、フラッシュモードを★◎(赤目軽減自動<br>発光)以外にして撮影してください。                                                            | 30、37                               |

## 再生関連

| こんなときは           | 考えられる原因や対処法                                                                                                    | 8        |
|------------------|----------------------------------------------------------------------------------------------------|----------|
| 再生できない           | パソコンか他社製のカメラによって画像が上書きさ<br>れたか、ファイル名やフォルダ名が変更されました。                                                                                      | _        |
| 画像の拡大表示がで<br>きない | 動画やスモールピクチャー、320×240以下にトリミ<br>ングされた画像は拡大表示できません。                                                                                         | _        |
| 音声メモを録音でき<br>ない  | <ul> <li>動画には音声メモを付けられません。</li> <li>このカメラ以外で撮影した画像には、このカメラで<br/>音声メモを付けられません。また、このカメラ以外<br/>で画像に音声メモを付けると、このカメラで再生で<br/>きません。</li> </ul> | 63<br>57 |

| こんなときは                               | 考えられる原因や対処法                                                                                                    | <b>W</b>       |
|--------------------------------------|----------------------------------------------------------------------------------------------------|----------------|
| D-ライティング、ト                           | <ul> <li>動画は編集できません。</li> <li>「画像モード]を「翻16:9 (3584)]または [翻16:9 (1920)]にして撮影した画像は、編集できません。</li> <li>D-ライティング、トリミング、スモールピクチャー</li> </ul>                   | 63<br>83<br>53 |
| リミング、スモールビ<br>クチャーができない              | が可能な条件を確認してください。<br>• このカメラ以外で撮影した画像は編集できません。<br>• 他のデジタルカメラでは、編集した画像の正常な表<br>示やパソコンへの転送ができないことがあります。                                                    | 53<br>53       |
|                                      | <ul> <li>セットアップメニューの [ビデオ出力] が正しく設<br/>定されていません。</li> </ul>                                                                                              | 113            |
| 画像がテレビに映ら<br>ない                      | <ul> <li>・ 画像が記録されていない SD カードが入っています。SD カードを交換してください。内蔵メモリーの画像を再生するときは SD カードを取り出してください。</li> </ul>                                                      | 20             |
|                                      | <ul> <li>カメラの電源が OFF になっています。</li> <li>バッテリー残量がありません。</li> </ul>                                                                                         | 22<br>22       |
| カメラをパソコンに                            | <ul> <li>USB ケーブルが正しく接続されていません。</li> <li>パソコンの OS が Windows 2000 Professional の</li> </ul>                                                               | 70<br>70       |
| 接続しても、Nikon<br>Transfer が自動起動<br>しない | 場合は、カメラを接続できません。<br>・パソコンにカメラが正しく認識されていません。<br>・Nikon Transfer が自動起動しない設定になってい<br>+++                                                                    | _              |
|                                      | ょす。<br>Nikon Transferについては、Nikon Transferのヘルプ<br>をご参照ください。                                                                                               |                |
| プリントする画像が<br>表示されない                  | 画像が記録されていないSDカードが入っています。<br>SDカードを交換してください。内蔵メモリーの画像<br>をプリントするときはSDカードを取り出してください。                                                                       | 20             |
| カメラ側で用紙設定<br>ができない                   | PictBridge対応プリンターでも、次の場合はカメラで<br>「用紙設定」を行うことができません。プリンター側<br>で用紙サイズを設定してください。<br>・カメラ側で設定した用紙サイズにプリンターが対<br>応していません。<br>・自動的に用紙サイズを認識するプリンターを使っ<br>ています。 | 76、77          |

主な仕様

ニコン デジタルカメラCOOLPIX S610/S610c

| 型式       | コンパクトデジタルカメラ                                                       |
|----------|--------------------------------------------------------------------|
| 有効画素数    | 10.0メガピクセル                                                         |
| 撮像素子     | 1/2.33型 原色CCD、総画素数10.34メガピクセル                                      |
| レンズ      | 光学4倍 ズームニッコールレンズ                                                   |
| 焦点距離     | 5-20mm(35mm判換算28-112mm相当の撮影画角)                                     |
| 絞り       | f/2.7-5.8                                                          |
| レンズ構成    | 6群7枚                                                               |
| 電子ズーム    | 最大4倍(35mm判換算で約 448mm相当の撮影画角)                                       |
| 手ブレ補正    | レンズシフト方式                                                           |
| オートフォーカス | コントラスト検出方式                                                         |
| 撮影距離     | <ul> <li>・レンズ前約 50 cm ~∞ (広角側)、約 60 cm ~∞ (望<br/>遠側)</li> </ul>    |
|          | ・マクロモード時は約3cm(△マークより広角側)~∞                                         |
| AFエリア    | オート (9点)、顔認識オート、マニュアル (99点)、中央                                     |
| 液晶モニター   | 3型TFT液晶、反射防止コート付き、約23万ドット<br>輝度調節機能付き(5段階、画面明るさブースト機能あり)           |
| 視野率(撮影時) | 上下左右とも約 100% (対実画面)                                                |
| 視野率(再生時) | 上下左右とも約 100% (対実画面)                                                |
| 記録形式     |                                                                    |
| 記録媒体     | 内蔵メモリー(約 45 MB)、SDメモリーカード                                          |
| 画像ファイル   | DCF、Exif 2.2、DPOF準拠                                                |
|          | 圧縮:JPEG-Baseline準拠                                                 |
| ファイル形式   | 動画:AVI                                                             |
|          | 音声:WAV                                                             |
|          | ・3,648 × 2,736 [高画質 (3648 ★) / 標準 (3648)]                          |
|          | ・3,072 × 2,304 [標準( <b>3072</b> )]                                 |
| 両傍モード    | ・2,592 × 1,944 [信华(2592 <i>)</i> ]<br>・2,049 × 1,536 [エコノミー(2049)] |
| (記録画表数)  | • $1024 \times 768 [$ $(1024)$                                     |
|          | • 640 × 480 [TV (640)]                                             |
|          | • 3,584 × 2,016 [16:9 (3584)]                                      |
|          | • 1,920 × 1,080 [16:9 (1920)]                                      |
| ISO感度    | ISO 100、200、400、800、1600、3200                                      |
| (標準出力感度) | オート(ISO 100~1600)                                                  |

| 露出                                                                                                    |                                                                                                    |
|----------------------------------------------------------------------------------------------------|----------------------------------------------------------------------------------------------------|
| 測光方式                                                                                                   | マルチパターン測光(224分割)、中央部重点測光                                                                                                    |
| 露出制御                                                                                                   | プログラムオート、モーション検知機能付き、露出補正<br>(±2段の範囲で1/3段刻み)可能                                                                                                    |
| 露出連動範囲<br>(ISO 100)                                                                                    | 広角側:-1~+15.5 EV<br>望遠側:1.2~17.7 EV                                                                                                    |
| シャッター                                                                                                  | メカニカルシャッターとCCD電子シャッターの併用                                                                                                    |
| シャッター<br>スピード                                                                                          | 1/1500~1秒、4秒(シーンモードの[ <b>打ち上げ花火</b> ])                                                                                                    |
| 絞り                                                                                                    | 電磁駆動によるNDフィルター(-2AV)選択方式                                                                                                    |
| 制御段数                                                                                                   | 2(f/2.7、f/5.4 [広角側])                                                                                                    |
| セルフタイマー                                                                                                | 約 10秒、約 2秒                                                                                                    |
| 内蔵フラッシュ                                                                                                |                                                                                                    |
| 調光範囲<br>(ISO感度設定オート<br>時)                                                                              | 約 0.5~8.0 m(広角側)<br>約 0.5~3.5 m(望遠側)                                                                                                    |
| 調光方式                                                                                                   | モニター発光によるTTL自動調光                                                                                                    |
| インターフェース                                                                                               | Hi-Speed USB                                                                                                    |
| 通信プロトコル                                                                                                | MTP. PTP                                                                                                    |
|                                                                                                    |                                                                                                    |
| ビデオ出力                                                                                                  | NTSC、PALから選択可能                                                                                                    |
| ビデオ出力 入出力端子                                                                                            | NTSC、PALから選択可能<br>マルチコネクター端子                                                                                                    |
| ビデオ出力<br>入出力端子<br>言語                                                                                   | NTSC、PALから選択可能<br>マルチコネクター端子<br>日本語、英語の2言語                                                                                                    |
| 辺信ショル       ビデオ出力       入出力端子       言語       電源                                                        | NTSC、PALから選択可能<br>マルチコネクター端子<br>日本語、英語の2言語<br>Li-ionリチャージャブルバッテリー EN-EL12 (リチウム<br>イオン充電池:付属)×1個<br>ACアダプター EH-63                                                                                                    |
| ビデオ出力<br>入出力端子<br>言語<br>電源<br>撮影可能コマ数<br>(電池寿命) <sup>※</sup>                                           | NTSC、PALから選択可能<br>マルチコネクター端子<br>日本語、英語の2言語<br>Li-ionリチャージャブルバッテリー EN-EL12 (リチウム<br>イオン充電池:付属) ×1個<br>ACアダプター EH-63<br>約 290コマ (EN-EL12使用時)                                                                                                    |
| ビデオ出力<br>入出力端子<br>言語<br>電源<br>撮影可能コマ数<br>(電池寿命) <sup>※</sup><br>寸法<br>(幅×高さ×奥行き)                       | NTSC、PALから選択可能<br>マルチコネクター端子<br>日本語、英語の2言語<br>Li-ionリチャージャブルバッテリー EN-EL12 (リチウム<br>イオン充電池:付属)×1個<br>ACアダプターEH-63<br>約 290コマ(EN-EL12使用時)<br>COOLPIX S610:約 94×57×22.5 mm(突起部除く)<br>COOLPIX S610c:約 96.5×57×22.5 mm(突起部除く)                                                                                                    |
| ビデオ出力<br>入出力端子<br>言語<br>電源<br>撮影可能コマ数<br>(電池寿命) <sup>**</sup><br>寸法<br>(幅×高さ×奥行き)<br>質量                | NTSC、PALから選択可能<br>マルチコネクター端子<br>日本語、英語の2言語<br>Li-ionリチャージャブルバッテリー EN-EL12 (リチウム<br>イオン充電池:付属)×1個<br>ACアダプターEH-63<br>約 290コマ(EN-EL12使用時)<br>COOLPIX S610:約 94×57×22.5 mm(突起部除く)<br>COOLPIX S610c:約 96.5×57×22.5 mm(突起部除く)<br>COOLPIX S610c:約 125 g (バッテリー、SDメモリー<br>カード除く)<br>COOLPIX S610c:約 130 g (バッテリー、SDメモリー<br>カード除く)                                          |
| ビデオ出力<br>入出力端子<br>言語<br>電源<br>撮影可能コマ数<br>(電池寿命) <sup>**</sup><br>寸法<br>(幅×高さ×奥行き)<br>質量<br>動作環境        | NTSC、PALから選択可能<br>マルチコネクター端子<br>日本語、英語の2言語<br>Li-ionリチャージャブルバッテリー EN-EL12 (リチウム<br>イオン充電池:付属)×1個<br>ACアダプターEH-63<br>約 290コマ(EN-EL12使用時)<br>COOLPIX S610:約 94×57×22.5 mm(突起部除く)<br>COOLPIX S610:約 96.5×57×22.5 mm(突起部除く)<br>COOLPIX S610c:約 96.5×57×22.5 mm(突起部除く)<br>COOLPIX S610c:約 125 g (バッテリー、SDメモリー<br>カード除く)<br>COOLPIX S610c:約 130 g (バッテリー、SDメモリー<br>カード除く) |
| ビデオ出力<br>入出力端子<br>言語<br>電源<br>撮影可能コマ数<br>(電池寿命) <sup>※</sup><br>寸法<br>(幅×高さ×奥行き)<br>質量<br>動作環境<br>使用温度 | NTSC、PALから選択可能<br>マルチコネクター端子<br>日本語、英語の2言語<br>Li-ionリチャージャブルバッテリー EN-EL12 (リチウム<br>イオン充電池:付属)×1個<br>ACアダプターEH-63<br>約 290コマ(EN-EL12使用時)<br>COOLPIX S610:約 94×57×22.5 mm (突起部除く)<br>COOLPIX S610:約 96.5×57×22.5 mm (突起部除く)<br>COOLPIX S610:約 125 g (バッテリー、SDメモリー<br>カード除く)<br>COOLPIX S610c:約 130 g (バッテリー、SDメモリー<br>カード除く)                                          |
### ワイヤレス転送部 (COOLPIX S610cのみ)

| 準拠規格               | IEEE 802.11b/g(無線LAN標準プロトコル)、<br>ARIB STD-T66(小電力データ通信システム規格)                            |
|--------------------|------------------------------------------------------------------------------------------|
| 伝送方式               | IEEE 802.11g:OFDM<br>IEEE 802.11b:DSSS                                                   |
| 使用周波数範囲<br>(中心周波数) | 2412~2462 MHz(11チャンネル)                                                                   |
| データ転送速度<br>(規格値)   | IEEE 802.11g:54M/48M/36M/24M/18M/12M/9M/6M<br>(bps)<br>IEEE 802.11b:11M/5.5M/2M/1M (bps) |
| セキュリティー            | 128/64 bit WEP、TKIP、AES                                                                  |
| アクセス方式             | インフラストラクチャーモード                                                                           |

- ・ 仕様中のデータは、すべて常温(25℃)、リチャージャブルバッテリー EN-EL12をフル充電で使用時のものです。
- ※ 電池寿命測定方法を定めた CIPA (カメラ映像機器工業会) 規格によるものです。 測定条件は、23(±2) ℃、撮影ごとにズーム、2回に1回の割合でのフラッシュ撮 影、画像モード [**団 標準 (3648)**] です。撮影間隔、メニュー表示時間、画像表 示時間などにより、コマ数は変動することがあります。

## Li-ion リチャージャブルバッテリー EN-EL12

| 形式           | リチウムイオン充電池         |
|--------------|--------------------|
| 定格容量         | DC 3.7V、1050 mAh   |
| 使用温度         | 0~40 ℃             |
| 寸法(幅×高さ×奥行き) | 約 32×43.8×7.9 mm   |
| 質量           | 約 22.5 g(端子カバーを除く) |

## バッテリーチャージャー MH-65P (COOLPIX S610に付属)

| 電源           | AC 100-240V、50/60 Hz、0.08-0.05 A |
|--------------|----------------------------------|
| 定格入力容量       | 8-12 VA                          |
| 充電出力         | DC 4.2V、0.7 A                    |
| 適用充電池        | Li-ion リチャージャブルバッテリー EN-EL12     |
| 充電時間         | 約150分(残量のない状態からの充電時間)            |
| 使用温度         | 0 ~40 ℃                          |
| 寸法(幅×高さ×奥行き) | 約 58×27.5×80 mm                  |
| 質量           | 約 70 g                           |

## ACアダプター EH-63 (COOLPIX S610cに付属)

| 入力定格         | AC 100–240V、50/60 Hz、0.18–0.1 A |
|--------------|---------------------------------|
| 定格入力容量       | 18–22 VA                        |
| 定格出力         | DC 4.8V、1.5 A                   |
| 使用温度         | 0∼40 °C                         |
| 寸法(幅×高さ×奥行き) | 約 41×23.5×79 mm(突起部除く)          |
| 接続コード        | 長さ約 1.7 m                       |
| 電源コード        | 長さ約1.8m、日本国内専用、AC100V対応         |
| 質量           | 約 110g(電源コードを除く)                |

## ▶ 使用説明書について

- ・ 使用説明書の誤りなどについての補償はご容赦ください。
- ・製品の外観、仕様、性能は予告なく変更することがありますので、ご了承ください。

# このカメラの準拠規格

- Design rule for Camera File system (DCF): 各社のデジタルカメラで記録 された画像ファイルを相互に利用し合うための記録形式です。
- DPOF (Digital Print Order Format): デジタルカメラで撮影した画像をプリントショップや家庭用プリンターで自動プリントするための記録フォーマットです。
- Exif (Exchangeable image file format) Version 2.2: デジタルカメラとプリンターの連携を強化し、高品質なプリント出力を簡単に得ることを目指した規格です。

### この規格に対応したプリンターをお使いになると、撮影時のカメラ情報をい かして最適なプリント出力を得ることができます。 詳しくはプリンターの使用説明書をご参照ください。

- PictBridge:デジタルカメラとプリンターのメーカー各社が相互接続を保証 するもので、デジタルカメラの画像をパソコンを介さずプリンターで直接プ リントするための標準規格です。
- Wi-Fi Protected Setup (WPS): 自宅で使用する無線LAN機器の相互接続や セキュリティー設定を簡単に行うための規格です。

134

# 索引

英数・マーク ● オート撮影モード 22 望 笑顔撮影モード 49 ◎ ターゲット追尾モード 47 豌 シーンモード 35 蹴おまかせシーンモード 45 ●音声レコードモード 64 ▲ 音声データ再生モード 66 ■ 動画モード 61 ☆ ヤットアップモード 101 ■ 撮影日一覧モード 58 **T**望遠ズーム 24 ₩ 広角ズーム 24 Q 拡大表示 52 ■ サムネイル表示 51 ② ヘルプ 11 図 決定ボタン 5、9 **前**削除ボタン 5、28、29、57、63 ▶ 撮影 / 再生切り換えボタン 5、8、28 ど セルフタイマー 9、32 をフラッシュモード 9、30 ₩マクロモード 9、33 MENU メニューボタン 5、11 MODE モードボタン 5、8 ☑ 露出補正 34 RE/RF-L 44 1 コマ表示 28、29 AC アダプター 116 AF-MODE 62、93 AF エリア選択 90 AF 補助光 4、110 AV ケーブル 69 DPOF 134 DPOF プリント 79 DSCN 117 D-ライティング 54 EN-EL12 12 FSCN 117 ISO 感度 31、89 Li-ion リチャージャブルバッテリー 14 Nikon Transfer 70、71 Panorama Maker 70, 73 PictBridge 74、134 **RSCN 117** 

SD カード 20、116 SD カードスロット 5、20 SD カードの初期化 21、112 SSCN 117 TV 再生 62 USB ケーブル 70、71、75 .AVI 117 .JPG 117 .WAV 117

### ア

赤目軽減自動発光 30、31 圧縮率 83 打ち上げ花火 🛞 40 海·雪鹬 37 笑顔撮影モード 49 液晶モニター 5、6、118 オーディオビデオケーブル 69 オート撮影モード 22 オートパワーオフ 112 オートフォーカス 33、62 オートフォーカスモード 62、93 オープニング画面 103 おまかサシーンモード 45 音声データコピー 68 音声データ再生 66 音声データ再生モード 66 音声入力/映像入力端子 69 音声メモ 57 音声レコードモード 64 音声録音 64 音量 63、67

## <u>ታ</u>

顔認識 AF 90 顔認識オート 90 顔認識撮影 92 拡天表示 52 拡張子 117 画像回転 99 画像コピー 100 画像サイズ 83 画像モード 23、35、83、84 カメラ接続端子 69、70、74 画面明るさブースト 23

## 索引

画面の明るさ 107 逆光 2 40 強制発光 30 記録可能コマ数 22、84 記録可能時間 62 クール 89 クローズアップ 3 39 蛍光灯 85 言語 / Language 113

## サ

再生 28、29、51、52 再生メニュー 95 再生モードメニュー 9 削除 98 撮影 22、24、26 撮影日一覧モード 58 撮影メニュー 82 撮影モードメニュー 8 サマータイム 105 サムネイル表示 51 三脚ネジ穴 5 シーンモード 35、36 識別子 117 時差 106 自動発光 30 シャッター音 111 シャッターボタン 4、26 充電器 12、116 充電式バッテリー 116 常時 AF 62、93 初期化 21、112 白黒 89 シングル AF 62、93 ズームボタン 5 ストラップ 4 スピーカー 4 スポーツ 💐 36 スモールピクチャー 56 スライドショー 97 スローシンクロ 30 晴天 85 接写 33 設定音 111 設定クリアー 113

セットアップメニュー 101 セットアップモード 101 セピア 89 セルフタイマー 32 セルフタイマーランプ 4、32 操作音 111 測光方式 87

## タ

ターゲット追尾モード 47 タイムゾーン 106 ダイレクトプリント 74 単写 88 中央部重点 87 デート写し込み 108 手ブレ補正 109 テレビ **69** 雷球 85 電源 18、22 電源スイッチ 4、22 電源ランプ 4、22 電子ズーム 25、111 動画再生 63 動画撮影 61 動画設定 62 動画メニュー 62 動画モード 61 トリミング 55 トワイライト 🚔 38 曇天 85

# ナ

内蔵フラッシュ 4、30 内蔵メモリー 20 内蔵メモリーの初期化 112 夏時間 105 日時設定 18、104

# <u>N</u>

バージョン情報 115 パーティー **梁** 37 パソコン 70 発光禁止 30 バッテリー 12、14、16、105 バッテリー /SD カードカバー 5、14

バッテリー残量 22 バッテリー室 5 バッテリーロックレバー 14 パノラマアシスト 41、43 半押し 27 ピクチャーカラー 89 日付のプリント 81 ビデオ出力 69 ビビットカラー 89 標準カラー 89 表示ランプ 5 ピント 26、27、62、90 ファイル名 117 フォーカスロック撮影 91 フォーマット 112 フォルダ名 117 フラッシュ 30、31 フラッシュランプ 5、31 プリセットマニュアル 86 プリンター 74 プリント 76、77、80 プリント指定 80 プロテクト設定 98 別売アクセサリー 116 ホワイトバランス 85

# マ

マイク 4、57 マクロモード 33 マルチコネクター端子 5 マルチパターン 87 ミュージアム 重 39 メニュー切り換え 102 メモリー残量 22 モーション検知 110 モニター設定 107 モニター表示設定 107 モノクロコピー ■ 40

## ヤ

夜景 ■ 38 夜景ポートレート ■ 37 夕焼け **当** 38 用紙設定 76、77

## ラ

リチウムイオン充電池 12 料理 39、41 連写 88 レンズ 4、131 ロータリーマルチセレクター 5、18、32 露出補正 34、88

# ワ

# アフターサービスについて

## ■この製品の操作方法や修理についてのお問い合わせは

この製品の操作方法や修理について、ご質問がございましたら、ニコンカスタマーサポートセンターまでお問い合わせください。

 ニコンカスタマーサポートセンターにつきましては、使用説明書裏面をご覧 ください。

#### ●お願い

- お問い合わせいただく場合には、次ページの「お問い合わせ承り書」の内容をご確認の上お問い合わせください。
- より正確、迅速にお答えするために、ご面倒でも次ページの「お問い合わ せ承り書」の所定の項目にご記入いただき、FAXまたは郵送でお送りくだ さい。「お問い合わせ承り書」は、コピーしていただくと、繰り返しお使 いいただけます。

#### ■修理を依頼される場合は

ご購入店、またはニコンサービス機関にご依頼ください。

- ニコンサービス機関につきましては、「ニコンサービス機関のご案内」をご 覧ください。
- ご転居、ご贈答品などでご購入店に修理を依頼することができない場合は最 寄りの販売店、またはニコンサービス機関にご相談ください。
- ・ 修理に出されるときに、SDカードがカメラ内に挿入されていないかご確認 ください。

## ■補修用性能部品について

このカメラの補修用性能部品(その製品の機能を維持するために必要な部品)の保有年数は、製造打ち切り後5年を目安としています。

修理可能期間は、部品保有期間内とさせていただきます。なお、部品保有期間経過後も、修理可能な場合もありますので、ご購入店またはニコンサービス機関へお問い合わせください。水没、火災、落下等による故障または破損で全損と認められる場合は、修理が不可能となります。なお、この故障または破損の程度の判定は、ニコンサービス機関にお任せください。

### ■インターネットご利用の方へ

 ソフトウェアのアップデート、使用上のヒントなど、最新の製品テクニカル 情報を次の当社ホームページでご覧いただくことができます。

## http://www.nikon-image.com/jpn/support/

 製品をより有効にご利用いただくため定期的にアクセスされることをおす すめします。

# ニコンカスタマーサポートセンター 行 FAX:(03)5977-7499

# 【お問い合わせ承り書】 太枠内のみご記入ください

| お問い合わせ日:                        | 年月日               |  |  |  |
|---------------------------------|-------------------|--|--|--|
| お買い上げ日:                         | 年月日               |  |  |  |
| 製品名:                            | シリアル番号:           |  |  |  |
| フリガナ<br>お名前:                    |                   |  |  |  |
| 連絡先ご住所:□自宅  □会社                 |                   |  |  |  |
| Ŧ                               |                   |  |  |  |
| TEL·                            |                   |  |  |  |
| FAX:                            |                   |  |  |  |
| ご使用のパソコンの機種名:                   |                   |  |  |  |
| メモリー容量:                         | ハードディスクの空き容量:     |  |  |  |
| OS のバージョン:                      | ご使用のインターフェースカード名: |  |  |  |
| その他接続している周辺機器名:                 |                   |  |  |  |
| ご使用のアプリケーションソフト名:               |                   |  |  |  |
| ご使用の当社ソフトウェアのバージョン名:            |                   |  |  |  |
| 問題が発生した時の症状、表示されたメッセージ、症状の発生頻度: |                   |  |  |  |
| (おわかりになる範囲で結構ですので、でき            | るだけ詳しくお書きください)    |  |  |  |
|                                 |                   |  |  |  |
|                                 |                   |  |  |  |
|                                 |                   |  |  |  |
|                                 |                   |  |  |  |
|                                 |                   |  |  |  |
|                                 |                   |  |  |  |
|                                 |                   |  |  |  |
|                                 |                   |  |  |  |
|                                 |                   |  |  |  |
|                                 |                   |  |  |  |
|                                 |                   |  |  |  |

※このページはコピーしてお使いください。

整理番号:

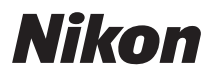

# 製品の使い方と修理に関するお問い合わせ

## <ニコンカスタマーサポートセンター>

全国共通電話番号 0570-02-8000 にお電話を頂き、音声によるご案内に従いご利用窓口の 番号を入力して頂ければ、お問い合わせ窓口担当者よりご質問にお答えさせて頂きます。

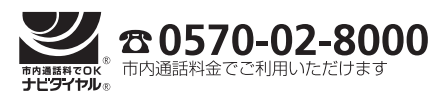

営業時間:9:30~18:00(年末年始、夏期休業等を除く毎日) 携帯電話、PH5、IP電話等をご使用の場合は、(03)5977-7033 におかけください。 FAXでのご和認は、(03)5977-7499 におかけください。

## 修理サービスのご案内

修理サービスのご案内を下記URLにて行っております。 インターネットを利用して修理の申し込みができます。 「修理見積もり」、「修理状況」、「納期」などもご確認できますのでご利用ください。

http://www.nikon-image.com/jpn/support/repair/

<インターネットをご利用できない方の修理品送り先> (株)ニコンイメージング ジャパン 修理センター 〒230-0052 横浜市鶴見区生麦2-2-26 電話:(045)500-3050 営業時間:9:30~17:30(土、日曜日、祝日、年末年始、夏期休業など弊社定休日を除く毎日)

●修理センターではご来所の方の窓口がございません。送付のみの対応となりますのでご了承ください。

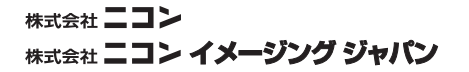

Printed in China YP8H02(10) 6MMA8810-02

© 2008 Nikon Corporation